EM-2000 CREATIVE KEYBOARD

| SERVIC | E | NO | TES |
|--------|---|----|-----|
|        |   |    |     |

First Edition Issued by RES

EM-2000

| Table of contents                                                    | Page   |
|----------------------------------------------------------------------|--------|
| SPECIFICATIONS                                                       | - 1    |
| DISASSEMBLY                                                          | 1      |
| LOCATION OF CONTROLS                                                 | 2      |
| EXPLODED VIEW (TOP 1/2)                                              | 3      |
| EXPLODED VIEW (TOP 2/2)                                              | 3      |
| PARTS LIST OF EXPLODED VIEW (BOTTOM)                                 | 4      |
| EXPLODED VIEW (BOTTOM)                                               | 5      |
| WIRING DIAGRAM                                                       | 6      |
| KEYBOARD PARTS LIST                                                  | 7      |
| PARTS LIST                                                           | 8/9/10 |
| ATTENTION WHEN YOU HAVE TO CONNECT THE SWITCHING POWER SUPPLY SWM-65 | 10     |
| BLOCK DIAGRAM                                                        | 11     |
| CPU PCB ASSY                                                         | 12     |
| CIRCUIT DIAGRAM CPU PCB ASSY                                         | 13     |
| CIRCUIT DIAGRAM CPU PCB ASSY (LCD BLOCK)                             | 14     |
| CIRCUIT DIAGRAM CPU PCB ASSY (2ND UART CONTR. BLOCK)                 | 14     |
| CIRCUIT DIAGRAM CPU PCB ASSY (D BEAM BLOCK)                          | 14     |
| CIRCUIT DIAGRAM CPU PCB ASSY (KEYSCAN BLOCK)                         | 14     |
| CIRCUIT DIAGRAM CPU PCB ASSY (MEMORY BLOCK)                          | 15     |
| CIRCUIT DIAGRAM CPU PCB ASSY (FDC & SCSI BLOCK)                      | 15     |
| XPGS PRO PCB ASSY                                                    | 16     |
| CIRCUIT DIAGRAM XPGS PRO PCB ASSY                                    | 17     |
| AUDIO PCB ASSY & CIRCUIT DIAGRAM                                     | 18     |
| D BEAM PCB ASSY & CIRCUIT DIAGRAM                                    | 19     |
| EQULIZ. PCB ASSY & CIRCUIT DIAGRAM                                   | 19     |
| RIGHT CONTROL PCB ASSY                                               | 20     |
| CIRCUIT DIAGRAM RIGHT CONTROL PCB ASSY                               | 21     |
| LEFT CONTROL PCB ASSY                                                | 22     |
| CIRCUIT DIAGRAM 1/2 LEFT CONTROL PCB ASSY                            | 22     |
| CIRCUIT DIAGRAM 2/2 LEFT CONTROL PCB ASSY                            | 23     |
| CENTRAL PCB ASSY & CIRCUIT DIAGRAM                                   | 24     |
| DEBOUNCE PCB ASSY & CIRCUIT DIAGRAM                                  | 25     |
| PHONES PCB ASSY & CIRCUIT DIAGRAM                                    | 26     |
| INVERTER PCB ASSY & CIRCUIT DIAGRAM                                  | 26     |
| AFT PCB ASSY & CIRCUIT DIAGRAM                                       | 26     |
| FC7 PCB ASSY & CIRCUIT DIAGRAM                                       | 26     |
| MIDI PCB ASSY & CIRCUIT DIAGRAM                                      | 27     |
| POWER AMP. PCB ASSY & CIRCUIT DIAGRAM                                | 28     |
| LEFT CONTACT PCB ASSY w/RUBBER CONTACT & CIRCUIT DIAGRAM             | 29     |
| RIGHT CONTACT PCB ASSY w/RUBBER CONTACT & CIRCUIT DIAGRAM            | 29     |
| HOW TO SAVE / HOW TO VERSION UP                                      | 30     |
| TEST MODE                                                            | 31/34  |

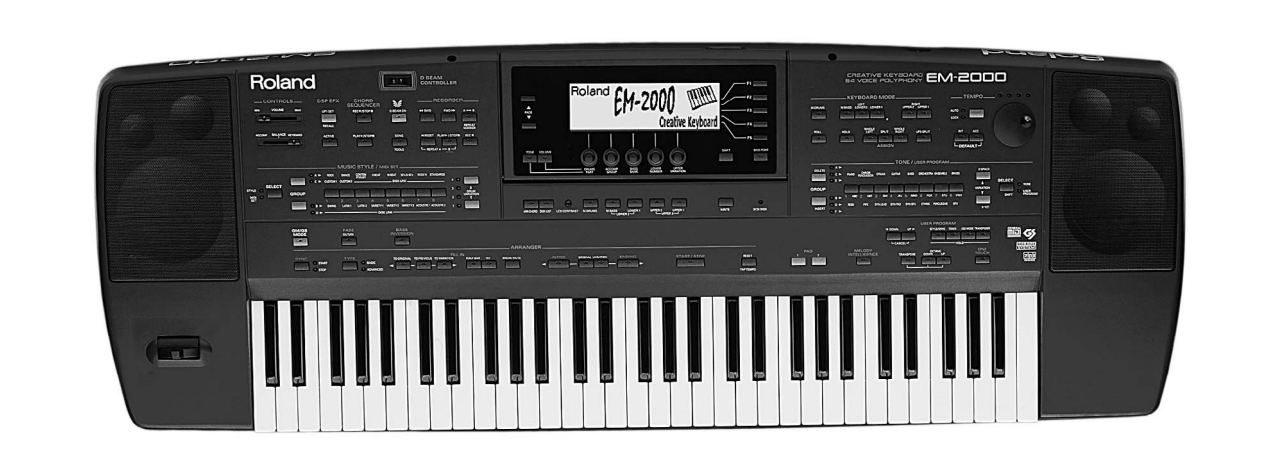

| <b>Rolan</b> | d |
|--------------|---|
|--------------|---|

SN00025 K6018341

| Specifications |
|----------------|
|----------------|

Keyboard : 61 Keys, velocity sensitive with Channel Aftertouch. Sound Source : SC-88 Pro Like. 32 Multitimbral Parts. Maximum polyphony : 64 Voices : Enhanced variation tones (1161 Top-notch sounds + 43 drum Kits including Oriental kit) Tones GM-GS compatible Wave Memory : 24MBytes. Macro Editing : Vib Rate, Vib Depth, Vib Delay, Cutoff Freq, Resonance, Attack Time, Decay Time, Release Time. : 128 at high definition, Included 16 "Acoustic Styles" on Rom (120 Cpt/quarter note, with Pitch Music Styles Bender,: Control Change, etc..), 8 polyphonic tracks for each division. : 16 on programmable Flash Eprom (8 tracks for each style). (Memory Backup at Power -Off) Custom Styles Content of ZIP Disk : 441 Music Styles + 306 SMF Songs Performance Memories : 192 Midi Sets : 8 16 Trk song sequencer : Complete MIDI editing (Quantize, copy, erase, delete, etc...) Built-in Effects : Digital Reverb, Chorus, Delay, Parametric Equalizer, Insert Effects. Hard Disk : Internal ZIP Driver. SCSI : SCSI Socket for any external SCSI Devices. Floppy Disk Drive : HD/DD-type for SMF playback without loading. Load/Save of User Styles, Performance Memories, Midi Set, Chord Sequences. : New Wide Graphic 240x64 pixel CCFL backlit LCD with software windows management. Display Power Supply : Direct AC (Universal Switching Power Supply). Jack/connectors : Stereo Phones, Output L/mono-R, Input L/Mono-R, Sustain Footswitch, Expression Pedal, Programmable Foot Switch, External Multi switch pedal (FC7), MIDI (In, Out, Thru), Controls : Master Volume (Slider), Balance (Slider), LCD Contrast (Rotative), Tempo (Encoder), Part Volume (Encoder 5pcs), Bender & Modulation (Lever). Output (L/Mono) Level : - 6 dBm Master Volume at maximum Balance at center Reverb at zero Chorus at zero Select Sine Wave Tone (D31 Var.7) Play C4 key (Velocity at maximum) **Output Impedance** : 680 Ohm Input (L/Mono) Level : 0 dBm Power Amplifier at clipping 1KHz Sine Wave on External Input L/Mono Input Impedance : 22K Ohm Phones Output Level Master Volume at maximum : + 8 dBm Balance at center Reverb at zero Chorus at zero Select Sine Wave Tone (D31Var.7) Play C4 key (Velocity at maximum) 30 Ohm Stereo Phones Phones Output Impedence : 100 Ohm Minimum Phones Impedence : 8 Ohm Speakers : Two way Stereo System, in Bass Reflex boxes (2x10 cm Woofer, 2x3 cm Tweeter) Amplification : 20W + 20W Musical Power. Power Consumption : 70 W (AC 100V; AC 117V; AC 230V; AC240V) Dimensions : 1176 (W) X 412 (D) X 165 (H) mm Weight : 17 Kg : PK-5; FC-7; MSA/MSD/MSE; RH-20/80/120; DP-2; DP-6; FS-5U; EV-5; BOSS FV-300L; KC-Option 100/300/500 Accessories : See " EM-2000 Parts List " on page 10.

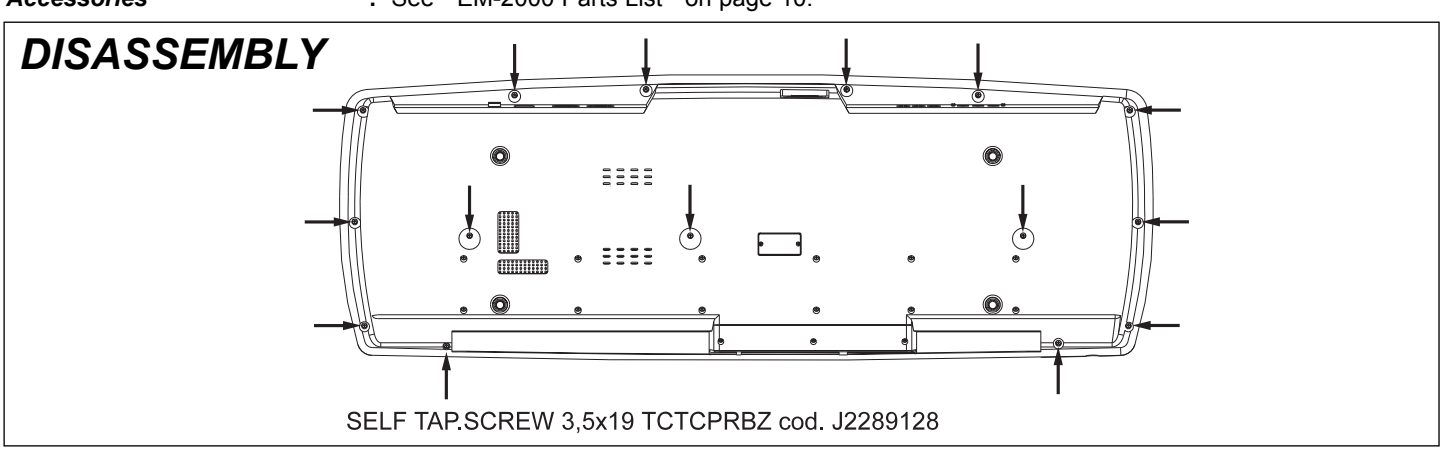

Copyright © 1998 by ROLAND CORPORATION All rights reserved. No parts of this publication may be reproduced in any form whithout the written permission of ROLAND CORPORATION.

# LOCATION OF CONTROLS

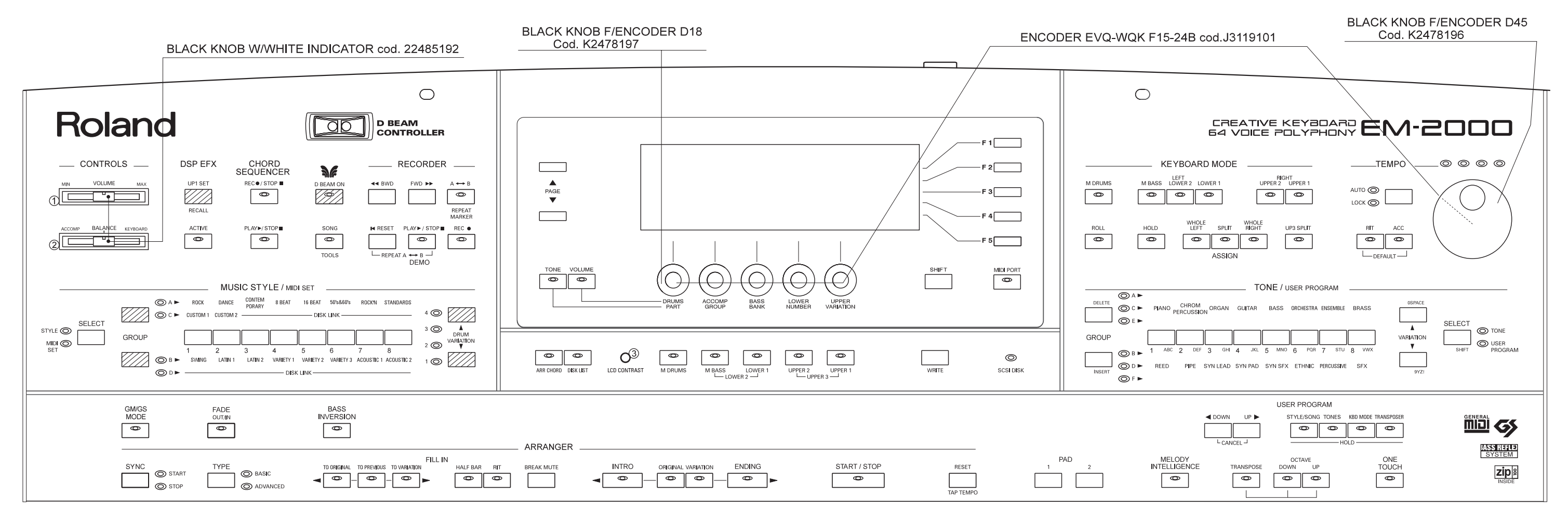

- BUTTON mm 29x8 (BLACK)+DIFF. cod. K247819901
- BUTTON GROUP(4) mm 22x8 (BLACK)+DIFF. cod. K247820001
- BUTTON GROUP(4) mm 15x8 (BLACK)+DIFF. cod. K247820101

   BUTTON GROUP(2) mm 15x8 (BLACK)+DIFF. cod. K247820501

   BUTTON GROUP(4) mm 15x8 (BLACK) cod. K247820301

   BUTTON GROUP(4) mm 15x8 (BLACK) cod. K247820301
- BUTTON GROUP(2) mm 15x8 (BLACK) cod. K247820601 BUTTON mm 15x5 (BLACK) cod. K247820401
- BUTTON mm 15x5 (BLACK) cod. K247820401
   LED DIODE TLHG4401-GREEN cod. 15029320RI
   LED DIODE TLHR4401-RED cod. 15029284RI
   LED DIODE 3 TLH04400-ORANGE cod. J5029110

- 222 BUTTON GROUP(4) mm 15x8 (GREY)+DIFF. cod. K2478263
- BUTTON GROUP(4) mm 15x8 (GREY) cod. K2478262
- (1) SLIDER POT. NNK-X10-B14 cod. 00671556
- ② SLIDER POT. RS30111 cod. 00346178
- ③ ROT POT. EVUF2AH20B53 cod. J3219107

# **REAR VIEW**

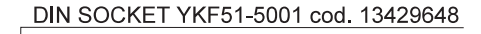

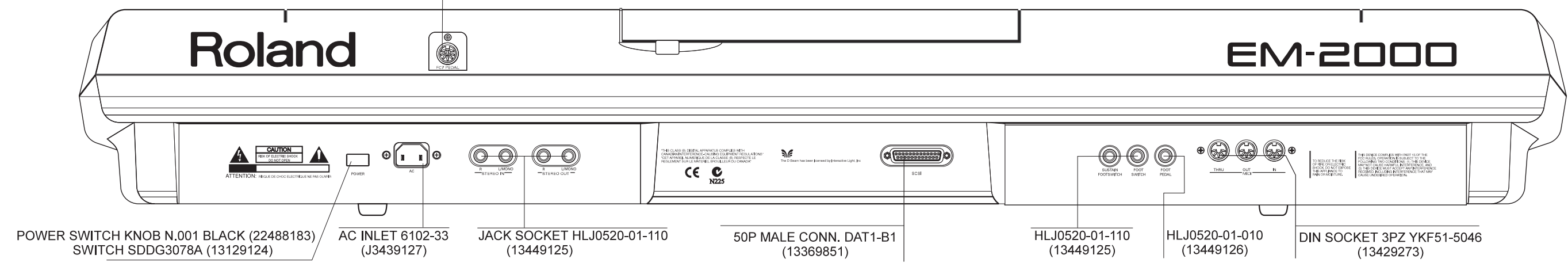

# EXPLODED VIEW (TOP 1/2)

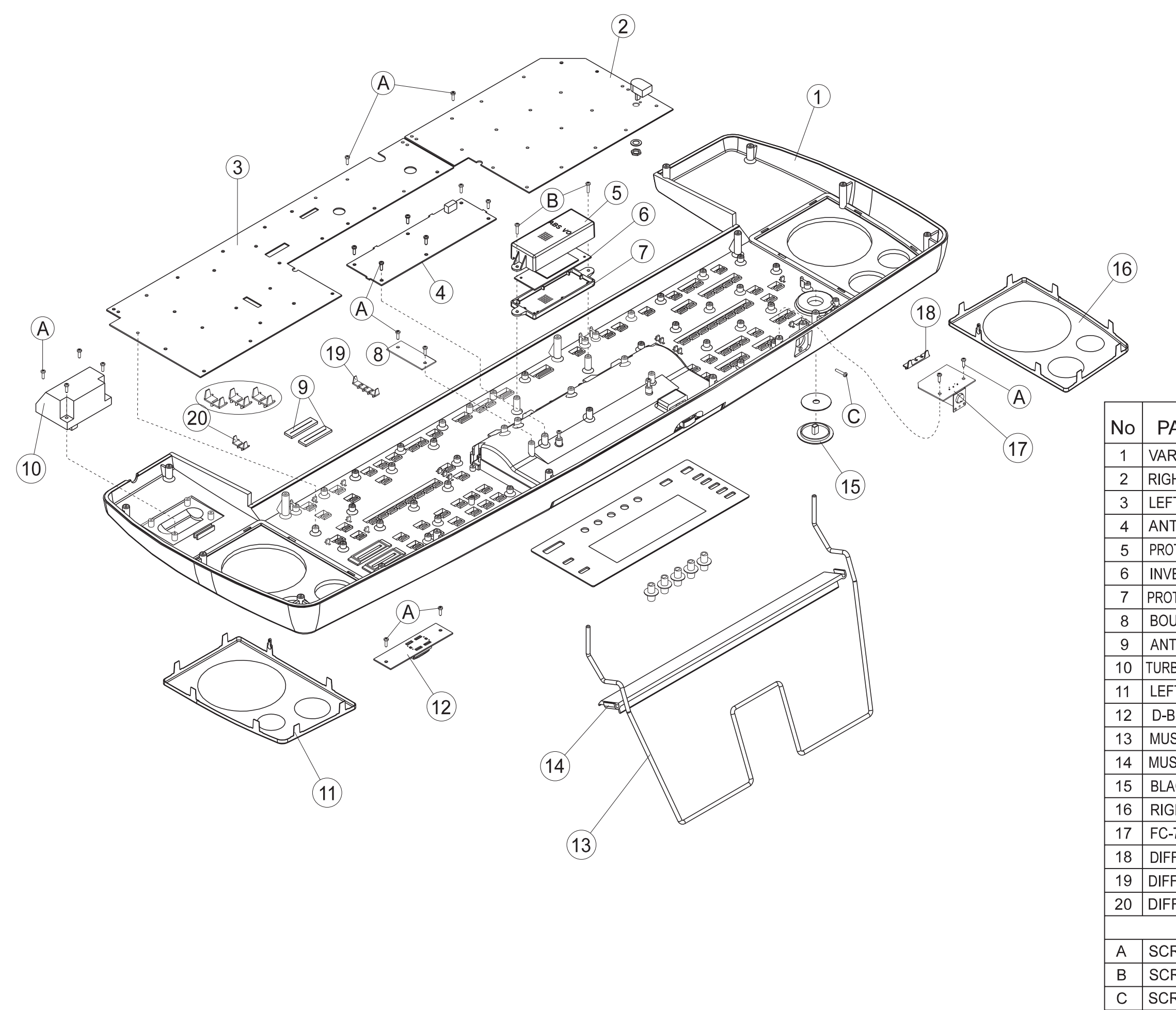

| ART NAMES                    | PART NUMBERS |
|------------------------------|--------------|
| RN.+SILK. TOP CABINET        | 7700414000   |
| HT CONTROLS PCB ASSY         | 7700402000   |
| T CONTROLS PCB ASSY          | 7700403000   |
| TI-REBOUND ASSY              | 7700406000   |
| TECTING BOX COVER F/INVERTER | K2248127     |
| ERTER ASSY                   | 7698708000   |
| TECTING BOX BASE F/INVERTER  | K2248128     |
| JNCE-TO-LCD ASSY             | 7700421000   |
| TIDUST COVER PL30N           | K2248129     |
| BOLESS PITCH BENDER PBH0201  | 70564101     |
| T LOUDSPEAKER GRILL          | K2248143     |
| BEAM CONTROL PCB ASSY        | 7700410000   |
| SIC REST                     | K2198103     |
| SIC SCORE HOLDER             | 22208320     |
| ACK KNOB F/ENCODER E.D.45    | K2478196     |
| GHT LOUDSPEAKER GRILL        | K2248142     |
| 7 CONNECTION ASSY            | 7700419000   |
| FUSER F/4 LED (HORIZONTAL)   | K2238121     |
| FUSER F/4 LED (VERTICAL)     | K2238122     |
| FUSER F/3 LED (VERTICAL)     | K2238123     |
| SCREW                        |              |
| REW 2,9x10 TCTCPR TROP       | J2289125     |
| REW 2,9x13 TCTCPR TROP       | J2289130     |
| REW 2,9x16 TCTCPR BR         | J2289118     |

# EXPLODED VIEW (TOP 2/2)

| No | PART NAMES                  | PART NUMBERS |    |                          |            |
|----|-----------------------------|--------------|----|--------------------------|------------|
| 1  | BLACK KNOB F/ENCODER E.D.18 | K2478197     |    |                          |            |
| 2  | SILKSCREENED PLEXIGLASS     | 7700412000   | 9  | SPRING F/UP-DOWN BUTTON  | K217810301 |
| 3  | VARN.COVER F/LCD UNIT       | 7700411000   | 10 | SPRING                   | K217810201 |
| 4  | PL30N LCD                   | K2248141     | 11 | SHAPED VARN. BAR         | K2148109   |
| 5  | LCD ASSY                    | 7700413000   |    | SCREW                    |            |
| 6  | CENTRAL CONTROL PCB ASSY    | 7700404000   | Α  | SCREW 2,9x10 TCTCPR TROP | J2289125   |
| 7  | LCD UNIT PLASTIC BOTTOM     | K2018117     | В  | SCREW 2,9x13 TCTCPR TROP | J2289130   |
| 8  | UP-DOWN BUTTON F/LCD        | K2478264     | С  | SCREW 2,9x8 TCTCPR BR    | J2289126   |

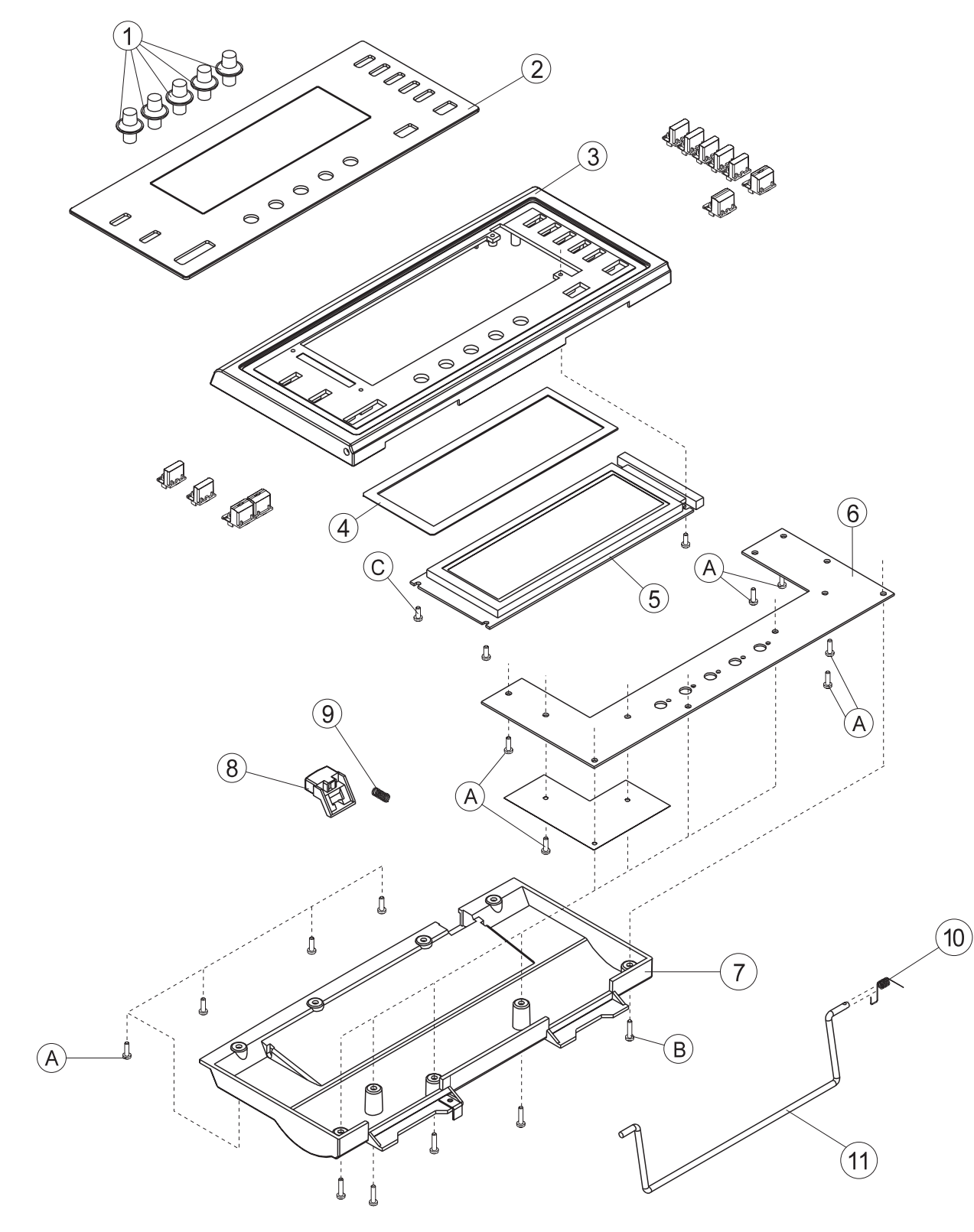

# PARTS LIST OF EXPLODED VIEW (BOTTOM)

|   | No | PART NAMES                      | PART NUMBERS |
|---|----|---------------------------------|--------------|
|   | 1  | VARN+SILK.BOTTOM CABINET        | 7700416000   |
|   | 2  | 61-KEY KEYBOARD ASSY TP9S-AT    | 7700417000   |
|   | 3  | VARN.GUIDE F/FDD+ZIP DRIVER     | 7700429000   |
|   | 4  | BOUNCE-TO-AFTERTOUCH ASSY       | 7700420000   |
|   | 5  | HEADPHONES ASSY                 | 7627109000   |
|   | 6  | MIDI ASSY                       | 7700405000   |
|   | 7  | CPU PCB ASSY                    | 7700407000   |
|   | 8  | XPGS-PRO PCB ASSY               | 7700102000   |
| Â | 9  | SWITCHING POWER SUPPLY SWM-65   | K2458143     |
|   | 10 | AMPLIFIER ASSY                  | 7700401000   |
|   | 11 | SWITCH SDDG3078A                | 13129124     |
|   | 12 | TWEETER SPEAKER W/CABLES        | K2418118     |
|   | 13 | SUPPORT F/TWEETER               | K1188130     |
|   | 14 | AC INLET 6102-33                | J3439127     |
|   | 15 | WOOFER SPEAKER D. 90mm          | K2418117     |
|   | 16 | SPEAKER GASKET 107/88 TH.2      | K2228103     |
|   | 17 | AUDIO PCB ASSY                  | 7700408000   |
|   | 18 | INTERNAL SCSI ZIP DRIVER 100MB  | J2409104     |
|   | 19 | FLOPPY D.DRIVER JU-257 A786P    | J2409102     |
|   | 20 | RUBBER 3M ART. SJ5012           | J2359101     |
|   | 21 | BRASS BUSHING                   | 22165134     |
|   | 22 | RUBBER GUIDE BUSHING            | 22265242     |
|   | 23 | RIGHT SOUNDPROOFING FOAM        | K2268152     |
|   | 24 | L. SOUNDPROOFING FOAM 220X111   | K2268154     |
|   | 25 | LEFT SOUNDPROOFING FOAM         | K2268153     |
|   | 26 | EQ BOARD ASSY                   | 7700409000   |
|   |    | SCREW                           |              |
|   | A  | SCREW 2,9x10 TCTCPR TROP        | J2289125     |
|   | В  | SCREW 2,9x13 TCTCPR TROP        | J2289130     |
|   | С  | SCREW 2,9x16 TCTCPR BR          | J2289118     |
|   | D  | SELF LOCK. SCREW M3x10 TCTC H.6 | J2289108     |
|   | E  | TOOTHED WASHER I/D 3            | J2139102     |
|   | F  | NUT 3MA H.6                     | J2289113     |
|   | G  | SELF LOCK. SCREW M3x6 TCTC H.6  | J2289193     |
|   | н  | SCREW 3,5x16 TCPR TFR H.8 BRUN  | J2289186     |
|   |    | SELF TAP. SCREW2,9x10 TCTC      | J2289102     |
|   | L  | SELF TAP SCREW 3,5x19 TCTC PRBZ | J2289128     |

ATTENTION !!! Before connecting the c

Before connecting the cables to SWITCHING POWER SUPPLY SWM-65 (K2458143) see page 10.

# EXPLODED VIEW (BOTTOM)

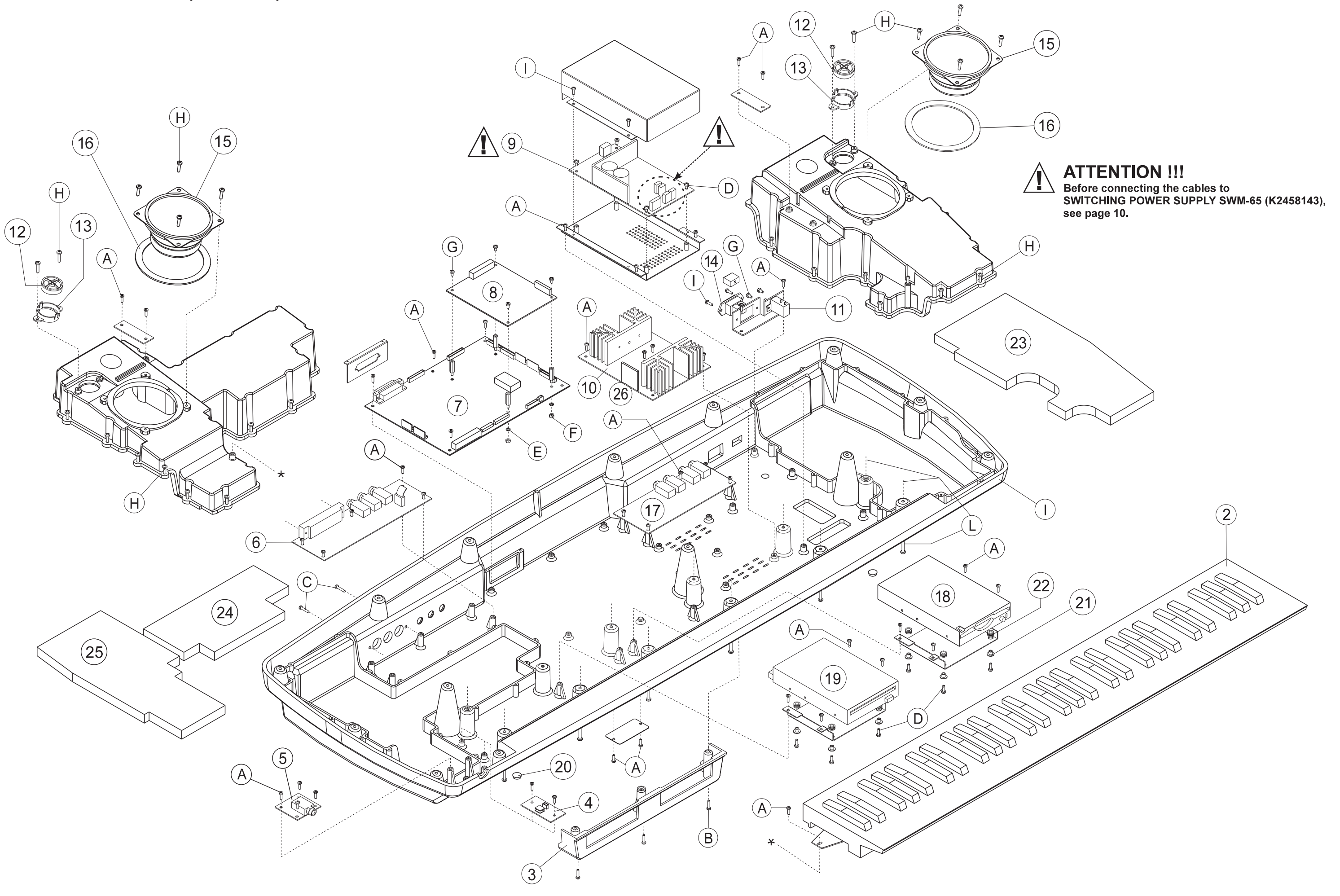

# WIRING DIAGRAM

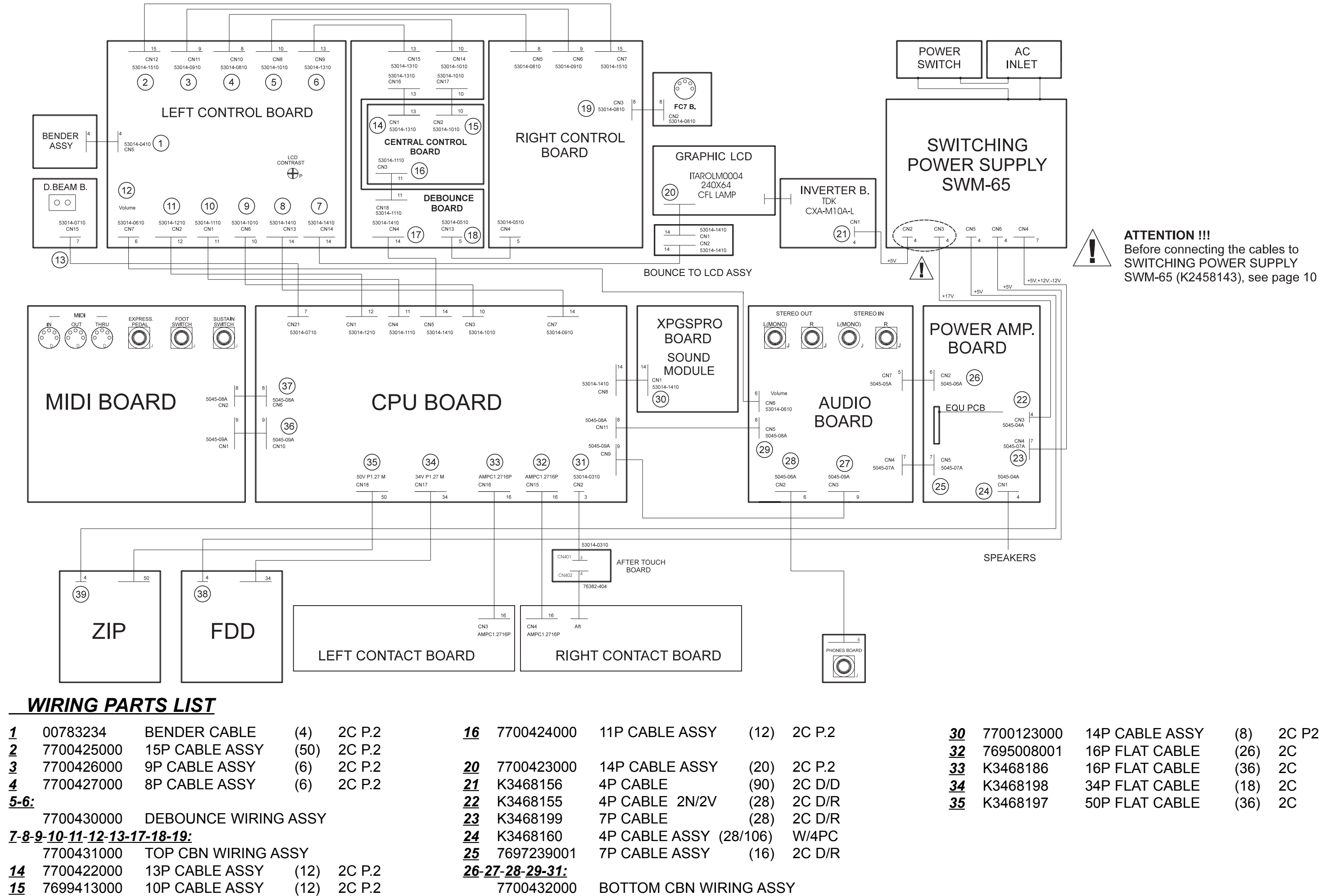

# **KEYBOARD PARTS LIST**

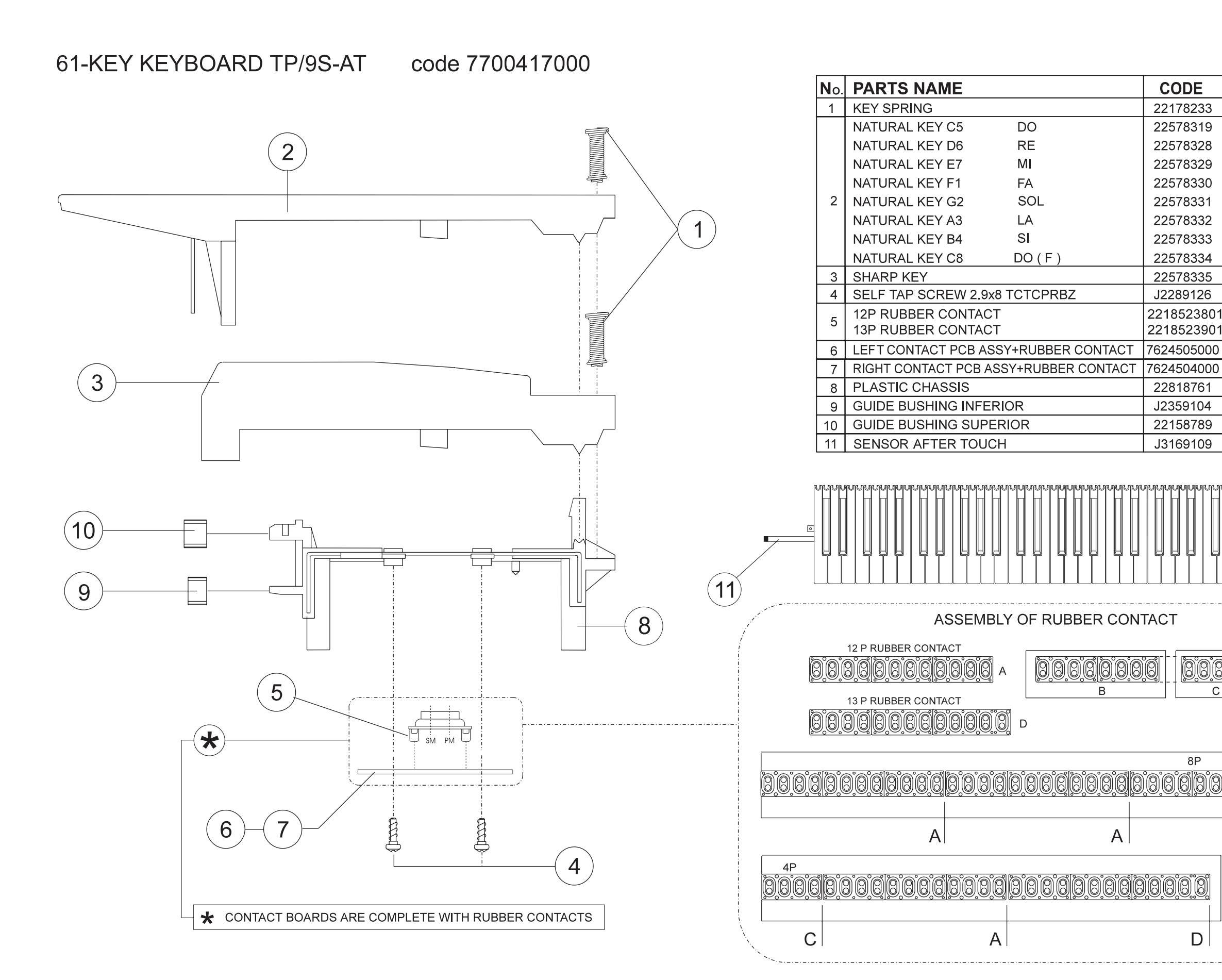

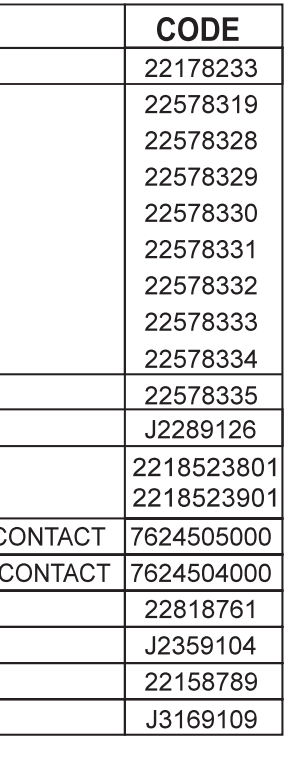

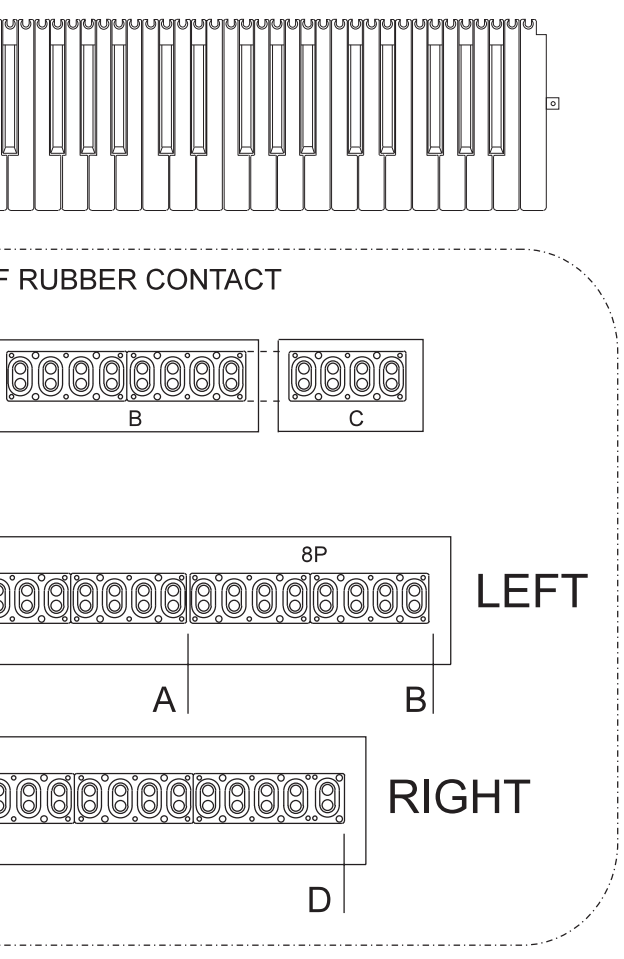

# PARTS LIST EM-2000 (117V/230V/230VE/240VA)

|                                                                  | ECAUTIONS ·                                                                                                    | CONSIDERATION ON PARTS ORDERING           When ordering any parts listed in the parts list,please specify the following items in the order sheet.           QTY         PART NUMBER           Ex.         10         22575241           Sharp Key         C-20/50           15         2247017300           Failure to completely fill the above items with correct number and description will result in delayed or |                                        |                      |                      | CPU = CPU Board          |                                                                             |                                                                                  |  |
|------------------------------------------------------------------|----------------------------------------------------------------------------------------------------|----------------------------------------------------------------------------------------------------|----------------------------------------|----------------------|----------------------|--------------------------|-----------------------------------------------------------------------------|----------------------------------------------------------------------------------|--|
| The parts ma<br>safety-related<br>Use only liste<br>replacement. | rked A have<br>I characteristics.<br>d parts for                                                                                                    |                                                                                                    |                                        |                      |                      | XPGS<br>AB<br>LCB<br>RCB | =<br>=<br>=<br>=                                                            | XPGS PRO Board<br>AUDIO Board<br>LEFT CONTROL Board<br>BIGHT CONTROL Board       |  |
|                                                                  |                                                                                                    | even undelivered replaceme                                                                                                    | above items with correct number<br>nt. | and description will | result in delayed or | ССВ                      | =                                                                           | CENTRAL CONTROL Board                                                            |  |
| NOTE :                                                           | NOTE : The parts marked "#" are new (Initial Parts).<br>The parts marked ⚠ have Safety - Related characteristics.<br>Use only listed parts for replacement. |                                                                                                    |                                        |                      |                      |                          | DEB = DEBOUNCE Board<br>DBB = D.BEAM Board<br>MIB = MIDI Board<br>FOR Deard |                                                                                  |  |
| << EMI >>:                                                       | Component for EMC                                                                                                    | <b>2</b> .                                                                                                    |                                        |                      |                      | B.LCD B                  | -                                                                           | BOUNCE TO LCD Board                                                              |  |
|                                                                  |                                                                                                    |                                                                                                    |                                        |                      |                      | PAB<br>IB                | =                                                                           | POWER AMP Board                                                                  |  |
| i <u>ote :</u> F<br>F                                            | Replacement sh<br>parts. Replacem                                                                                                    | ould be made on a un<br>ent only be a unit.                                                                                                    | it basis. No replaceme                 | ents available       | for individual       | AFT<br>LB<br>RB          | =<br>=<br>=                                                                 | AFTER TOUCH Board<br>LEFT CONTACT Board/w Rubber<br>RIGHT CONTACT Board/w Rubber |  |
| CASING                                                           |                                                                                                    |                                                                                                    |                                        |                      |                      | EQB                      | -                                                                           | EQUALIZ. BOAID                                                                   |  |
| #                                                                | 7700414000                                                                                                    | VARN+SILK.TOP C                                                                                                    | ABINET                                 | EM-2000              |                      |                          |                                                                             |                                                                                  |  |
| #<br>#                                                           | 7700416000                                                                                                    | V.+SILK.BUTTOM (                                                                                                    |                                        | EM2000<br>EM2000     |                      |                          |                                                                             |                                                                                  |  |
| #                                                                | 7700429000                                                                                                    | VARN.GUIDE F/FD                                                                                                    | D+ZIP DRIVER                           | EM2000               |                      |                          |                                                                             |                                                                                  |  |
| #                                                                | 7700412000                                                                                                    | SILKSCREENED P                                                                                                    | LEXIGLASS                              | EM2000               |                      |                          |                                                                             |                                                                                  |  |
| #                                                                | K2018117                                                                                                    | LCD UNIT PLASTIC                                                                                                    | BOTTOM                                 | EM2000               |                      |                          |                                                                             |                                                                                  |  |
| #                                                                | K2198103                                                                                                    | MUSIC REST                                                                                                    |                                        | EM-2000              |                      |                          |                                                                             |                                                                                  |  |
| #                                                                | ZZZU83ZU<br>K2248142                                                                                                    |                                                                                                    |                                        | EM2000               |                      |                          |                                                                             |                                                                                  |  |
| #                                                                | K2248143                                                                                                    | LEFT LOUDSPEAK                                                                                                    |                                        | EM2000               |                      |                          |                                                                             |                                                                                  |  |
| #                                                                | K2148109                                                                                                    | SHAPED VARN. BA                                                                                                    | R                                      | EM-2000              |                      |                          |                                                                             |                                                                                  |  |
| CHASSIS                                                          | 5                                                                                                    |                                                                                                    |                                        |                      |                      |                          |                                                                             |                                                                                  |  |
|                                                                  | K2248127<br>K2248128                                                                                                    | PROTECTING BOX                                                                                                    |                                        | २                    |                      |                          |                                                                             |                                                                                  |  |
|                                                                  |                                                                                                    |                                                                                                    |                                        |                      |                      |                          |                                                                             |                                                                                  |  |
|                                                                  |                                                                                                    |                                                                                                    |                                        |                      |                      |                          |                                                                             |                                                                                  |  |
|                                                                  | K2478190<br>K2478107                                                                                                    |                                                                                                    | ICODER E.D.45                          |                      |                      |                          |                                                                             |                                                                                  |  |
| #                                                                | K2478262                                                                                                    | 4-BUTTON GROUP                                                                                                    | 15X8                                   | (GREY)               |                      |                          |                                                                             |                                                                                  |  |
| #                                                                | K2478263                                                                                                    | 4-BUTTON GROUP                                                                                                    | +DIFF 15X8                             | (GREY)               |                      |                          |                                                                             |                                                                                  |  |
| #                                                                | K2478264                                                                                                    | UP-DOWN BUTTO                                                                                                    | N F/LCD                                | EM-2000              |                      |                          |                                                                             |                                                                                  |  |
|                                                                  | K247819901                                                                                                    | BUTTON W/DIFF                                                                                                    | 29X8                                   | (BLACK)              |                      |                          |                                                                             |                                                                                  |  |
|                                                                  | K247820001                                                                                                    |                                                                                                    | +DIFF. 2288<br>9+DIFF 1588             | (BLACK)              |                      |                          |                                                                             |                                                                                  |  |
|                                                                  | K247820301                                                                                                    | 4-BUTTON GROUF                                                                                                    | 2 15X8                                 | (BLACK)              |                      |                          |                                                                             |                                                                                  |  |
|                                                                  | K247820401                                                                                                    | BUTTON                                                                                                    | 15X5                                   | (BLACK)              |                      |                          |                                                                             |                                                                                  |  |
|                                                                  | K247820501                                                                                                    | 2-BUTTON GROUF                                                                                                    | +DIFF. 15X8                            | (BLACK)              |                      |                          |                                                                             |                                                                                  |  |
|                                                                  | K247820601                                                                                                    | 2-BUTTON GROUP                                                                                                    | 2 15X8                                 | (BLACK)              |                      |                          |                                                                             |                                                                                  |  |
|                                                                  | 22485192                                                                                                    | BLACK KNOB W/W                                                                                                    | HITE INDICATOR                         | BLACK                |                      |                          |                                                                             |                                                                                  |  |
| SWITCH                                                           |                                                                                                    |                                                                                                    |                                        |                      |                      |                          |                                                                             |                                                                                  |  |
|                                                                  | 1312975301                                                                                                    | SWITCH                                                                                                    | EVQ-QSB 05K GR                         | .160                 | on RCB, CCB          | , LCB                    |                                                                             |                                                                                  |  |
|                                                                  | 13129124                                                                                                    | SWITCH                                                                                                    | SDDG3078A                              |                      | POWER                |                          |                                                                             |                                                                                  |  |
|                                                                  | 13159187                                                                                                    | SLIDE SWITCH                                                                                                    | 55552-22-01                            |                      | 5002, 5003 00        | I CPU                    |                                                                             |                                                                                  |  |
| JACK, S                                                          | OCKET                                                                                                    |                                                                                                    |                                        |                      |                      |                          |                                                                             |                                                                                  |  |
|                                                                  | 13449252                                                                                                    | JACK SOCKET                                                                                                    | YKB 21-5006                            |                      | JK1 on PHB           |                          |                                                                             |                                                                                  |  |
|                                                                  | 13449125                                                                                                    | JACK SOCKET                                                                                                    | HLJ0520-01-110                         |                      | JKZ, JKS UII IV      |                          | JNC                                                                         | O OII AB                                                                         |  |
|                                                                  | 13429273                                                                                                    | DIN SOCKET                                                                                                    | 3PZ YKF51-5046                         |                      | JK5 on MIB           |                          |                                                                             |                                                                                  |  |
|                                                                  | 13429648                                                                                                    | DIN SOCKET                                                                                                    | YKF51-5001                             |                      | JK1 on FC7B          |                          |                                                                             |                                                                                  |  |
| DISPLAY                                                          | UNIT                                                                                                    |                                                                                                    |                                        |                      |                      |                          |                                                                             |                                                                                  |  |
| <u>Note</u> #                                                    | 7700413000                                                                                                    | LCD ASSY                                                                                                    |                                        |                      |                      |                          |                                                                             |                                                                                  |  |
| DISK DR                                                          | IVE UNIT                                                                                                    |                                                                                                    |                                        |                      |                      |                          |                                                                             |                                                                                  |  |
| Nota E                                                           | J2409104                                                                                                    | INTERNAL SCSI ZI                                                                                                    | P DRIVER 100MB                         |                      |                      |                          |                                                                             |                                                                                  |  |
| Note                                                             | J2409102                                                                                                    | FLOPPY D. DRIVE                                                                                                    | R JU-257 A786P                         |                      |                      |                          |                                                                             |                                                                                  |  |
|                                                                  | Note :                                                                                                    | You can use also the                                                                                                    |                                        | 200101) 504 6        | pefore using it PE   |                          | ΔΝ                                                                          | D SET IT as shown in the                                                         |  |
|                                                                  | Note .                                                                                                    | E-500 Service Notes                                                                                                    | (Page 4)                               | 2409101) Dut t       | Jeiore using it, DL  |                          |                                                                             |                                                                                  |  |
| <u>BENDE</u> R                                                   | UNIT                                                                                                    |                                                                                                    |                                        |                      |                      |                          |                                                                             |                                                                                  |  |
| Note                                                             | 70564101                                                                                                    | TURBOLESS PITC                                                                                                    | H BENDER PBH0201                       |                      |                      |                          |                                                                             |                                                                                  |  |
| <u>SPEAKE</u>                                                    | R                                                                                                    |                                                                                                    |                                        |                      |                      |                          |                                                                             |                                                                                  |  |
|                                                                  | K2418117                                                                                                    | WOOFER SPEAKE                                                                                                    | R D.90 MM                              |                      |                      |                          |                                                                             |                                                                                  |  |
|                                                                  | K2418118                                                                                                    | TWEETER SPEAK                                                                                                    | ER W/CABLES                            |                      |                      |                          |                                                                             |                                                                                  |  |

| KEYBOA   | ARD ASSY                 |                                            |               |                              |                                               |                    |
|----------|--------------------------|--------------------------------------------|---------------|------------------------------|-----------------------------------------------|--------------------|
| #        | 7700417000               | 61-KEY KEYBOARD ASSY TI                    | P9S-AT        |                              |                                               |                    |
|          | NOTE : For det           | ails, refer to KEYBOARD PARTS I            | IST (Pag.7)   |                              |                                               |                    |
| POWER    | SUPPLY UNIT              |                                            |               |                              |                                               |                    |
| Note #   | K2458143                 | SWITCHING POWER SUPPL                      | Y SWM-65      |                              |                                               |                    |
|          |                          | Defense en mention the enhler              | ta Ousitabiaa | Demos Original COMMA CE (160 | 4504.40)                                      |                    |
|          | ATTENTION :              | Before connecting the cables               | to Switching  | Power Supply Swm-65 (K2      | 458143), see page 10.                         |                    |
| PCB AS   | SY                       |                                            |               |                              |                                               |                    |
| #        | 7700401000               | AMPLIFIER ASSY                             |               | EM-2000                      |                                               |                    |
|          | 7698708000               | INVERTER ASSY                              |               | E-500/E-300                  |                                               |                    |
| #        | 7700410000               | D-BEAM CONTROL PCB ASS                     | SY            | EM2000                       |                                               |                    |
| #<br>#   | 7700419000               | RIGHT CONTROLS PCB ASS                     | SY            | EM-2000<br>EM2000            |                                               |                    |
| #        | 7700403000               | LEFT CONTROLS PCB ASSY                     | ,<br>,        | EM-2000                      |                                               |                    |
| #        | 7700404000               | CENTRAL CONTROLS PCB                       | ASSY          | EM-2000                      |                                               |                    |
| #        | 7700405000               | DEBOUNCE PCB ASSY                          |               | EM-2000<br>EM-2000           |                                               |                    |
| #        | 7700420000               | BOUNCE-TO-AFTERTOUCH                       | ASSY          | EM-2000                      |                                               |                    |
| #        | 7700421000               | BOUNCE-TO-LCD ASSY                         |               | EM-2000                      |                                               |                    |
|          | 7700102000               | XPGS-PRO PCB ASSY                          |               | G1000/EM2000                 |                                               |                    |
| # ⊑<br># | 7700407000<br>7700408000 | AUDIO PCB ASSY                             |               | EM-2000<br>EM-2000           |                                               |                    |
| #        | 7700409000               | EQ BOARD ASSY                              |               | EM-2000                      |                                               |                    |
|          | 7624504000               | RIGHT CONTACT PCB ASSY                     |               |                              |                                               |                    |
|          | 1024000000               |                                            | WINGBBEIN     |                              |                                               |                    |
| IC       |                          |                                            |               |                              |                                               |                    |
|          | 00900901                 | INVERTER MODULE CXA-M                      | 10AL          |                              | on IB                                         |                    |
|          | J5259112                 | I.C. PCM69AU                               |               | DAC (RED LINE)               | IC5 on AB                                     |                    |
|          | 15289402                 | I.C. TA 78L05F                             |               | (REGUL.+5V)                  | IC6 on AB                                     |                    |
|          | 15199904                 | I.C. M51953 BL                             |               | (STANDING)                   | IC10, IC12 on AB                              | IC27 on CPU        |
|          | 00343823                 | I.C. M60205-0601FP                         |               | (CUSTOM IC)                  | IC3 on CPU                                    | , 1027 011 01 01 0 |
|          | K525814513               | I.C. HD6437034AF20XX                       | FLAT          |                              | IC4 on CPU                                    | (Programmed)       |
|          | 15219183                 | I.C. M51953 A STANDING                     | <b>ΓΙ ΔΤ</b>  | (RESET IC)                   | IC5 on CPU                                    |                    |
|          | 15259885                 | I.C. TC7S32F                               |               | CMOS                         | IC7, IC14 on CPU                              |                    |
|          | K5258109                 | I.C. 74 HC 74                              | FLAT          | CMOS                         | IC8 on CPU                                    | (5)                |
|          | 7700134000<br>00129278   | I.C. ENC6 IC9 CPU                          | G-1000        | (CUSTOM IC)                  | IC9 on CPU<br>IC10 on CPU                     | (Programmed)       |
|          | J5259116                 | I.C. SED1335F0B                            |               | (LCD CONTROLLER)             | IC11 on CPU                                   |                    |
|          | J5259110                 | I.C. HM62256LFP-7T                         | FLAT          | SRAM                         | IC12 on CPU / IC5, IC8 on                     | XPGS               |
|          | 00788356                 | I.C. M38881M2-058FP                        |               | MOS CMOS                     | IC13 on CPU<br>IC15 on CPU / IC12 on XP       | GS                 |
|          | 15199780                 | I.C. HD63266FP-64A                         |               | FDC                          | IC16 on CPU                                   |                    |
|          | 00893356                 | I.C. NCR53CR92                             | FLAT          |                              | IC17 on CPU                                   |                    |
|          | K525814310               | I.C. ROM K525814310                        | FLAI          |                              | IC18 on CPU                                   |                    |
|          | J5259123                 | I.C. FLASH E28F016SV-065                   |               |                              | IC20 on CPU                                   | (Blank)            |
|          | J5259120                 | I.C. HM5118160CJ-6                         | FLAT          | CMOS                         | IC21 on CPU                                   |                    |
|          | 00232645                 | I.C. TC7W14F                               | FLAT          | CIMOS                        | IC22, IC30 01 CP0<br>IC23 on CPU / IC18 on XP | GS                 |
|          | J5259001                 | I.C. 74 HC 04                              | FLAT          | CMOS                         | IC24 on CPU                                   |                    |
| #        | 15249111                 | I.C. TC7WU04 F                             | FLAT          | CMOS                         | IC25 on CPU / IC14, IC19                      | on XPGS            |
| #        | J5259127                 | I.C. 74 HC 10                              | FLAT          |                              | IC29 on CPU                                   |                    |
|          | 01233590                 | I.C. ROM UPD23C32000AGX                    | 310           |                              | IC1 on XPGS                                   |                    |
|          | 01233634                 | I.C. ROM UPD23C32000AGX                    | 312<br>314    |                              | IC2 on XPGS                                   |                    |
|          | J5259109                 | I.C. HD6415108F10                          | FLAT          | CPU                          | IC6 on XPGS                                   |                    |
|          | 00897078                 | I.C. TC170C200AF-005                       |               | CUSTOM IC                    | IC7 on XPGS                                   |                    |
|          | 01233612                 | I.C. ROM UPD23C32000AGX                    | 311<br>313    |                              | IC9 on XPGS                                   |                    |
|          | 00236878                 | I.C. TC74VHC74F                            | FLAT          |                              | IC11 on XPGS                                  |                    |
|          | 15239206                 | I.C. MB87837PF-G-BND                       | FLAT          |                              | IC13 on XPGS                                  |                    |
|          | 00232667                 | I.C. M38881M2-150GP                        | FLAT          | DRAM                         | IC15, IC17 OIL XPGS                           |                    |
|          | 15249104                 | I.C. TC7S04F                               | FLAT          |                              | IC20, IC22 on XPGS                            |                    |
|          | 15259753                 | I.C. TC74HC164AFN                          | FLAT          |                              | IC21 on XPGS                                  |                    |
|          | 525814110<br>K525814210  | I.C. ROM K525814110<br>I.C. ROM K525814210 |               |                              | IC4 ON XPGS<br>IC23 on XPGS                   |                    |
|          | J5159107                 | I.C. 74 HC574                              |               | CMOS                         | IC1 on LCB                                    |                    |
|          | J5189102                 | I.C. TD62593AP                             | DIP           |                              | IC2 on LCB                                    |                    |
|          | 15189250                 | I.C. 74 HC138<br>I.C. M5218 AL             |               | STANDING                     | IC3, IC4, IC5, IC6 on LCB                     |                    |
|          |                          |                                            |               |                              | ,                                             |                    |

| #                 | J5159114<br>15169334   | I.C. 74 HC 14<br>I.C. 74 LS 05 N        | FLAT                       |                  | IC10, IC11, IC12, IC13 on DEB<br>IC1 on MIB                                                |
|-------------------|------------------------|-----------------------------------------|----------------------------|------------------|--------------------------------------------------------------------------------------------|
|                   | 15229718RI             | I.C. 6N 137                             | PHOTO-COU                  | PLER             |                                                                                            |
|                   | 15189186               | I.C. UPC 4570C<br>I.C. UPC 4570HA VERT. | OP AMP.<br>OP.AMP.         |                  | IC10 on DBB                                                                                |
|                   | J5199101               | I.C. TDA 7350                           | POWER AMP                  | •                | IC6, IC7 on PWAB                                                                           |
| TRANSI            | STOR                   |                                         |                            |                  |                                                                                            |
|                   | 15119155RI             | TRANSISTOR                              | BC/560-B                   |                  | Q9 on MIB / Q1 on AB / Q14 on LCB / Q1 on PAB                                              |
|                   | 15119154RI<br>15129114 | TRANSISTOR                              | 2SC-1815GR                 |                  | Q1, Q3 on MIB / Q12=>Q25 on RCB / Q2 on PAB<br>Q17 on DBB                                  |
|                   | 15319101               | TRANSISTOR                              | 2SC-2412                   |                  | Q3, Q4, Q5 on AB                                                                           |
|                   | 15309101               | TRANSISTOR                              | 2SA-1037KR                 | CHIP             | Q7 on CPU<br>Q16 on DBR                                                                    |
|                   | 15129427               | TRANSISTOR                              | DTC-114ES                  |                  | Q12, Q15 on LCB                                                                            |
|                   | 15119163               | TRANSISTOR                              | RN2227                     |                  | Q1=>Q11 on LCB                                                                             |
| #                 | 15119430<br>15329104   | TRANSISTOR                              | 2SK-368GR F                | ETCHIP           | Q13 on LCB<br>Q8 on CPU                                                                    |
| DIODE             |                        |                                         |                            |                  |                                                                                            |
|                   | 15019159RI             | DIODE                                   | 1N-4148                    |                  | on LCB / RCB / CCB / D2 on PAB /                                                           |
|                   | 15339105               | DIODE                                   | DAN-202K                   |                  | D1, D2, D3, D4, D7 on MIB<br>D2 on AB / D13, D14 on CPU                                    |
| #                 | 15339109               | DIODE                                   | DAP 202K                   | CHIP             | D12, D15 on CPU                                                                            |
|                   | 15339108               | DIODE                                   | DA-204K                    |                  | D1=>D8, D16 on CPU                                                                         |
|                   | 15029320RI             | LED DIODE                               | 5256M<br>TLHG4401          | GREEN            | on LCB / RCB                                                                               |
|                   | 15029284RI             | LED DIODE                               | TLHR4401                   | RED              | on LCB / RCB / CCB                                                                         |
| #                 | J5029110<br>01341623   |                                         | 3 TLH04400                 | ORANGE           | on LCB / RCB                                                                               |
| #                 | 01342578               | PHOTO DIODE                             | TPS 708                    |                  | D215 on DBB                                                                                |
|                   | J5019106               | ZENER DIODE                             | BZX79C 5.1V                |                  | D213, D214 on LCB / D10 on CPU                                                             |
|                   | 12018102               | DIODE                                   | TN 4002                    |                  |                                                                                            |
| RESIST            | DR                     |                                         |                            |                  |                                                                                            |
|                   | J3919104<br>J3919108   | RESISTOR ARRAY                          | EXB-A10E-10<br>EXB-V8V-103 | )3-J<br> IV      | RA1, 2, 6, 7, 8, 9, 10, 15, 16, 27, 28, 29, 30, 31 on CPU<br>RA3 4 5 11 14 32 33 35 on CPU |
|                   | J3919107               | RESISTOR ARRAY                          | EXB-V8V-101                | -JV              | RA12, RA13 on CPU                                                                          |
|                   | J3919109               | RESISTOR ARRAY                          | EXB-V8V-470                | JV-JV            | RA17 => RA26 on CPU                                                                        |
|                   | 13819132RI             | UNINFL.RES.                             | 100 OHM 0.6                | -3 V<br>W 5%     | R1, 5, 6, 7 on AB / R1=>R8 on LCB                                                          |
|                   | J3809134               | UNINFL.RES.                             | 27 OHM 0.6W                | / 5%             | R23 on LCB                                                                                 |
| POTENT            | IOMETER                |                                         |                            |                  |                                                                                            |
|                   | J3219107               | ROT. POTENTIOM.                         | EVUF2AH20E                 | 353              | VR5 on LCB                                                                                 |
|                   | 00346178               | SLIDER POT.                             | RS30111CA                  | +                | VR3 on LCB                                                                                 |
| #                 | 13299206               | TRIMMER CERMET                          | 20K 5X5 OR                 |                  | VR1 on CPU                                                                                 |
|                   | 13299227RI             | TRIM.POT.                               | 22KUHW 5X1                 | U H CERMEI       | VR11, VR12 ON PAB                                                                          |
| CAPACI            | TOR                    |                                         | 0005.0.01                  |                  |                                                                                            |
|                   | 01015912               | POL. COND.<br>POL. COND                 | 0805 2.2N 5<br>0805 2.7N 5 | 9%<br>5%         | C93, C95 on AB<br>C92, C94 on AB                                                           |
|                   | 15359776               | POL.COND.                               | 0805 390P 5                | 5%               | C63, C64 on AB                                                                             |
|                   | J3629144               | ELCTRL.COND.                            | 470UF 1                    | 6V AX            | C14 on LCB                                                                                 |
|                   | J3629117               | ELECTRL.COND.                           | -V 4700UF 2                | 25V              | C3, C47 on PAB                                                                             |
|                   | J3629103               | ELECTRL.COND.                           | 100U 2                     | 25V P5           | C69,70,71 on CPU / C9,10,13,14,15 on AB / C27 on DEB<br>C1 on MIB / C1 C2 on PAB           |
|                   | J3629147               | ELECTR. COND.                           | 220U 2                     | 25V P.5          | C9, 10, 43, 46 on PAB                                                                      |
|                   | J3629133               | ELECTROL.COND.                          | 22U 2                      | SV P5            | C12, C42 on PAB                                                                            |
|                   | J3629135               | ELECTRL.COND.                           | 4700 3<br>10U 5            | 60V P5           | C2.011B<br>C2,15,17,38,74,96, 175, 176 on CPU / C4=>C8,11,12, 96 on AB/                    |
|                   |                        |                                         |                            |                  | C8 on PAB / C44, 45, 48 on DBB                                                             |
|                   | J3629105               | ELECTRL.COND.                           | 47U 5                      | 0V P5            | C118,139,140 on CPU<br>C5. C13 on EOB                                                      |
|                   | J3629107               | ELECTRL.COND.                           | 1UF 1                      | 00V P5           | C43 on DBB                                                                                 |
|                   | J5369103               | ELECTR. COND.                           | 100U 1                     | 6V SMD           | C40 on XPGS                                                                                |
|                   | J3629104<br>J3629137   | ELECTR. COND.<br>ELECTR. COND.          | 33U 1                      | 6V SMD<br>6V H.7 | C4, C9, C21, C27 on XPGS<br>C13, C33, C34, C35, C42 on LCB                                 |
|                   | J3629149               | ELECTR.COND.                            | 100U 1                     | 6V H.7           | C1 on RCB                                                                                  |
|                   | 13649103J0             | UNPOL.COND.                             | 10U 1                      | 6V P5            | C1, C2, C97, C101 on AB / C60, C75 on PAB                                                  |
|                   | OR, COIL, FILT         | ER                                      |                            |                  |                                                                                            |
| < <emi>&gt;</emi> | 22448240               | NOISE SUP                               | BL02RN2-R62                | 2                | L1, L2, L3 on PHB                                                                          |
| < <emi>&gt;</emi> | 12449370               | NOISE SUP.                              | SBT-0160W<br>SBT-0460      |                  | L3, 7, 9, 10, 11 01 1010 / L7, 0, 9, 10 011 AB<br>L6, L12 on MIB / L4 on PHB               |
| < <emi>&gt;</emi> | 13529187               | NOISE SUP.                              | ELKTR391CA                 | N                | FL1=>FL7 on FC7B                                                                           |
| < <emi>&gt;</emi> | 12449380               | NOISE SUP.                              | EXC-ELDR25                 | N<br>CHIP        | L3, 4, 5, 6 on AB / L1, 2, 3, 4 on LCB                                                     |
| < <emi>&gt;</emi> | J2399104               | NOISE SUP.                              | EXCCL4532U                 | J1 CHIP          | L2=>L9, L18, 39, 40, 41, 42, 44, 45 on CPU                                                 |
| < <emi>&gt;</emi> | 00452034               | NOISE SUP.                              | BK2125HM10                 | 2 CHIP           | L21=>L38, L43 on CPU                                                                       |
|                   |                        |                                         |                            |                  |                                                                                            |

| RFI AV                                                                                                    | 00894023<br>00894034<br>00901912                                                                                                    | QUARTZ<br>QUARTZ<br>QUARTZ                                                                                                    | 20 MHZ<br>16 MHZ<br>24.576 MHZ                                                                                                    | MA-406<br>MA-406<br>MA-406                                                                                                    | X1, X3 on CPU / X2 on XPGS<br>X2 on CPU<br>X1 on XPGS                                                                                                    |
|----------------------------------------------------------------------------------------------------|----------------------------------------------------------------------------------------------------|----------------------------------------------------------------------------------------------------|----------------------------------------------------------------------------------------------------|----------------------------------------------------------------------------------------------------|----------------------------------------------------------------------------------------------------|
|                                                                                                    | 12439224RI                                                                                                    | RELAY                                                                                                    | DS2YS-12V                                                                                                    |                                                                                                    | RL1 on AB / RL1 on PAB                                                                                                    |
| ENCODE                                                                                                    | ER                                                                                                    |                                                                                                    |                                                                                                    |                                                                                                    |                                                                                                    |
|                                                                                                    | J3119101                                                                                                    | ENCODER                                                                                                    | EVQ-WQK F1                                                                                                    | 5-24B                                                                                                    | ENC1=>ENC5 on CCB / ENC6 on RCB                                                                                                    |
| CONNEC                                                                                                    | CTOR                                                                                                    |                                                                                                    |                                                                                                    |                                                                                                    |                                                                                                    |
|                                                                                                    | 13369898                                                                                                    | 2P MALE CONN.                                                                                                    | B2P3-VH                                                                                                    |                                                                                                    | CN2 on IB                                                                                                    |
|                                                                                                    | J3429120                                                                                                    | 3P MALE CONN.                                                                                                    | P.2 M                                                                                                    |                                                                                                    | CN2 on CPU / CN401 on AFTB                                                                                                    |
| #                                                                                                    | J3439168                                                                                                    | 4P MALE CONN.                                                                                                    | 76384-404                                                                                                    |                                                                                                    | CN402 on AFTB                                                                                                    |
|                                                                                                    | 13360688DI                                                                                                    | 4P MALE CONN.<br>4P MALE CONN                                                                                                    | 53254 90° P.                                                                                                    | .2                                                                                                    | CN5 ON LCBV<br>CN1 on IB / CN1 CN3 on PAB                                                                                                    |
|                                                                                                    | .13439109                                                                                                    | 5P MALE CONN.                                                                                                    | P 2.5 M                                                                                                    |                                                                                                    | CN7 on AB                                                                                                    |
|                                                                                                    | J3439125                                                                                                    | 5P MALE CONN.                                                                                                    | P.2 M                                                                                                    |                                                                                                    | CN4 on RCB / CN13 on DEB                                                                                                    |
|                                                                                                    | J3439103                                                                                                    | 6P MALE CONN.                                                                                                    | P 2.5 M                                                                                                    |                                                                                                    | CN2 on AB / CN11 on PHB / CN2 on PAB                                                                                                    |
|                                                                                                    | J3439121                                                                                                    | 6P MALE CONN.                                                                                                    | P.2 M                                                                                                    |                                                                                                    | CN7 on LCB / CN6 on AB                                                                                                    |
|                                                                                                    | 13429325                                                                                                    | 7P FEMALE CONN.                                                                                                    | P.2.5 JST                                                                                                    |                                                                                                    | on EQB                                                                                                    |
|                                                                                                    | .13439113                                                                                                    | 7P MALE CONN.<br>7P MALE CONN                                                                                                    | P 2 5 M                                                                                                    |                                                                                                    | CN4 on AB / CN5_CN7 on POWER AMP_B                                                                                                    |
|                                                                                                    | J3439148                                                                                                    | 7P MALE CONN.                                                                                                    | P.2 M                                                                                                    |                                                                                                    | CN21 on CPU / CN15 on DBB                                                                                                    |
|                                                                                                    | 13419676RI                                                                                                    | 8P MALE CONN.                                                                                                    | P.2.5                                                                                                    |                                                                                                    | CN6, CN11 on CPU / CN2 MIB / CN5 on AB                                                                                                    |
|                                                                                                    | J3439122                                                                                                    | 8P MALE CONN.                                                                                                    | P.2 M                                                                                                    |                                                                                                    | CN 10 on CPU / CN3, CN5 on RCB / CN2 on FC7B                                                                                                    |
|                                                                                                    | J3439106                                                                                                    | 9P MALE CONN.                                                                                                    | P 2.5 M                                                                                                    |                                                                                                    | CN9, CN10 on CPU / CN3 on AB / CN1 on MIB                                                                                                    |
|                                                                                                    | J3439124                                                                                                    | 10P MALE CONN.                                                                                                    | P 2 M 90°                                                                                                    |                                                                                                    | CN6 on LCB                                                                                                    |
|                                                                                                    | J3439141                                                                                                    | 10P MALE CONN.                                                                                                    | P.2 M                                                                                                    |                                                                                                    | CN8 on LCB / CN14, CN17 on DEB / CN2 on CCB /                                                                                                    |
|                                                                                                    |                                                                                                    |                                                                                                    |                                                                                                    |                                                                                                    | CN3 on CPU                                                                                                    |
|                                                                                                    | J3439146                                                                                                    | 11P MALE CONN.                                                                                                    | P.2 M                                                                                                    |                                                                                                    | CN4 on CPU / CN1 on LCB / CN3 on CCB / CN18 on                                                                                                    |
|                                                                                                    | J3439126                                                                                                    | 12P MALE CONN.                                                                                                    | P.2 M                                                                                                    |                                                                                                    | CN2 on LCB / CN1 on CPU                                                                                                    |
|                                                                                                    | J3439147                                                                                                    | 14P MALE CONN.                                                                                                    | P.2 M                                                                                                    |                                                                                                    | CN5, 7, 8 on CPU / CN4 on DEB / CN13, 14 on LCB                                                                                                    |
|                                                                                                    |                                                                                                    |                                                                                                    |                                                                                                    |                                                                                                    | CN1 on XPGS, CN1,2 on B.LCD B. / on LCD ASSY                                                                                                    |
|                                                                                                    | J3439163                                                                                                    | 15P MALE CONN.                                                                                                    | P.2 M                                                                                                    |                                                                                                    | CN12 on LCB / CN7 on RCB                                                                                                    |
|                                                                                                    | 13419677RI                                                                                                    | 16P FEM. CONN.                                                                                                    | AMP 1.27                                                                                                    |                                                                                                    | CN15, CN16 on CPU / CN4 on RB / CN3 on LB                                                                                                    |
|                                                                                                    | 13429314                                                                                                    | 25P FEWL CONN.                                                                                                    | D-SUB. DBLC                                                                                                    |                                                                                                    |                                                                                                    |
|                                                                                                    | 13439143                                                                                                    |                                                                                                    |                                                                                                    |                                                                                                    | CN1/ on CPU                                                                                                    |
|                                                                                                    | 13369851                                                                                                    | 50P MALE CONN.                                                                                                    | P. 1.27 M                                                                                                    |                                                                                                    | CN17 on CPU<br>CN18 on CPU                                                                                                    |
| WIRING,                                                                                                    | 13369851<br>, <b>CABLE</b>                                                                                                    | 50P MALE CONN.                                                                                                    | P. 1.27 M                                                                                                    |                                                                                                    | CN17 on CPU<br>CN18 on CPU                                                                                                    |
| <u>WIRING,</u>                                                                                               | 13369851<br>, <b>CABLE</b><br>00783234                                                                                                    | 50P MALE CONN.<br>50P MALE CONN.<br>BENDER CABLE                                                                                                    | P. 1.27 M<br>(35)                                                                                                    | (W4PC P.2                                                                                                    | 2) (For details refer to WIRING DIAGRAM on                                                                                                    |
| <u>WIRING,</u>                                                                                               | 00783234<br>K3468155                                                                                                    | BENDER CABLE<br>4P CABLE                                                                                                    | (35)<br>(28)                                                                                                    | (W4PC P.2<br>2N/2V 2C                                                                                                    | CN17 on CPU<br>CN18 on CPU<br>2) (For details refer to WIRING DIAGRAM on<br>CD/R "                                                                                                    |
| <u>WIRING,</u>                                                                                               | 00783234<br>K3468155<br>K3468156                                                                                                    | BENDER CABLE<br>4P CABLE<br>4P CABLE                                                                                                    | (35)<br>(28)<br>(90)                                                                                                    | (W4PC P.2<br>2N/2V 2C<br>2C D/D                                                                                                    | 2) (For details refer to WIRING DIAGRAM on                                                                                                    |
| <u>WIRING,</u>                                                                                               | , <b>CABLE</b><br>00783234<br>K3468155<br>K3468156<br>K3468160<br>K3468199                                                                                                    | BENDER CABLE<br>4P CABLE<br>4P CABLE<br>4P CABLE<br>4P CABLE<br>4P CABLE<br>4P CABLE ASSY<br>7P CABLE                                                                                                    | (35)<br>(28)<br>(28)<br>(28/106)<br>(28/106)                                                                                                    | (W4PC P.2<br>2N/2V 2C<br>2C D/D<br>(W/4PC)<br>2C D/P                                                                                                    | 2) (For details refer to WIRING DIAGRAM on<br>D/R                                                                                                    |
| <u>WIRING,</u><br>#                                                                                          | 33439143<br>13369851<br>, <b>CABLE</b><br>00783234<br>K3468155<br>K3468156<br>K3468160<br>K3468199<br>K3468170                                                                                                    | BENDER CABLE<br>4P CABLE<br>4P CABLE<br>4P CABLE<br>4P CABLE<br>4P CABLE<br>4P CABLE<br>8P CABLE<br>8P CABLE                                                                                                    | (35)<br>(28)<br>(28)<br>(28/106)<br>(28)<br>(18)                                                                                                    | (W4PC P.2<br>2N/2V 2C<br>2C D/D<br>(W/4PC)<br>2C D/R<br>2C D/R                                                                                                    | CN17 on CPU<br>CN18 on CPU<br>2) (For details refer to WIRING DIAGRAM on<br>; D/R "<br>"                                                                                                    |
| <u>WIRING,</u><br>#                                                                                          | 33439143<br>13369851<br>, <b>CABLE</b><br>00783234<br>K3468155<br>K3468156<br>K3468160<br>K3468199<br>K3468170<br>K3468170<br>K3468186                                                                                                    | 34P MALE CONN.<br>50P MALE CONN.<br>BENDER CABLE<br>4P CABLE<br>4P CABLE<br>4P CABLE ASSY<br>7P CABLE<br>8P CABLE<br>16P FLAT CABLE                                                                                                    | (35)<br>(28)<br>(90)<br>(28/106)<br>(28)<br>(18)<br>(36)                                                                                                    | (W4PC P.2<br>2N/2V 2C<br>2C D/D<br>(W/4PC)<br>2C D/R<br>2C D/R<br>2C D/R<br>2C                                                                                                    | CN17 on CPU<br>CN18 on CPU<br>2) (For details refer to WIRING DIAGRAM on<br>; D/R<br>"<br>"                                                                                                    |
| <u>WIRING,</u><br>#<br>#                                                                                     | 33439143<br>13369851<br>, <b>CABLE</b><br>00783234<br>K3468155<br>K3468156<br>K3468160<br>K3468199<br>K3468170<br>K3468170<br>K3468186<br>K3468198                                                                                                    | 34P MALE CONN.<br>50P MALE CONN.<br>BENDER CABLE<br>4P CABLE<br>4P CABLE<br>4P CABLE ASSY<br>7P CABLE<br>8P CABLE<br>16P FLAT CABLE<br>34P FLAT CABLE                                                                                                    | (35)<br>(28)<br>(90)<br>(28/106)<br>(28)<br>(18)<br>(36)<br>(18)                                                                                                    | (W4PC P.2<br>2N/2V 2C<br>2C D/D<br>(W/4PC)<br>2C D/R<br>2C D/R<br>2C<br>2C                                                                                                    | CN17 on CPU<br>CN18 on CPU<br>2) (For details refer to WIRING DIAGRAM on<br>; D/R<br>"<br>"<br>"<br>"                                                                                                    |
| <u>WIRING,</u><br>#<br>#<br>#                                                                                | 33439143<br>13369851<br>, CABLE<br>00783234<br>K3468155<br>K3468156<br>K3468160<br>K3468199<br>K3468170<br>K3468198<br>K3468198<br>K3468197                                                                                                    | 34F MALE CONN.<br>50P MALE CONN.<br>BENDER CABLE<br>4P CABLE<br>4P CABLE<br>4P CABLE ASSY<br>7P CABLE<br>8P CABLE<br>16P FLAT CABLE<br>34P FLAT CABLE<br>50P FLAT CABLE                                                                                                    | (35)<br>(28)<br>(90)<br>(28/106)<br>(28)<br>(18)<br>(36)<br>(18)<br>(36)                                                                                                    | (W4PC P.2<br>2N/2V 2C<br>2C D/D<br>(W/4PC)<br>2C D/R<br>2C D/R<br>2C<br>2C<br>2C                                                                                                    | CN17 on CPU<br>CN18 on CPU<br>2) (For details refer to WIRING DIAGRAM on<br>; D/R<br>"<br>"<br>"                                                                                                    |
| <u>WIRING,</u><br>#<br>#<br>#                                                                                | J3439143<br>13369851<br>, CABLE<br>00783234<br>K3468155<br>K3468156<br>K3468160<br>K3468199<br>K3468170<br>K3468198<br>K3468198<br>K3468197<br>J3469143<br>J3469143                                                                                                    | 34F MALE CONN.<br>50P MALE CONN.<br>BENDER CABLE<br>4P CABLE<br>4P CABLE<br>4P CABLE ASSY<br>7P CABLE<br>8P CABLE<br>16P FLAT CABLE<br>34P FLAT CABLE<br>50P FLAT CABLE<br>50P FLAT CABLE<br>1P CONN. AWG18<br>7D CABLE ASSY                                                                                                    | (35)<br>(28)<br>(90)<br>(28/106)<br>(28)<br>(18)<br>(36)<br>(18)<br>(36)<br>(10)<br>(10)                                                                                                    | (W4PC P.2<br>2N/2V 2C<br>2C D/D<br>(W/4PC)<br>2C D/R<br>2C D/R<br>2C<br>2C<br>2C<br>2C<br>2C<br>2C<br>2C<br>2C                                                                                                    | CN17 on CPU<br>CN18 on CPU<br>2) (For details refer to WIRING DIAGRAM on<br>; D/R<br>"<br>"<br>"<br>"<br>"<br>"<br>"<br>"<br>"<br>"<br>"<br>"                                                                                                    |
| <u>WIRING,</u><br>#<br>#<br>#                                                                                | J3439143<br>13369851<br>, CABLE<br>00783234<br>K3468155<br>K3468156<br>K3468190<br>K3468190<br>K3468190<br>K3468198<br>K3468198<br>K3468197<br>J3469143<br>7697239001<br>7697221001                                                                                                    | 34F MALE CONN.<br>50P MALE CONN.<br>BENDER CABLE<br>4P CABLE<br>4P CABLE ASSY<br>7P CABLE<br>8P CABLE<br>16P FLAT CABLE<br>34P FLAT CABLE<br>34P FLAT CABLE<br>50P FLAT CABLE<br>1P CONN. AWG18<br>7P CABLE ASSY<br>9P CABLE                                                                                                    | (35)<br>(28)<br>(90)<br>(28/106)<br>(28)<br>(18)<br>(36)<br>(18)<br>(36)<br>(10)<br>(16)<br>(32)                                                                                                    | (W4PC P.2<br>2N/2V 2C<br>2C D/D<br>(W/4PC)<br>2C D/R<br>2C D/R<br>2C<br>2C<br>2C<br>2C<br>YELLOW<br>2C D/R<br>2C                                                                                                    | CN17 on CPU<br>CN18 on CPU<br>2) (For details refer to WIRING DIAGRAM on<br>; D/R<br>"<br>"<br>"<br>"<br>"<br>"<br>"<br>"<br>"<br>"<br>"<br>"<br>"<br>"<br>"<br>"                                                                                                    |
| <u>WIRING,</u><br>#<br>#                                                                                     | J3439143<br>13369851<br>, CABLE<br>00783234<br>K3468155<br>K3468156<br>K3468160<br>K3468199<br>K3468170<br>K3468186<br>K3468198<br>K3468198<br>K3468197<br>J3469143<br>7697239001<br>7697221001<br>7695008001                                                                                                    | 34F MALE CONN.<br>50P MALE CONN.<br>BENDER CABLE<br>4P CABLE<br>4P CABLE ASSY<br>7P CABLE<br>8P CABLE<br>16P FLAT CABLE<br>34P FLAT CABLE<br>50P FLAT CABLE<br>1P CONN. AWG18<br>7P CABLE ASSY<br>9P CABLE<br>16P FLAT CABLE<br>16P FLAT CABLE                                                                                                    | (35)<br>(28)<br>(90)<br>(28/106)<br>(28)<br>(18)<br>(36)<br>(18)<br>(36)<br>(10)<br>(16)<br>(32)<br>(26)                                                                                                    | (W4PC P.2<br>2N/2V 2C<br>2C D/D<br>(W/4PC)<br>2C D/R<br>2C D/R<br>2C<br>2C<br>2C<br>YELLOW<br>2C D/R<br>2C<br>2C<br>2C                                                                                                    | CN17 on CPU<br>CN18 on CPU<br>2) (For details refer to WIRING DIAGRAM on<br>; D/R<br>"<br>"<br>"<br>"<br>"<br>"<br>"<br>"<br>"<br>"<br>"<br>"<br>"<br>"<br>"<br>"<br>"<br>"<br>"                                                                                                    |
| <u>WIRING,</u><br>#<br>#<br>#                                                                                | 33439143<br>13369851<br>00783234<br>K3468155<br>K3468156<br>K3468160<br>K3468199<br>K3468170<br>K3468186<br>K3468198<br>K3468197<br>J3469143<br>7697239001<br>7697239001<br>7695008001<br>7700430000                                                                                                    | 34F MALE CONN.<br>50P MALE CONN.<br>BENDER CABLE<br>4P CABLE<br>4P CABLE<br>4P CABLE ASSY<br>7P CABLE<br>8P CABLE<br>16P FLAT CABLE<br>34P FLAT CABLE<br>19 CONN. AWG18<br>7P CABLE ASSY<br>9P CABLE<br>16P FLAT CABLE<br>16P FLAT CABLE<br>DEBOUNCE WIRING ASS                                                                                                    | (35)<br>(28)<br>(90)<br>(28/106)<br>(28)<br>(18)<br>(36)<br>(18)<br>(36)<br>(11)<br>(16)<br>(32)<br>(26)<br>SY                                                                                                    | (W4PC P.2<br>2N/2V 2C<br>2C D/D<br>(W/4PC)<br>2C D/R<br>2C D/R<br>2C<br>2C<br>YELLOW<br>2C D/R<br>2C<br>2C<br>2C                                                                                                    | CN17 on CPU<br>CN18 on CPU<br>2) (For details refer to WIRING DIAGRAM on<br><sup>4</sup><br><sup>4</sup><br><sup>4</sup><br><sup>4</sup><br><sup>4</sup><br><sup>4</sup><br><sup>4</sup><br><sup>4</sup>                                                                                                    |
| <u>WIRING</u><br>#<br>#<br>#<br>#                                                                            | J3439143<br>13369851<br>00783234<br>K3468155<br>K3468156<br>K3468160<br>K3468199<br>K3468170<br>K3468186<br>K3468198<br>K3468197<br>J3469143<br>7697239001<br>7697239001<br>7695008001<br>7700430000<br>7700431000<br>7700431000                                                                                                    | 34F MALE CONN.<br>50P MALE CONN.<br>BENDER CABLE<br>4P CABLE<br>4P CABLE<br>4P CABLE ASSY<br>7P CABLE<br>8P CABLE<br>16P FLAT CABLE<br>16P FLAT CABLE<br>19P CONN. AWG18<br>7P CABLE ASSY<br>9P CABLE<br>16P FLAT CABLE<br>16P FLAT CABLE<br>17 CONN. AWG18<br>17 CABLE<br>16P FLAT CABLE<br>16P FLAT CABLE<br>16P F | (35)<br>(28)<br>(90)<br>(28/106)<br>(28/<br>(18)<br>(36)<br>(18)<br>(36)<br>(10)<br>(16)<br>(32)<br>(26)<br>SY                                                                                                    | (W4PC P.2<br>2N/2V 2C<br>2C D/D<br>(W/4PC)<br>2C D/R<br>2C D/R<br>2C<br>2C<br>YELLOW<br>2C D/R<br>2C<br>2C<br>2C                                                                                                    | CN17 on CPU<br>CN18 on CPU<br>2) (For details refer to WIRING DIAGRAM on<br>CD/R<br>CHARTER CONTRIBUTION<br>CHARTER CONTRIBUTION<br>CHARTER CONT                                                                                                    |
| <u>WIRING</u><br>#<br>#<br>#<br>#                                                                            | J3439143<br>13369851<br>00783234<br>K3468155<br>K3468156<br>K3468160<br>K3468199<br>K3468190<br>K3468197<br>J3469143<br>7697239001<br>7697221001<br>7695008001<br>7700430000<br>7700431000<br>7700432000<br>7698713000                                                                                                    | 34F MALE CONN.<br>50P MALE CONN.<br>50P MALE CONN.<br>BENDER CABLE<br>4P CABLE<br>4P CABLE ASSY<br>7P CABLE<br>8P CABLE<br>16P FLAT CABLE<br>50P FLAT CABLE<br>16P FLAT CABLE<br>16P   | (35)<br>(28)<br>(90)<br>(28/106)<br>(28/<br>(18)<br>(36)<br>(18)<br>(36)<br>(10)<br>(16)<br>(32)<br>(26)<br>SY<br>SSY<br>(78)                                                                                                    | (W4PC P.2<br>2N/2V 2C<br>2C D/D<br>(W/4PC)<br>2C D/R<br>2C D/R<br>2C<br>2C<br>YELLOW<br>2C D/R<br>2C<br>2C                                                                                                    | CN17 on CPU<br>CN18 on CPU<br>2) (For details refer to WIRING DIAGRAM on<br><sup>4</sup><br><sup>4</sup><br><sup>4</sup><br><sup>4</sup><br><sup>4</sup><br><sup>4</sup><br><sup>4</sup><br><sup>4</sup>                                                                                                    |
| <u>WIRING</u><br>#<br>#<br>#<br>#                                                                            | 33439143<br>13369851<br>00783234<br>K3468155<br>K3468156<br>K3468156<br>K3468199<br>K3468190<br>K3468197<br>J3469143<br>7697239001<br>7697239001<br>7695008001<br>7700430000<br>7700430000<br>7700431000<br>7700432000<br>7698713000<br>7699709000                                                                                                    | 34F MALE CONN.<br>50P MALE CONN.<br>50P MALE CONN.<br>BENDER CABLE<br>4P CABLE<br>4P CABLE ASSY<br>7P CABLE<br>8P CABLE<br>16P FLAT CABLE<br>50P FLAT CABLE<br>16P FLAT CABLE<br>16P FLAT CABLE<br>16P FLAT CABLE<br>16P FLAT CABLE<br>16P FLAT CABLE<br>16P FLAT CABLE<br>DEBOUNCE WIRING ASSY<br>TOP CBN WIRING ASSY<br>BOTTOM CBN WIRING A<br>3P CABLE ASSY<br>3P CABLE ASSY                                                                                                    | (35)<br>(28)<br>(90)<br>(28/106)<br>(28/<br>(18)<br>(36)<br>(18)<br>(36)<br>(10)<br>(16)<br>(32)<br>(26)<br>SY<br>SSY<br>(78)<br>(56)                                                                                                    | (W4PC P.2<br>2N/2V 2C<br>2C D/D<br>(W/4PC)<br>2C D/R<br>2C D/R<br>2C<br>2C<br>YELLOW<br>2C D/R<br>2C<br>2C<br>(W/4PC+4<br>(W/4PC+4                                                                                                    | CN17 on CPU<br>CN18 on CPU<br>2) (For details refer to WIRING DIAGRAM on<br>CD/R<br>CHARCE<br>CONTRACTOR<br>CONTRACTOR<br>CONTRA                                                                                                    |
| <u>WIRING</u><br>#<br>#<br>#<br>#                                                                            | 33439143<br>13369851<br>00783234<br>K3468155<br>K3468156<br>K3468160<br>K3468199<br>K3468170<br>K3468197<br>J3469143<br>7697239001<br>7697221001<br>7695008001<br>7700430000<br>7700430000<br>7700432000<br>7698713000<br>7699709000<br>7700427000                                                                                                    | 34F MALE CONN.<br>50P MALE CONN.<br>50P MALE CONN.<br>BENDER CABLE<br>4P CABLE<br>4P CABLE ASSY<br>7P CABLE<br>8P CABLE<br>16P FLAT CABLE<br>50P FLAT CABLE<br>16P FLAT CABLE<br>16P FLAT CABLE<br>16P FLAT CABLE<br>16P FLAT CABLE<br>16P FLAT CABLE<br>DEBOUNCE WIRING ASSY<br>7P CABLE ASSY<br>3P CABLE ASSY<br>8P CABLE ASSY<br>8P CABLE ASSY                                                                                                    | P. 1.27 M<br>P. 1.27 M<br>(35)<br>(28)<br>(90)<br>(28/106)<br>(28)<br>(18)<br>(36)<br>(18)<br>(36)<br>(11)<br>(16)<br>(32)<br>(26)<br>SY<br>SSY<br>(78)<br>(56)<br>(6)                                                                                                    | (W4PC P.2<br>2N/2V 2C<br>2C D/D<br>(W/4PC)<br>2C D/R<br>2C D/R<br>2C<br>2C<br>YELLOW<br>2C D/R<br>2C<br>2C<br>(W/4PC+4<br>(W/4PC+4<br>2C P.2                                                                                                    | CN17 on CPU<br>CN18 on CPU<br>2) (For details refer to WIRING DIAGRAM on<br>CD/R<br>COUR<br>COUR<br>CO |
| <u>WIRING</u><br>#<br>#<br>#<br>#                                                                            | 33439143<br>13369851<br>00783234<br>K3468155<br>K3468156<br>K3468156<br>K3468199<br>K3468190<br>K3468197<br>J3469143<br>7697239001<br>7697221001<br>7695008001<br>7700430000<br>7700430000<br>7698713000<br>7699709000<br>7699709000<br>7699413000                                                                                                    | 34F MALE CONN.<br>50P MALE CONN.<br>50P MALE CONN.<br>BENDER CABLE<br>4P CABLE<br>4P CABLE<br>4P CABLE ASSY<br>7P CABLE<br>8P CABLE<br>16P FLAT CABLE<br>10P FLAT CABLE<br>10P FLAT CABLE<br>16P FLAT CABLE<br>16P FLAT CABLE<br>16P FLAT CABLE<br>DEBOUNCE WIRING ASSY<br>16P CABLE ASSY<br>3P CABLE ASSY<br>3P CABLE ASSY<br>10P CABLE ASSY                                                                                                    | (35)<br>(28)<br>(90)<br>(28/106)<br>(28/<br>(18)<br>(36)<br>(18)<br>(36)<br>(10)<br>(16)<br>(32)<br>(26)<br>SY<br>SSY<br>(78)<br>(56)<br>(6)<br>(12)                                                                                                    | (W4PC P.2<br>2N/2V 2C<br>2C D/D<br>(W/4PC)<br>2C D/R<br>2C<br>2C<br>2C<br>YELLOW<br>2C D/R<br>2C<br>2C<br>2C<br>(W/4PC+4<br>(W/4PC+4<br>2C P.2<br>2C P.2                                                                                                    | CN17 on CPU<br>CN18 on CPU<br>2) (For details refer to WIRING DIAGRAM on<br>CD/R<br>COUR<br>COUR<br>CO |
| <u>WIRING</u><br>#<br>#<br>#<br>#<br>#                                                                       | 33439143<br>13369851<br>00783234<br>K3468155<br>K3468156<br>K3468156<br>K3468199<br>K3468190<br>K3468197<br>J3469143<br>7697239001<br>7697221001<br>7695008001<br>7700430000<br>7700430000<br>7700431000<br>7699713000<br>7699713000<br>7699709000<br>7700427000<br>7699413000<br>7700426000                                                                                                    | 34F MALE CONN.<br>50P MALE CONN.<br>50P MALE CONN.<br>BENDER CABLE<br>4P CABLE<br>4P CABLE<br>4P CABLE ASSY<br>7P CABLE<br>8P CABLE<br>34P FLAT CABLE<br>16P FLAT CABLE<br>16P FLAT CABLE<br>16P FLAT CABLE<br>16P FLAT CABLE<br>16P FLAT CABLE<br>DEBOUNCE WIRING ASSY<br>9P CABLE ASSY<br>3P CABLE ASSY<br>3P CABLE ASSY<br>10P CABLE ASSY<br>9P CABLE ASSY<br>9P CABLE ASSY<br>10P CABLE ASSY                                                                                                    | (35)<br>(28)<br>(90)<br>(28/106)<br>(28)<br>(18)<br>(36)<br>(18)<br>(36)<br>(10)<br>(16)<br>(32)<br>(26)<br>SY<br>SSY<br>(78)<br>(56)<br>(6)<br>(12)<br>(6)<br>(12)<br>(42)                                                                                                    | (W4PC P.2<br>2N/2V 2C<br>2C D/D<br>(W/4PC)<br>2C D/R<br>2C<br>2C<br>2C<br>YELLOW<br>2C D/R<br>2C<br>2C<br>2C<br>(W/4PC+4<br>(W/4PC+4<br>2C P.2<br>2C P.2<br>2C P.2<br>2C P.2                                                                                                    | CN17 on CPU<br>CN18 on CPU<br>2) (For details refer to WIRING DIAGRAM on<br>CD/R<br>COUR<br>COUR<br>CO |
| <u>WIRING</u><br>#<br>#<br>#<br>#<br>#                                                                       | 33439143<br>13369851<br>00783234<br>K3468155<br>K3468156<br>K3468156<br>K3468199<br>K3468199<br>K3468197<br>J3469143<br>7697239001<br>7697221001<br>7695008001<br>7700430000<br>7700430000<br>7700431000<br>7699709000<br>7699713000<br>7699709000<br>7699413000<br>7700427000<br>7699413000<br>7700426000<br>7700426000<br>7700424000<br>7700423000                                                                                                    | 34F MALE CONN.<br>50P MALE CONN.<br>50P MALE CONN.<br>BENDER CABLE<br>4P CABLE<br>4P CABLE<br>4P CABLE ASSY<br>7P CABLE<br>8P CABLE<br>34P FLAT CABLE<br>16P FLAT CABLE<br>16P FLAT CABLE<br>16P FLAT CABLE<br>16P FLAT CABLE<br>16P FLAT CABLE<br>DEBOUNCE WIRING ASSY<br>9P CABLE ASSY<br>3P CABLE ASSY<br>3P CABLE ASSY<br>3P CABLE ASSY<br>10P CABLE ASSY<br>10P CABLE ASSY<br>11P CABLE ASSY<br>14P CABLE ASSY<br>14P CABLE ASSY<br>14P CABLE ASSY<br>14P CABLE ASSY<br>14P CABLE ASSY<br>14P CABLE ASSY<br>14P CABLE ASSY<br>14P CABLE ASSY<br>14P CABLE ASSY<br>14P CABLE ASSY<br>14P CABLE ASSY<br>14P CABLE ASSY<br>14P CABLE ASSY<br>14P CABLE ASSY<br>14P CABLE ASSY<br>14P CABLE ASSY                                                                                                    | (35)<br>(28)<br>(90)<br>(28/106)<br>(28)<br>(18)<br>(36)<br>(18)<br>(36)<br>(11)<br>(16)<br>(32)<br>(26)<br>SY<br>SSY<br>(78)<br>(56)<br>(6)<br>(12)<br>(6)<br>(12)<br>(8)                                                                                                    | (W4PC P.2<br>2N/2V 2C<br>2C D/D<br>(W/4PC)<br>2C D/R<br>2C<br>2C<br>2C<br>YELLOW<br>2C D/R<br>2C<br>2C<br>2C<br>YELLOW<br>2C D/R<br>2C<br>2C<br>2C<br>YELLOW<br>2C D/R<br>2C<br>2C<br>2C<br>2C<br>2C<br>2C<br>2C<br>2C<br>2C<br>2C<br>2C<br>2C<br>2C                                                                                                    | CN17 on CPU<br>CN18 on CPU<br>2) (For details refer to WIRING DIAGRAM on<br>CRIPC) (For details refer to WIRING DIAGRAM on<br>CRIPC) (Fo                                                                                                    |
| <u>WIRING</u><br>#<br>#<br>#<br>#<br>#<br>#                                                                  | 33439143<br>13369851<br>00783234<br>K3468155<br>K3468155<br>K3468156<br>K3468199<br>K3468199<br>K3468190<br>K3468197<br>J3469143<br>7697239001<br>7697221001<br>7697221001<br>7695008001<br>7700430000<br>7700430000<br>7700432000<br>7698713000<br>7699709000<br>770042000<br>770042000<br>770042000<br>770042000<br>7700123000<br>7700422000                                                                                                    | 34F MALE CONN.<br>50P MALE CONN.<br>50P MALE CONN.<br>BENDER CABLE<br>4P CABLE<br>4P CABLE<br>4P CABLE ASSY<br>7P CABLE<br>8P CABLE<br>16P FLAT CABLE<br>16P FLAT CABLE<br>16P FLAT CABLE<br>16P FLAT CABLE<br>16P FLAT CABLE<br>16P FLAT CABLE<br>16P FLAT CABLE<br>DEBOUNCE WIRING ASSY<br>9P CABLE ASSY<br>3P CABLE ASSY<br>3P CABLE ASSY<br>10P CABLE ASSY<br>11P CABLE ASSY<br>14P CABLE ASSY<br>13P CABLE ASSY<br>13P CABLE ASSY<br>13P CABLE ASSY                                                                                                    | P. 1.27 M<br>P. 1.27 M<br>(35)<br>(28)<br>(90)<br>(28/106)<br>(28)<br>(18)<br>(36)<br>(18)<br>(36)<br>(10)<br>(16)<br>(32)<br>(26)<br>SY<br>SSY<br>(78)<br>(56)<br>(6)<br>(12)<br>(8)<br>(12)                                                                                                    | (W4PC P.2<br>2N/2V 2C<br>2C D/D<br>(W/4PC)<br>2C D/R<br>2C<br>2C<br>2C<br>YELLOW<br>2C D/R<br>2C<br>2C<br>2C<br>YELLOW<br>2C D/R<br>2C<br>2C<br>2C<br>2C<br>2C<br>2C<br>2C<br>2C<br>2C<br>2C<br>2C<br>2C<br>2C                                                                                                    | CN17 on CPU<br>CN18 on CPU<br>2) (For details refer to WIRING DIAGRAM on<br>4<br>4<br>4<br>4<br>4<br>4<br>4<br>4<br>4<br>4<br>4<br>4<br>4<br>4<br>4<br>4<br>4<br>4<br>4                                                                                                    |
| <u>WIRING</u><br>#<br>#<br>#<br>#<br>#<br>#                                                                  | 33439143<br>13369851<br>00783234<br>K3468155<br>K3468156<br>K3468156<br>K3468199<br>K3468170<br>K3468199<br>K3468197<br>J3469143<br>7697239001<br>7697221001<br>7697221001<br>7695008001<br>7700430000<br>7700430000<br>7700432000<br>7699713000<br>7699713000<br>7699413000<br>770042000<br>770042000<br>770042000<br>7700423000                                                                                                    | 50P MALE CONN.<br>50P MALE CONN.<br>50P MALE CONN.<br>4P CABLE<br>4P CABLE<br>4P CABLE<br>4P CABLE<br>8P CABLE<br>16P FLAT CABLE<br>34P FLAT CABLE<br>50P FLAT CABLE<br>19 CONN. AWG18<br>7P CABLE ASSY<br>9P CABLE<br>16P FLAT CABLE<br>16P FLAT CABLE<br>16P FLAT CABLE<br>16P FLAT CABLE<br>16P FLAT CABLE<br>DEBOUNCE WIRING ASSY<br>50P CBN WIRING ASSY<br>BOTTOM CBN WIRING A<br>3P CABLE ASSY<br>3P CABLE ASSY<br>10P CABLE ASSY<br>11P CABLE ASSY<br>13P CABLE ASSY<br>13P CABLE ASSY<br>13P CABLE ASSY<br>14P CABLE ASSY                                                                                                    | (35)<br>(28)<br>(90)<br>(28/106)<br>(28)<br>(18)<br>(36)<br>(18)<br>(36)<br>(11)<br>(16)<br>(32)<br>(26)<br>SY<br>SSY<br>(78)<br>(56)<br>(6)<br>(12)<br>(6)<br>(12)<br>(8)<br>(12)<br>(20)                                                                                                    | (W4PC P.2<br>2N/2V 2C<br>2C D/D<br>(W/4PC)<br>2C D/R<br>2C<br>2C<br>2C<br>YELLOW<br>2C D/R<br>2C<br>2C<br>2C<br>YELLOW<br>2C D/R<br>2C<br>2C<br>2C<br>YELLOW<br>2C P.2<br>2C P.2<br>2C P.2<br>2C P.2<br>2C P.2<br>2C P.2<br>2C P.2                                                                                                    | CN17 on CPU<br>CN18 on CPU<br>2) (For details refer to WIRING DIAGRAM on<br>4<br>4<br>4<br>4<br>4<br>4<br>4<br>4<br>4<br>4<br>4<br>4<br>4<br>4<br>4<br>4<br>4<br>4<br>4                                                                                                    |
| <u>WIRING</u><br>#<br>#<br>#<br>#<br>#<br>#<br>#                                                             | 33439143<br>13369851<br>00783234<br>K3468155<br>K3468155<br>K3468156<br>K3468199<br>K3468170<br>K3468186<br>K3468198<br>K3468197<br>J3469143<br>7697239001<br>7697221001<br>7695008001<br>7700430000<br>7700430000<br>7700430000<br>770042000<br>7700427000<br>770042000<br>7700423000<br>7700423000<br>7700423000<br>7700425000                                                                                                    | 34F MALE CONN.<br>50P MALE CONN.<br>50P MALE CONN.<br>BENDER CABLE<br>4P CABLE<br>4P CABLE ASSY<br>7P CABLE<br>8P CABLE<br>16P FLAT CABLE<br>34P FLAT CABLE<br>16P FLAT CABLE<br>16P FLAT CABLE<br>16P FLAT CABLE<br>16P FLAT CABLE<br>16P FLAT CABLE<br>DEBOUNCE WIRING ASSY<br>9P CABLE ASSY<br>3P CABLE ASSY<br>3P CABLE ASSY<br>3P CABLE ASSY<br>10P CABLE ASSY<br>11P CABLE ASSY<br>11P CABLE ASSY<br>14P CABLE ASSY<br>15P CABLE ASSY<br>15P CABLE ASSY                                                                                                    | (35)<br>(28)<br>(90)<br>(28/106)<br>(28)<br>(18)<br>(36)<br>(18)<br>(36)<br>(18)<br>(36)<br>(10)<br>(16)<br>(32)<br>(26)<br>SY<br>SSY<br>(78)<br>(56)<br>(6)<br>(12)<br>(6)<br>(12)<br>(6)<br>(12)<br>(8)<br>(12)<br>(20)<br>(4)                                                                                                    | (W4PC P.2<br>2N/2V 2C<br>2C D/D<br>(W/4PC)<br>2C D/R<br>2C D/R<br>2C<br>2C<br>YELLOW<br>2C D/R<br>2C<br>2C<br>2C<br>YELLOW<br>2C D/R<br>2C<br>2C<br>2C<br>2C<br>2C<br>2C<br>2C<br>2C<br>2C<br>2C<br>2C<br>2C<br>2C                                                                                                    | CN17 on CPU<br>CN18 on CPU<br>2) (For details refer to WIRING DIAGRAM on<br>4<br>4<br>4<br>4<br>4<br>4<br>4<br>4<br>4<br>4<br>4<br>4<br>4                                                                                                    |
| <u>WIRING</u><br>#<br>#<br>#<br>#<br>#<br>#<br>#<br>#<br>#<br>#<br>#                                         | 33439143<br>13369851<br>00783234<br>K3468155<br>K3468156<br>K3468156<br>K3468199<br>K3468190<br>K3468197<br>J3469143<br>7697239001<br>7697221001<br>7695008001<br>7700430000<br>7700430000<br>7700430000<br>7699713000<br>7699709000<br>7700427000<br>7699413000<br>7700427000<br>7699413000<br>7700422000<br>7700423000<br>7700425000                                                                                                    | 34F MALE CONN.<br>50P MALE CONN.<br>50P MALE CONN.<br>BENDER CABLE<br>4P CABLE<br>4P CABLE<br>4P CABLE ASSY<br>7P CABLE<br>8P CABLE<br>16P FLAT CABLE<br>16P FLAT CABLE<br>16P FLAT CABLE<br>16P FLAT CABLE<br>16P FLAT CABLE<br>16P FLAT CABLE<br>DEBOUNCE WIRING ASSY<br>9P CABLE ASSY<br>3P CABLE ASSY<br>3P CABLE ASSY<br>3P CABLE ASSY<br>10P CABLE ASSY<br>10P CABLE ASSY<br>11P CABLE ASSY<br>11P CABLE ASSY<br>14P CABLE ASSY<br>14P CABLE ASSY<br>15P CABLE ASSY                                                                                                    | P. 1.27 M<br>P. 1.27 M<br>(35)<br>(28)<br>(90)<br>(28/106)<br>(28)<br>(18)<br>(36)<br>(11)<br>(16)<br>(32)<br>(26)<br>SY<br>SSY<br>(78)<br>(56)<br>(6)<br>(12)<br>(6)<br>(12)<br>(8)<br>(12)<br>(20)<br>(4)                                                                                                    | (W4PC P.2<br>2N/2V 2C<br>2C D/D<br>(W/4PC)<br>2C D/R<br>2C<br>2C<br>2C<br>YELLOW<br>2C D/R<br>2C<br>2C<br>2C<br>YELLOW<br>2C D/R<br>2C<br>2C<br>2C<br>2C<br>2C<br>2C<br>2C<br>2C<br>2C<br>2C<br>2C<br>2C<br>2C                                                                                                    | CN17 on CPU<br>CN18 on CPU<br>2) (For details refer to WIRING DIAGRAM on<br>2<br>2) (For details refer to WIRING DIAGRAM on<br>4<br>4<br>4<br>4<br>4<br>4<br>4<br>4<br>4<br>4<br>4<br>4<br>4                                                                                                    |
| <u>WIRING</u><br>#<br>#<br>#<br>#<br>#<br>#<br>#<br>#<br>#<br>#<br>#<br>#<br>#<br>#<br>#<br>#<br>#<br>#<br># | 33439143<br>13369851<br>00783234<br>K3468155<br>K3468155<br>K3468160<br>K3468199<br>K3468170<br>K3468186<br>K3468198<br>K3468197<br>J3469143<br>7697239001<br>7697221001<br>7695008001<br>7700430000<br>7700430000<br>7700430000<br>770043000<br>7700427000<br>7699713000<br>7700427000<br>7700427000<br>7700425000<br>7700425000<br>7700425000<br>7700425000                                                                                                    | 34F MALE CONN.<br>50P MALE CONN.<br>50P MALE CONN.<br>BENDER CABLE<br>4P CABLE<br>4P CABLE ASSY<br>7P CABLE<br>8P CABLE<br>16P FLAT CABLE<br>34P FLAT CABLE<br>16P FLAT CABLE<br>16P FLAT CABLE<br>16P FLAT CABLE<br>16P FLAT CABLE<br>16P FLAT CABLE<br>DEBOUNCE WIRING ASSY<br>8P CABLE ASSY<br>3P CABLE ASSY<br>3P CABLE ASSY<br>3P CABLE ASSY<br>10P CABLE ASSY<br>10P CABLE ASSY<br>11P CABLE ASSY<br>11P CABLE ASSY<br>13P CABLE ASSY<br>14P CABLE ASSY<br>15P CABLE ASSY<br>15P CABLE ASSY<br>AC INLET                                                                                                    | (35)<br>(28)<br>(90)<br>(28/106)<br>(28)<br>(18)<br>(36)<br>(18)<br>(36)<br>(11)<br>(16)<br>(32)<br>(26)<br>SY<br>SSY<br>(78)<br>(56)<br>(6)<br>(12)<br>(6)<br>(12)<br>(6)<br>(12)<br>(8)<br>(12)<br>(20)<br>(4)<br>6102-33                                                                                                    | (W4PC P.2<br>2N/2V 2C<br>2C D/D<br>(W/4PC)<br>2C D/R<br>2C<br>2C<br>2C<br>YELLOW<br>2C D/R<br>2C<br>2C<br>2C<br>YELLOW<br>2C D/R<br>2C<br>2C<br>2C<br>2C<br>2C<br>2C<br>2C<br>2C<br>2C<br>2C<br>2C<br>2C<br>2C                                                                                                    | CN17 on CPU<br>CN18 on CPU<br>(For details refer to WIRING DIAGRAM on                                                                                                    |
| <u>WIRING</u><br>#<br>#<br>#<br>#<br>#<br>#<br>#<br>#<br>#<br>#<br>#<br>#<br>#<br>#<br>#<br>#<br>#<br>#<br># | 33439143<br>13369851<br>00783234<br>K3468155<br>K3468156<br>K3468156<br>K3468199<br>K3468197<br>J3469143<br>7697239001<br>7697221001<br>7695008001<br>7700430000<br>7700430000<br>7700430000<br>770042000<br>7699709000<br>7700427000<br>7699413000<br>7700422000<br>7700422000<br>7700422000<br>7700425000<br><b>ET</b>                                                                                                    | 34F MALE CONN.<br>50P MALE CONN.<br>50P MALE CONN.<br>BENDER CABLE<br>4P CABLE<br>4P CABLE<br>4P CABLE ASSY<br>7P CABLE<br>8P CABLE<br>16P FLAT CABLE<br>16P FLAT CABLE<br>16P FLAT CABLE<br>16P FLAT CABLE<br>16P FLAT CABLE<br>16P FLAT CABLE<br>DEBOUNCE WIRING ASSY<br>7P CABLE ASSY<br>8P CABLE ASSY<br>3P CABLE ASSY<br>3P CABLE ASSY<br>10P CABLE ASSY<br>10P CABLE ASSY<br>10P CABLE ASSY<br>11P CABLE ASSY<br>11P CABLE ASSY<br>14P CABLE ASSY<br>14P CABLE ASSY<br>15P CABLE ASSY<br>15P CABLE ASSY<br>15P CABLE ASSY                                                                                                    | P. 1.27 M         P. 1.27 M         (35)         (28)         (90)         (28/106)         (28)         (18)         (36)         (18)         (36)         (10)         (16)         (32)         (26)         SY         SSY         (78)         (56)         (6)         (12)         (8)         (12)         (20)         (4)                                                                                                    | (W4PC P.2<br>2N/2V 2C<br>2C D/D<br>(W/4PC)<br>2C D/R<br>2C<br>2C<br>2C<br>YELLOW<br>2C D/R<br>2C<br>2C<br>2C<br>(W/4PC+4<br>(W/4PC+4<br>2C P.2<br>2C P.2<br>2C P.2<br>2C P.2<br>2C P.2<br>2C P.2<br>2C P.2<br>2C P.2<br>2C P.2                                                                                                    | CN17 on CPU<br>CN18 on CPU<br>2) (For details refer to WIRING DIAGRAM on<br>2<br>2<br>2) (For details refer to WIRING DIAGRAM on<br>4<br>4<br>4<br>4<br>4<br>4<br>4<br>4<br>4<br>4<br>4<br>4<br>4                                                                                                    |
| WIRING,<br>#<br>#<br>#<br>#<br>#<br>#<br>#<br>#<br>#<br>#<br>#<br>#<br>#<br>#<br>#<br>#<br>#<br>#<br>#       | J3439143<br>13369851<br><b>CABLE</b><br>00783234<br>K3468155<br>K3468156<br>K3468199<br>K3468190<br>K3468197<br>J3469143<br>7697239001<br>7697221001<br>7695008001<br>7700430000<br>7700430000<br>7700430000<br>7700430000<br>770042000<br>7700427000<br>7699413000<br>7700422000<br>7700422000<br>7700422000<br>7700425000<br><b>ET</b><br>J3439127                                                                                                    | SAF MALE CONN.<br>50P MALE CONN.<br>50P MALE CONN.<br>BENDER CABLE<br>4P CABLE<br>4P CABLE<br>4P CABLE ASSY<br>7P CABLE<br>8P CABLE<br>16P FLAT CABLE<br>16P FLAT CABLE<br>16P FLAT CABLE<br>16P FLAT CABLE<br>16P FLAT CABLE<br>16P FLAT CABLE<br>DEBOUNCE WIRING ASSY<br>9P CABLE ASSY<br>3P CABLE ASSY<br>3P CABLE ASSY<br>3P CABLE ASSY<br>10P CABLE ASSY<br>10P CABLE ASSY<br>10P CABLE ASSY<br>11P CABLE ASSY<br>11P CABLE ASSY<br>14P CABLE ASSY<br>14P CABLE ASSY<br>15P CABLE ASSY<br>15P CABLE ASSY<br>15P CABLE ASSY<br>15P CABLE ASSY<br>15P CABLE ASSY                                                                                                    | (35)<br>(28)<br>(90)<br>(28/106)<br>(28)<br>(18)<br>(36)<br>(18)<br>(36)<br>(10)<br>(16)<br>(32)<br>(26)<br>SY<br>SSY<br>(78)<br>(56)<br>(6)<br>(12)<br>(6)<br>(12)<br>(6)<br>(12)<br>(20)<br>(4)<br>(4)<br>(12)<br>(20)<br>(4)                                                                                                    | (W4PC P.2<br>2N/2V 2C<br>2C D/D<br>(W/4PC)<br>2C D/R<br>2C<br>2C<br>2C<br>YELLOW<br>2C D/R<br>2C<br>2C<br>2C<br>(W/4PC+4<br>(W/4PC+4<br>2C P.2<br>2C P.2<br>2C P.2<br>2C P.2<br>2C P.2<br>2C P.2<br>2C P.2<br>2C P.2<br>2C P.2<br>2C P.2                                                                                                    | CN17 on CPU<br>CN18 on CPU<br>(For details refer to WIRING DIAGRAM on                                                                                                    |
| WIRING,<br>#<br>#<br>#<br>#<br>#<br>#<br>#<br>#<br>#<br>#<br>#<br>#<br>#<br>#<br>#<br>#<br>#<br>#<br>#       | J3439143<br>13369851<br><b>CABLE</b><br>00783234<br>K3468155<br>K3468156<br>K3468199<br>K3468197<br>J3469143<br>7697239001<br>7697221001<br>7695008001<br>7700430000<br>7700430000<br>7700430000<br>770042000<br>7700427000<br>7699713000<br>7699713000<br>7699709000<br>7700422000<br>7700422000<br>7700422000<br>7700425000<br><b>ET</b><br>J2289102<br>J2289102<br>J2289102<br>J2289126                                                                                                    | SAF MALE CONN.<br>50P MALE CONN.<br>50P MALE CONN.<br>BENDER CABLE<br>4P CABLE<br>4P CABLE<br>4P CABLE ASSY<br>7P CABLE<br>8P CABLE<br>16P FLAT CABLE<br>16P FLAT CABLE<br>16P FLAT CABLE<br>16P FLAT CABLE<br>16P FLAT CABLE<br>16P FLAT CABLE<br>DEBOUNCE WIRING ASSY<br>9P CABLE ASSY<br>3P CABLE ASSY<br>3P CABLE ASSY<br>3P CABLE ASSY<br>10P CABLE ASSY<br>10P CABLE ASSY<br>10P CABLE ASSY<br>11P CABLE ASSY<br>11P CABLE ASSY<br>14P CABLE ASSY<br>14P CABLE ASSY<br>15P CABLE ASSY<br>15P CAB   | (35)<br>(28)<br>(90)<br>(28/106)<br>(28)<br>(18)<br>(36)<br>(18)<br>(36)<br>(10)<br>(16)<br>(32)<br>(26)<br>SY<br>SSY<br>(78)<br>(56)<br>(6)<br>(12)<br>(6)<br>(12)<br>(6)<br>(12)<br>(20)<br>(4)<br>(4)<br>2.9X10 TC TC<br>2.9X 8 TCTCP                                                                                                    | (W4PC P.2<br>2N/2V 2C<br>2C D/D<br>(W/4PC)<br>2C D/R<br>2C<br>2C<br>2C<br>YELLOW<br>2C D/R<br>2C<br>2C<br>2C<br>(W/4PC+4<br>(W/4PC+4<br>2C P.2<br>2C P.2<br>2C P.2<br>2C P.2<br>2C P.2<br>2C P.2<br>2C P.2<br>2C P.2<br>2C P.2<br>2C P.2<br>2C P.2                                                                                                    | CN17 on CPU<br>CN18 on CPU<br>(For details refer to WIRING DIAGRAM on<br>""""""""""""""""""""""""""""""""""""                                                                                                    |
| WIRING,<br>#<br>#<br>#<br>#<br>#<br>#<br>#<br>#<br>#<br>#<br>#<br>#<br>#<br>#<br>#<br>#<br>#<br>#<br>#       | J3439143         13369851         00783234         K3468155         K3468156         K3468156         K3468170         K3468170         K3468199         K3468190         K3468197         J3469143         7697239001         7697239001         7695008001         7700430000         770043000         7699709000         770042000         770042000         770042000         770042000         770042000         770042000         770042000         770042000         770042000         770042000         770042000         770042000         770042000         770042000         770042000         7700425000         20289102         J2289102         J2289102         J2289126         J2289126         J2289126         J2289126                                                                                                    | SAF MALE CONN.<br>50P MALE CONN.<br>50P MALE CONN.<br>BENDER CABLE<br>4P CABLE<br>4P CABLE<br>4P CABLE ASSY<br>7P CABLE<br>8P CABLE<br>16P FLAT CABLE<br>16P FLAT CABLE<br>16P FLAT CABLE<br>16P FLAT CABLE<br>16P FLAT CABLE<br>16P FLAT CABLE<br>DEBOUNCE WIRING ASSY<br>9P CABLE ASSY<br>3P CABLE ASSY<br>3P CABLE ASSY<br>3P CABLE ASSY<br>10P CABLE ASSY<br>10P CABLE ASSY<br>10P CABLE ASSY<br>11P CABLE ASSY<br>11P CABLE ASSY<br>14P CABLE ASSY<br>14P CABLE ASSY<br>15P CABLE ASSY<br>15P CAB   | (35)<br>(28)<br>(90)<br>(28/106)<br>(28)<br>(18)<br>(36)<br>(18)<br>(36)<br>(110)<br>(16)<br>(32)<br>(26)<br>SY<br>SSY<br>(78)<br>(56)<br>(6)<br>(12)<br>(6)<br>(12)<br>(6)<br>(12)<br>(6)<br>(12)<br>(20)<br>(4)<br>6102-33<br>2.9X10 TC TC<br>2.9X8 TCTCP<br>2.9X10 TC TC<br>2.9X10 TC TC                                                                                                    | (W4PC P.2<br>2N/2V 2C<br>2C D/D<br>(W/4PC)<br>2C D/R<br>2C<br>2C<br>2C<br>YELLOW<br>2C D/R<br>2C<br>2C<br>2C<br>(W/4PC+4<br>(W/4PC+4<br>2C P.2<br>2C P.2<br>2C | CN17 on CPU<br>CN18 on CPU<br>(For details refer to WIRING DIAGRAM on                                                                                                    |
| <u>WIRING</u><br>#<br>#<br>#<br>#<br>#<br>#<br>#<br>#<br>#<br>#<br>#<br>#<br>#<br>#<br>#<br>#<br>#<br>#<br># | J3439143<br>13369851<br>, CABLE<br>00783234<br>K3468155<br>K3468156<br>K3468199<br>K3468170<br>K3468198<br>K3468198<br>K3468198<br>K3468197<br>J3469143<br>7697239001<br>7697239001<br>7697239001<br>7697239001<br>7697239001<br>7697239001<br>7697239001<br>7698713000<br>7700432000<br>7700432000<br>7700427000<br>7699713000<br>7700422000<br>7700422000<br>7700422000<br>7700422000<br>7700423000<br>7700425000<br>770042500<br>770042500<br>77004250  | SAF MALE CONN.<br>50P MALE CONN.<br>50P MALE CONN.<br>BENDER CABLE<br>4P CABLE<br>4P CABLE<br>4P CABLE ASSY<br>7P CABLE<br>8P CABLE<br>16P FLAT CABLE<br>16P FLAT CABLE<br>16P FLAT CABLE<br>16P FLAT CABLE<br>16P FLAT CABLE<br>16P FLAT CABLE<br>DEBOUNCE WIRING ASSY<br>9P CABLE ASSY<br>3P CABLE ASSY<br>3P CABLE ASSY<br>3P CABLE ASSY<br>10P CABLE ASSY<br>10P CABLE ASSY<br>10P CABLE ASSY<br>11P CABLE ASSY<br>11P CABLE ASSY<br>14P CABLE ASSY<br>14P CABLE ASSY<br>15P CABLE ASSY<br>15P CAB   | (35)<br>(28)<br>(90)<br>(28/106)<br>(28)<br>(18)<br>(36)<br>(18)<br>(36)<br>(11)<br>(16)<br>(32)<br>(26)<br>SY<br>SSY<br>(78)<br>(56)<br>(6)<br>(12)<br>(6)<br>(12)<br>(6)<br>(12)<br>(6)<br>(12)<br>(20)<br>(4)<br>6102-33<br>2.9X10 TC TC<br>2.9X13 TC TC<br>2.9X13 TC TC<br>2.9X13 TC TC<br>2.9X13 TC TC                                                                                                    | (W4PC P.2<br>2N/2V 2C<br>2C D/D<br>(W/4PC)<br>2C D/R<br>2C<br>2C<br>2C<br>YELLOW<br>2C D/R<br>2C<br>2C<br>2C<br>(W/4PC+4<br>(W/4PC+4<br>2C P.2<br>2C P.2<br>2C | CN17 on CPU<br>CN18 on CPU  (For details refer to WIRING DIAGRAM on  CD/R  CD/R                                                                                                    |
| <u>WIRING</u><br>#<br>#<br>#<br>#<br>#<br>#<br>#<br>#<br><b>AC INLE</b><br>▲<br><b>SCREW</b>                 | J3439143<br>13369851<br>3369851<br>, CABLE<br>00783234<br>K3468155<br>K3468156<br>K3468199<br>K3468170<br>K3468186<br>K3468198<br>K3468198<br>K3468197<br>J3469143<br>7697239001<br>7697231001<br>7695008001<br>770043000<br>770043000<br>770043000<br>7700432000<br>7699713000<br>7700426000<br>7700426000<br>7700426000<br>7700422000<br>7700425000<br>7700425000<br>7200425000<br>720042500<br>7200425000<br>720042500<br>720042500<br>70 | SAF MALE CONN.<br>50P MALE CONN.<br>50P MALE CONN.<br>BENDER CABLE<br>4P CABLE<br>4P CABLE ASSY<br>7P CABLE<br>8P CABLE<br>16P FLAT CABLE<br>34P FLAT CABLE<br>16P FLAT CABLE<br>16P FLAT CABLE<br>16P FLAT CABLE<br>16P FLAT CABLE<br>16P FLAT CABLE<br>DEBOUNCE WIRING ASSY<br>8P CABLE ASSY<br>3P CABLE ASSY<br>3P CABLE ASSY<br>3P CABLE ASSY<br>10P CABLE ASSY<br>10P CABLE ASSY<br>11P CABLE ASSY<br>11P CABLE ASSY<br>13P CABLE ASSY<br>13P CABLE ASSY<br>14P CABLE ASSY<br>13P CABLE ASSY<br>15P CABLE ASSY<br>15P CABLE ASSY<br>1   | (35)<br>(28)<br>(90)<br>(28/106)<br>(28)<br>(18)<br>(36)<br>(18)<br>(36)<br>(11)<br>(16)<br>(32)<br>(26)<br>(32)<br>(26)<br>(32)<br>(26)<br>(32)<br>(26)<br>(12)<br>(6)<br>(12)<br>(6)<br>(12)<br>(6)<br>(12)<br>(20)<br>(4)<br>(4)<br>(12)<br>(20)<br>(4)<br>(20)<br>(4)<br>(20)<br>(21)<br>(20)<br>(4)<br>(20)<br>(21)<br>(20)<br>(21)<br>(20)<br>(21)<br>(20)<br>(21)<br>(21)<br>(22)<br>(22)<br>(22)<br>(23)<br>(23)<br>(23)<br>(23)<br>(23 | (W4PC P.2<br>2N/2V 2C<br>2C D/D<br>(W/4PC)<br>2C D/R<br>2C<br>2C<br>2C<br>YELLOW<br>2C D/R<br>2C<br>2C<br>2C<br>2C<br>2C<br>2C<br>2C<br>2C<br>2C<br>2C<br>2C<br>2C<br>2C                                                                                                    | PPC) (For details refer to WIRING DIAGRAM on<br>PPC) (For details refer to WIRING DIAGRAM on<br>PPC) (For details refe                                                                                                    |

CRYSTAL, RESONATOR

|       | J2289108<br>J2289147<br>J2289193<br>J2289149<br>J2289186<br>J2289113<br>J2139102 | SELF LOCK.SCREW<br>SELF LOCK.SCREW<br>SCREW<br>SCREW<br>NUT 3MA<br>TOOTHED WASHER | M3X10 TCTC<br>M3X12 TCTC<br>M3X6 TC TC F<br>3X20 TC TFR<br>3.5X16 TCPR<br>H.3<br>I/D 3 | H.6<br>H.6<br>H.7<br>TFR H.8 BRUN |      |
|-------|----------------------------------------------------------------------------------|-----------------------------------------------------------------------------------|----------------------------------------------------------------------------------------|-----------------------------------|------|
| PACKI | NG                                                                               |                                                                                   |                                                                                        |                                   |      |
| #     | K2638202                                                                         | LEFT LDPE PROTECTION                                                              | ON                                                                                     | EM-2000                           |      |
| #     | K2638201                                                                         | RIGHT LDPE PROTECT                                                                | ION                                                                                    | EM-2000                           |      |
| #     | K2638203                                                                         | CENTRAL LDPE PROTE                                                                | CTION                                                                                  | EM-2000                           |      |
|       | K2678119                                                                         | CARTENE ENVELOPE                                                                  | HD CM.170X56                                                                           |                                   |      |
| щ     | K2678106                                                                         | POLYETH.ENVELOPE 4                                                                | OX55                                                                                   | EM 0000                           |      |
| #     | K2618202                                                                         | OUTER PACKING                                                                     |                                                                                        | EM-2000                           |      |
| MISCE | LLANEOUS                                                                         |                                                                                   |                                                                                        |                                   |      |
|       | K2168102                                                                         | SPACER FOR LED H.2.                                                               | 3 D.E. 5.5                                                                             |                                   |      |
| #     | 00453223                                                                         | LED SPACER H. 7 E.D                                                               | . 5                                                                                    |                                   |      |
|       | K2238121                                                                         | DIFFUSER F/4 LED (HC                                                              | RIZONTAL)                                                                              |                                   |      |
|       | K2238122                                                                         | DIFFUSER F/4 LED (VE                                                              | RTICAL)                                                                                |                                   |      |
|       | K2238123                                                                         | DIFFUSER F/3 LED (VE                                                              | RTICAL)                                                                                | FMOODO                            |      |
| #     | K2238124                                                                         | 2-LED DIFFUSER (STAN                                                              | NDING)                                                                                 | EM2000                            |      |
|       | 22200242                                                                         |                                                                                   | NG                                                                                     |                                   |      |
|       | K3468131                                                                         | COPPER ELASTIC STR                                                                | IP                                                                                     |                                   |      |
|       | K2248129                                                                         | ANTIDUST COVER PL3                                                                | nn<br>NN                                                                               |                                   |      |
| #     | K2248141                                                                         | ANTIDUST COVER PL3                                                                | ON F/LCD                                                                               | EM-2000                           |      |
| #     | 01343089                                                                         | D-BEAM CONTROLLER                                                                 | ESCT BLK                                                                               | EM-2000                           |      |
| #     | K2228103                                                                         | SPEAKER GASKET 107                                                                | /88 TH.2                                                                               | EM-2000                           |      |
| #     | K2268152                                                                         | RIGHT SOUNDPROOFI                                                                 | NG FOAM                                                                                | EM-2000                           |      |
| #     | K2268153                                                                         | LEFT SOUNDPROOFIN                                                                 | g foam                                                                                 | EM-2000                           |      |
| #     | K2268154                                                                         | L. SOUNDPROOFING F                                                                | OAM 220X111                                                                            | EM-2000                           |      |
| #     | K1188130                                                                         | SUPPORT F/TWEETER                                                                 |                                                                                        | EM-2000                           |      |
| #     | K2148110                                                                         |                                                                                   |                                                                                        | EM-2000                           |      |
| #     | K217810201                                                                       |                                                                                   |                                                                                        | EM-2000                           |      |
| #     | 12100584                                                                         | FIXING SUPPORT M160                                                               |                                                                                        | EIVI-2000                         |      |
|       | .12359101                                                                        | SPACER 3M ART S.I501                                                              | 2                                                                                      |                                   |      |
|       | K253810302                                                                       | FUSE WARNING LABEL                                                                |                                                                                        |                                   |      |
| ACCES | SSORIES                                                                          |                                                                                   |                                                                                        |                                   |      |
|       | K6018100                                                                         |                                                                                   |                                                                                        |                                   | <br> |
| #     | K6018318                                                                         | OWNER'S MANUAL (F)                                                                |                                                                                        | EM-2000                           |      |
| #     | K6018337                                                                         | OWNER'S MANUAL (D)                                                                |                                                                                        | EM-2000                           |      |
| #     | K6018338                                                                         | OWNER'S MANUAL (F)                                                                |                                                                                        | EM-2000                           |      |
| #     | K6018339                                                                         | OWNER'S MANUAL (I)                                                                |                                                                                        | EM-2000                           |      |
| #     | K6018336                                                                         | MIDI IMPLEMENTAT.                                                                 |                                                                                        | G1000/EM2000                      |      |
| #     | 7700428000                                                                       | ZIP DISK                                                                          |                                                                                        | G-1000/EM-2000                    |      |

(230V)

(117V)

(230VE)

(240VA)

MAINS CABLE H05VV+POL.SOCKET

MAINS CABLE SAA/2-H05VV5 2X1-C17

CABLE 498/3SJT 2X18 AWG-C17

CABLE BS/13/H05VV-F3G0.75-V

J3439150

J3439128

J3439167

13499152RI

# Attention:

# when you have to connect the Switching Power Supply SWM-65 (K2458143)

When you have to connect the Switching Power Supply SWM-65 again (you may have disconnected it either to replace it or for any other reason), make sure you have restored the following connections between:

A) SWM-65 (CN3) and the POWER AMP. BOARD (CN3) [+17V]

B) SWM-65 (CN2) and the INVERTER BOARD (see fig.1)

This is essential to avoid that the connections and, consequently, their voltages are mixed up, thus causing the SWM-65 Switching Power Supply to break down.

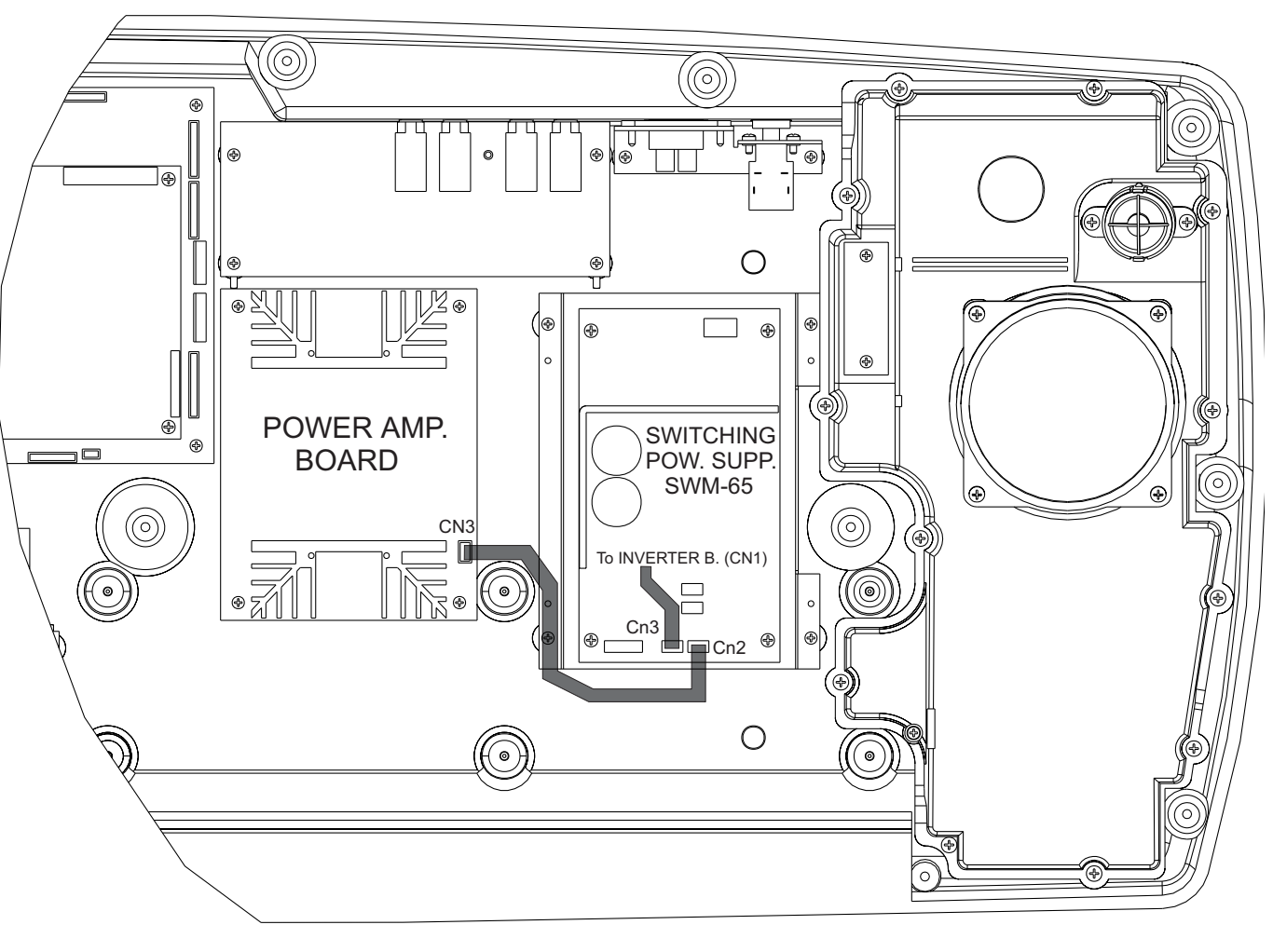

# Flg.1

(CN1) [+5V]

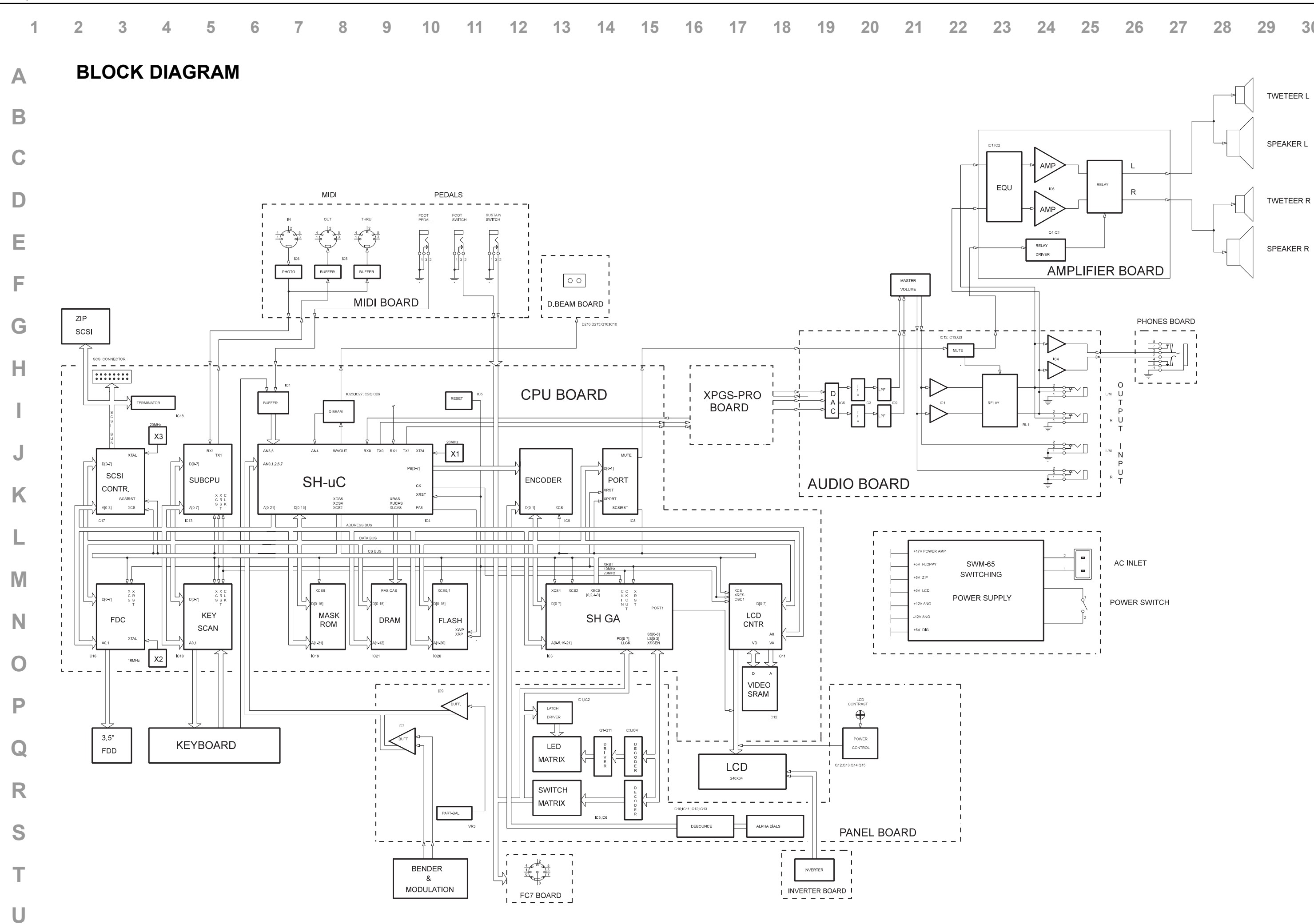

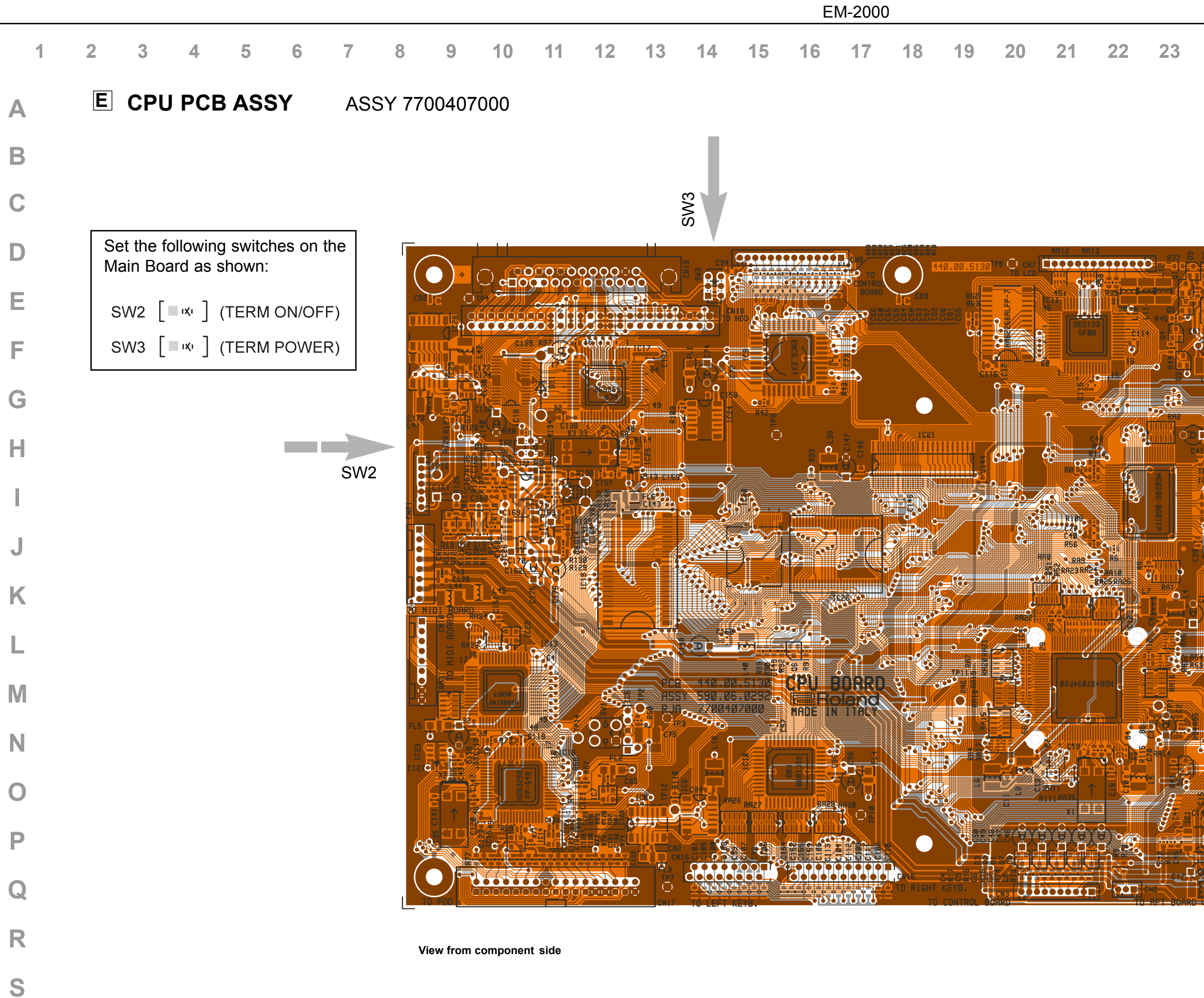

U

|    |    |    |    |    | Oct, 19 | 98 |  |
|----|----|----|----|----|---------|----|--|
| 24 | 25 | 26 | 27 | 28 | 29      | 30 |  |

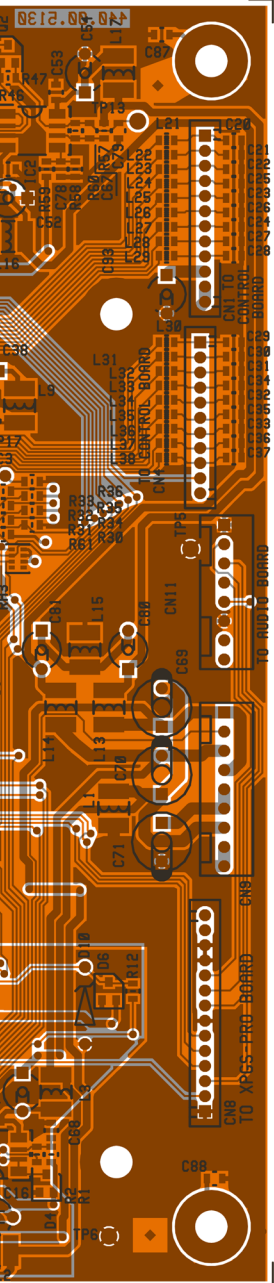

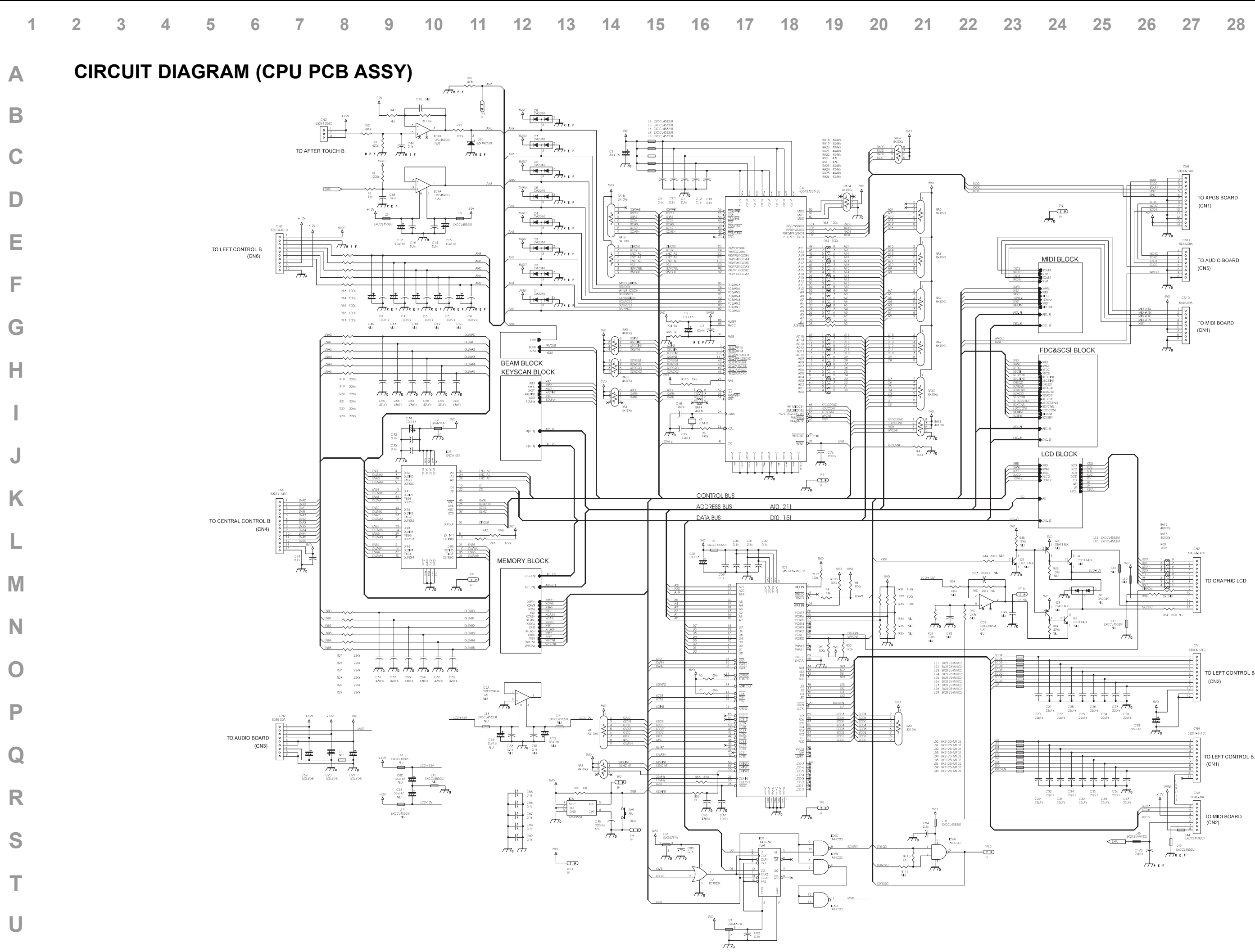

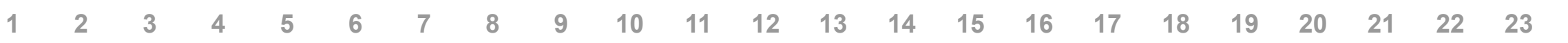

#### CIRCUIT DIAGRAM LCD BLOCK/MAIN PCB ASSY Α

U

# CIRCUIT DIAGRAM 2ND UART CONTR./MAIN PCB ASSY

C117 T

Ħ

 $H_{0}$ 

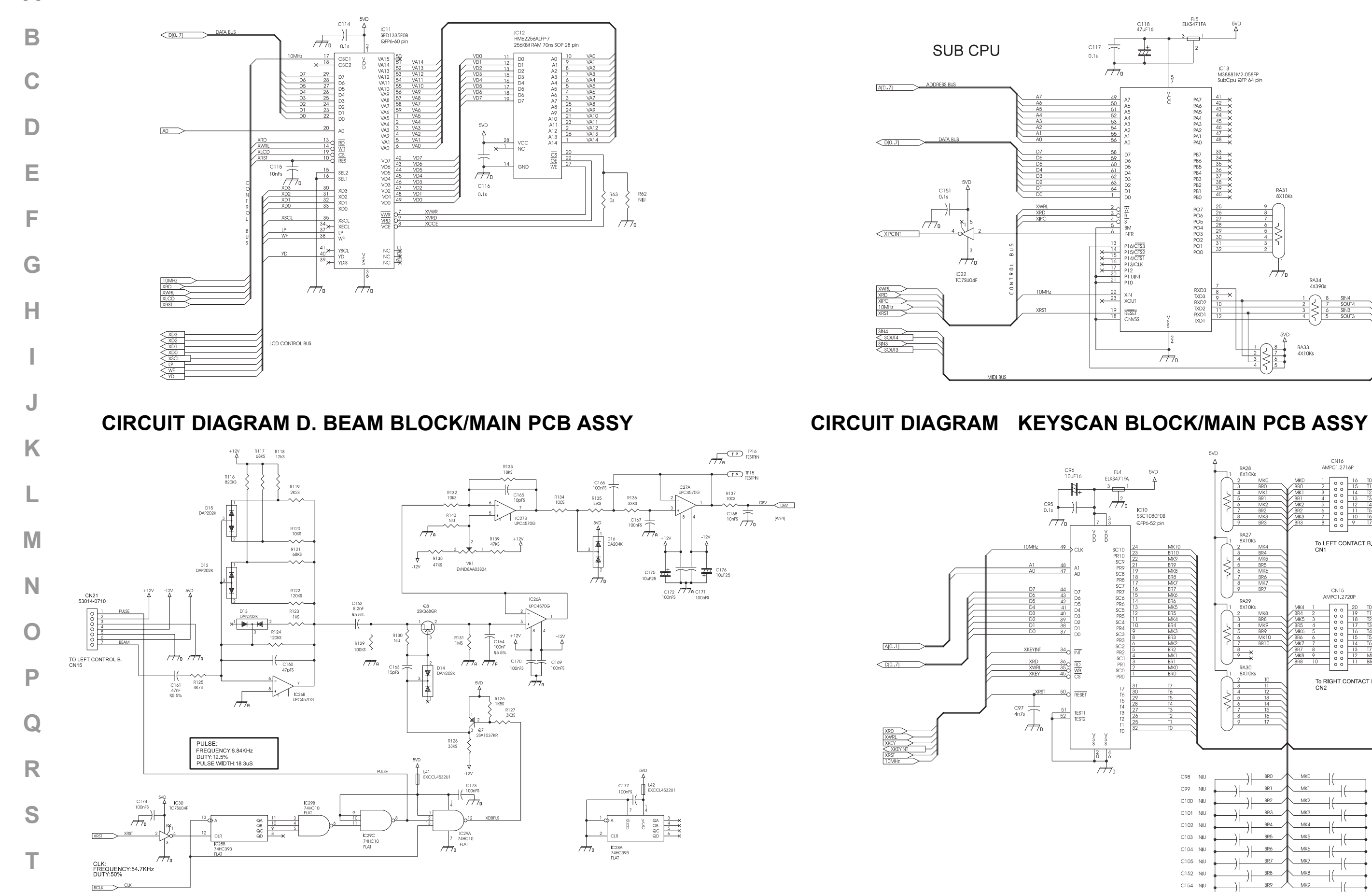

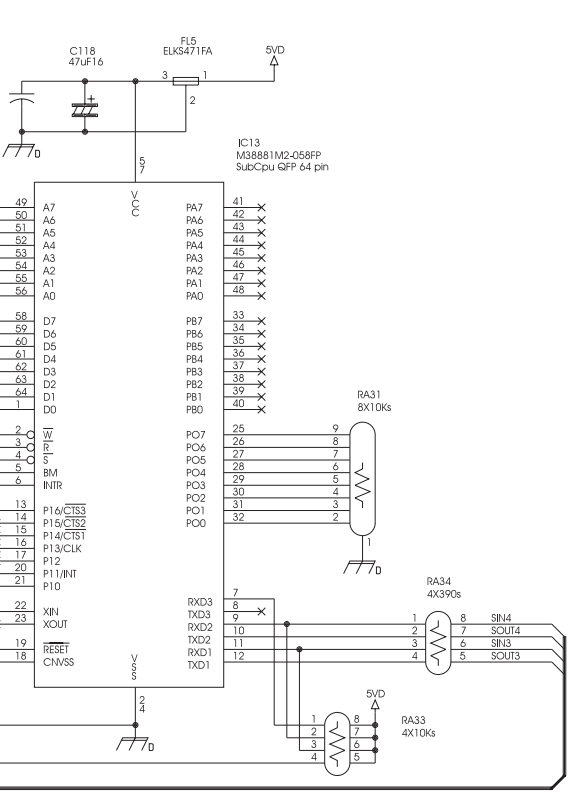

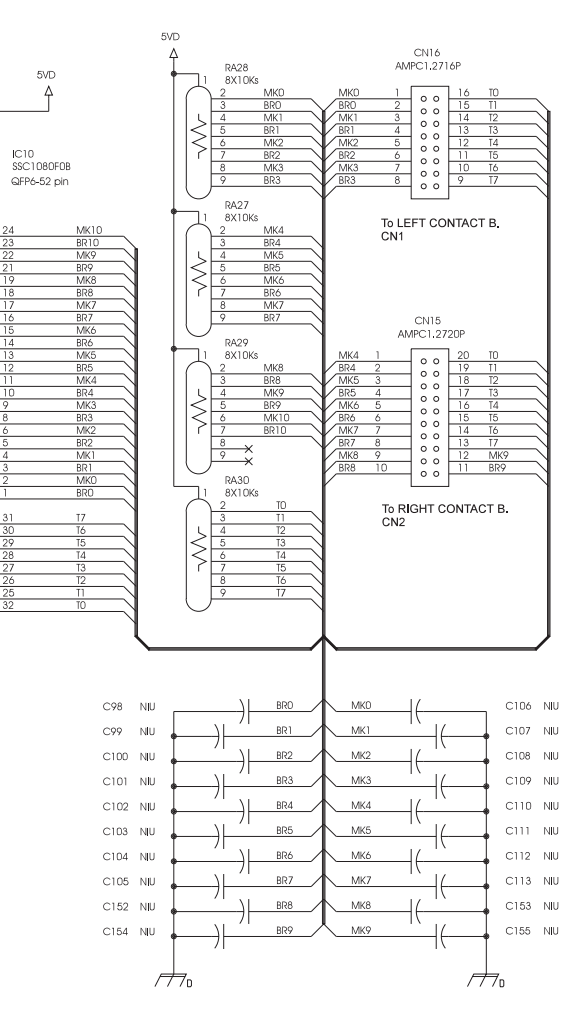

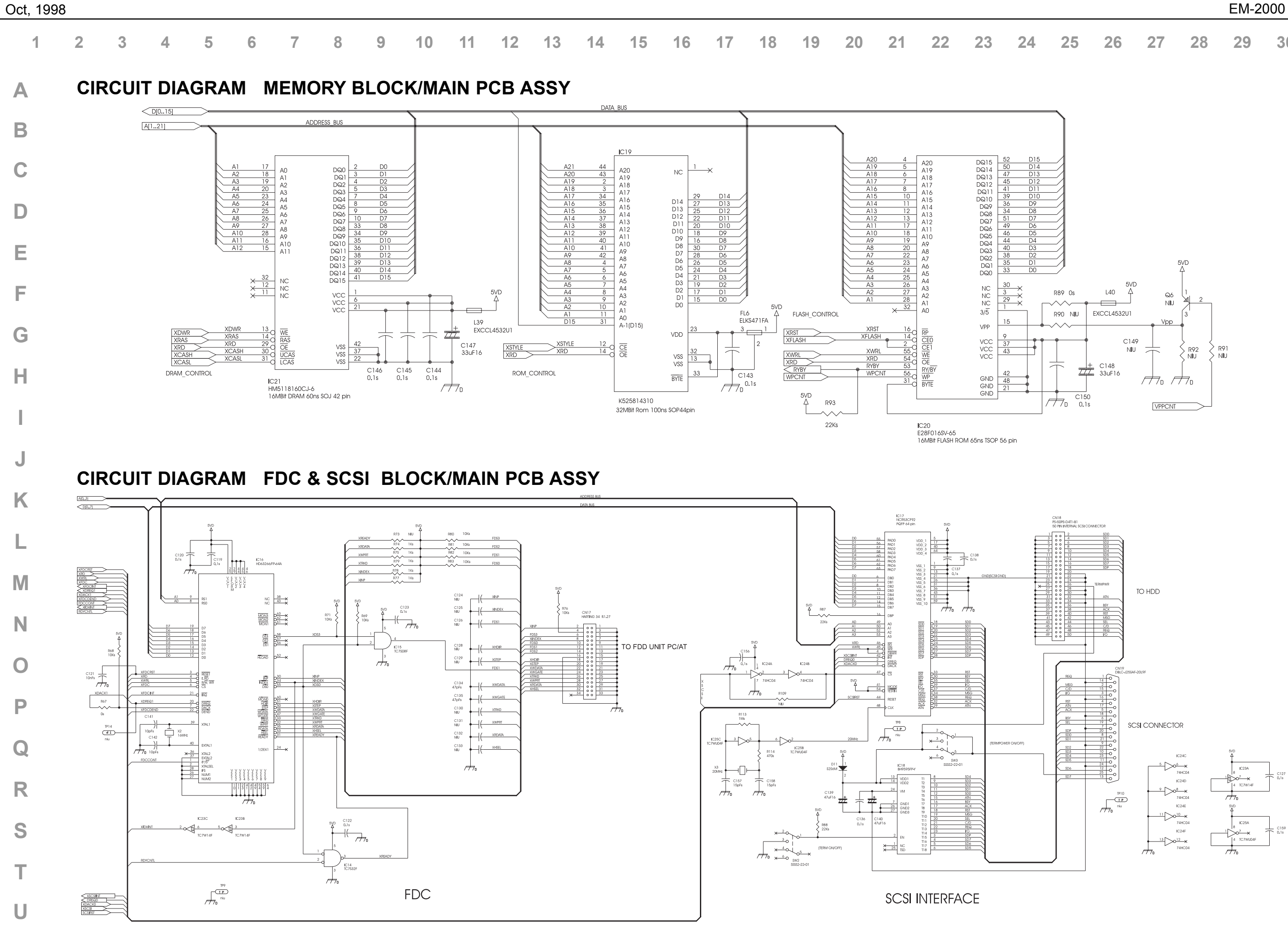

|    |      |                         |           |       |            |                                |     |                                                                                             |               |          |                                                                                                    |                                   |                           |      | E  | M-200 | )          |                   |     |     |          |     |                                        |          |                    |              |                              | Oct, 19 | 98 |
|----|------|-------------------------|-----------|-------|------------|--------------------------------|-----|---------------------------------------------------------------------------------------------|---------------|----------|----------------------------------------------------------------------------------------------------|-----------------------------------|---------------------------|------|----|-------|------------|-------------------|-----|-----|----------|-----|----------------------------------------|----------|--------------------|--------------|------------------------------|---------|----|
| 1  | 2    | 3                       | 4         | 5     | 6          | 7                              | 8   | 9                                                                                           | 10            | 11       | 12                                                                                                    | 13                                | 14                        | 15   | 16 | 17    | 18         | 19                | 20  | 21  | 22       | 23  | 24                                     | 25       | 26                 | 27           | 28                           | 29      | 30 |
| Α  | Ε    | XPG                     | GS PF     | RO PC | B AS       | SSY                            | ASS | Y 77                                                                                        | 200102        | 2000     |                                                                                                    |                                   |                           |      |    |       |            |                   |     |     |          |     |                                        |          |                    |              |                              |         |    |
| В  |      |                         |           |       |            |                                |     |                                                                                             |               |          |                                                                                                    |                                   |                           |      |    |       |            |                   |     |     |          |     |                                        |          |                    |              |                              |         |    |
| С  |      |                         |           |       |            |                                |     |                                                                                             |               |          |                                                                                                    |                                   |                           |      |    |       |            |                   |     |     |          |     |                                        |          |                    |              |                              |         |    |
| D  |      |                         |           |       |            |                                |     |                                                                                             |               |          |                                                                                                    |                                   |                           |      |    |       |            |                   |     |     |          |     |                                        |          |                    |              |                              |         |    |
| Е  | F    |                         |           |       |            |                                |     |                                                                                             |               |          |                                                                                                    |                                   |                           | _    |    | _     |            |                   |     |     |          |     |                                        |          |                    |              |                              |         |    |
| F  |      |                         |           |       |            | 1C/3                           |     | C16 X                                                                                       | PGS           | PRO      | BO                                                                                                    | ARD                               |                           |      |    |       |            |                   |     |     |          | 0   | ~~~~~~~~~~~~~~~~~~~~~~~~~~~~~~~~~~~~~~ | ≕ ⊂=<br> | •<br>              | 16 🖅 🖓       | •                            |         |    |
| G  |      | I 25<br>I and<br>I TALY |           |       |            |                                |     |                                                                                             | <br>-, 19<br> |          | PCB<br>+ ASSY<br>RJA                                                                                     | 440.00<br>590.00<br>770010<br>C33 | 0.5125<br>6.0285<br>02000 |      |    |       |            |                   | 0   | •   |          |     |                                        |          | R2<br>R2<br>19     |              |                              | 440     |    |
| н  |      |                         |           |       |            |                                |     |                                                                                             |               |          |                                                                                                    |                                   | × [[]                     | :2   |    |       |            |                   | ູ່ໃ | 0   | <b>*</b> |     |                                        |          | Î IC11             |              |                              | .00.512 |    |
| I  |      |                         |           |       | ディー<br>に 7 |                                |     | 1<br>1<br>1<br>1<br>1<br>1<br>1<br>1<br>1<br>1<br>1<br>1<br>1<br>1<br>1<br>1<br>1<br>1<br>1 | ₽99<br>₩99    |          | 47<br>11<br>12<br>18<br>19<br>10<br>10<br>10<br>10<br>10<br>10<br>10<br>10<br>10<br>10<br>10<br>10<br>10 | S []]  C;<br>■ 1 85-1             |                           |      |    |       | 0          | / <del>_7</del> 7 |     |     |          |     |                                        |          |                    | C41 0        | 229 <b></b> 11               | 0       |    |
| J  |      |                         |           |       |            |                                |     |                                                                                             |               |          |                                                                                                    |                                   |                           |      |    | (     |            |                   |     |     |          |     |                                        |          |                    |              | 8                            | 0       |    |
| K  |      |                         |           |       |            |                                |     |                                                                                             |               | 28       | Š                                                                                                    |                                   |                           | aaa  |    |       |            | сз <u>]</u>       |     |     |          |     |                                        |          | RIDO               | R232<br>R230 | R228 C                       | >       |    |
| L  |      | R222<br>R218            |           |       | ي<br>ا     |                                |     |                                                                                             |               |          |                                                                                                    |                                   |                           | 0000 |    |       |            |                   |     |     |          |     | R                                      |          |                    |              | R22Ø                         |         |    |
| Μ  |      | R233<br>R205 2          |           |       |            |                                |     |                                                                                             |               | <b>`</b> |                                                                                                    |                                   |                           |      |    |       |            |                   |     |     | <u> </u> |     |                                        | 8        |                    | 9            | جت <b>أ</b> 206              |         |    |
| N  |      |                         |           |       |            | 1 C7<br>8 R231<br>R229<br>R227 |     |                                                                                             |               |          |                                                                                                    |                                   |                           |      |    |       |            |                   |     |     |          |     |                                        |          | R16 R18<br>R14 R17 | R209<br>R210 | R207<br>R208<br>R212<br>R211 | •       |    |
| 0  |      |                         |           |       |            |                                |     |                                                                                             |               |          |                                                                                                    |                                   |                           |      |    |       |            |                   |     |     |          |     |                                        | C11 R284 |                    |              | R201                         |         |    |
| P  | L    | -                       | <u></u>   |       |            | CN1                            |     |                                                                                             | - 022         |          | C23                                                                                                    | C46                               |                           |      |    |       |            |                   |     | U13 | Ñ        | 612 | * ¢,                                   |          |                    |              |                              |         |    |
|    |      |                         |           |       |            |                                |     |                                                                                             |               |          |                                                                                                    |                                   |                           |      |    |       |            |                   |     |     |          |     |                                        |          |                    |              |                              |         |    |
| D  | View | from con                | nponent s | ide   |            |                                |     |                                                                                             |               |          |                                                                                                    |                                   |                           |      |    | View  | / from sol | der side          |     |     |          |     |                                        |          |                    |              |                              |         |    |
| r. |      |                         |           |       |            |                                |     |                                                                                             |               |          |                                                                                                    |                                   |                           |      |    |       |            |                   |     |     |          |     |                                        |          |                    |              |                              |         |    |
| 5  |      |                         |           |       |            |                                |     |                                                                                             |               |          |                                                                                                    |                                   |                           |      |    |       |            |                   |     |     |          |     |                                        |          |                    |              |                              |         |    |
| T  |      |                         |           |       |            |                                |     |                                                                                             |               |          |                                                                                                    |                                   |                           |      |    |       |            |                   |     |     |          |     |                                        |          |                    |              |                              |         |    |
| U  |      |                         |           |       |            |                                |     |                                                                                             |               |          |                                                                                                    |                                   |                           |      |    |       |            |                   |     |     |          |     |                                        |          |                    |              |                              |         |    |

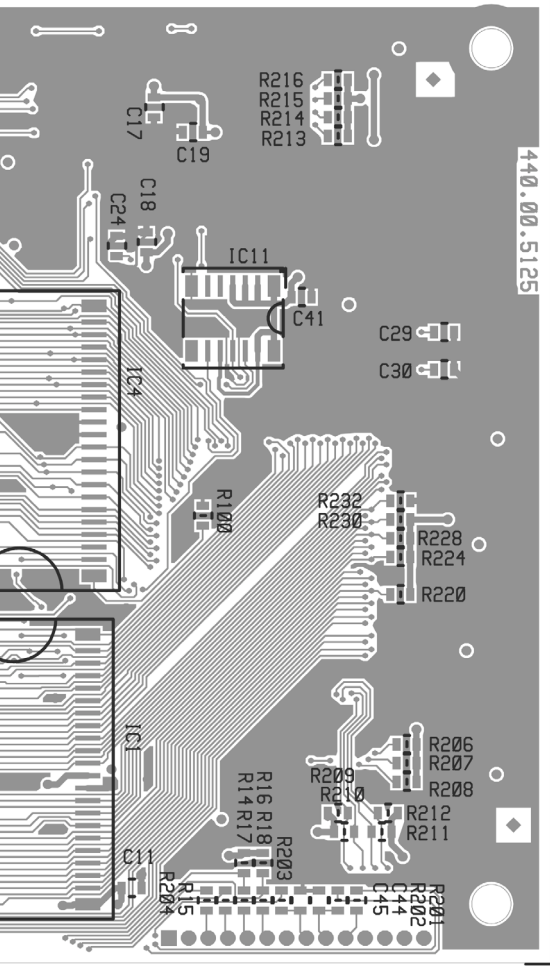

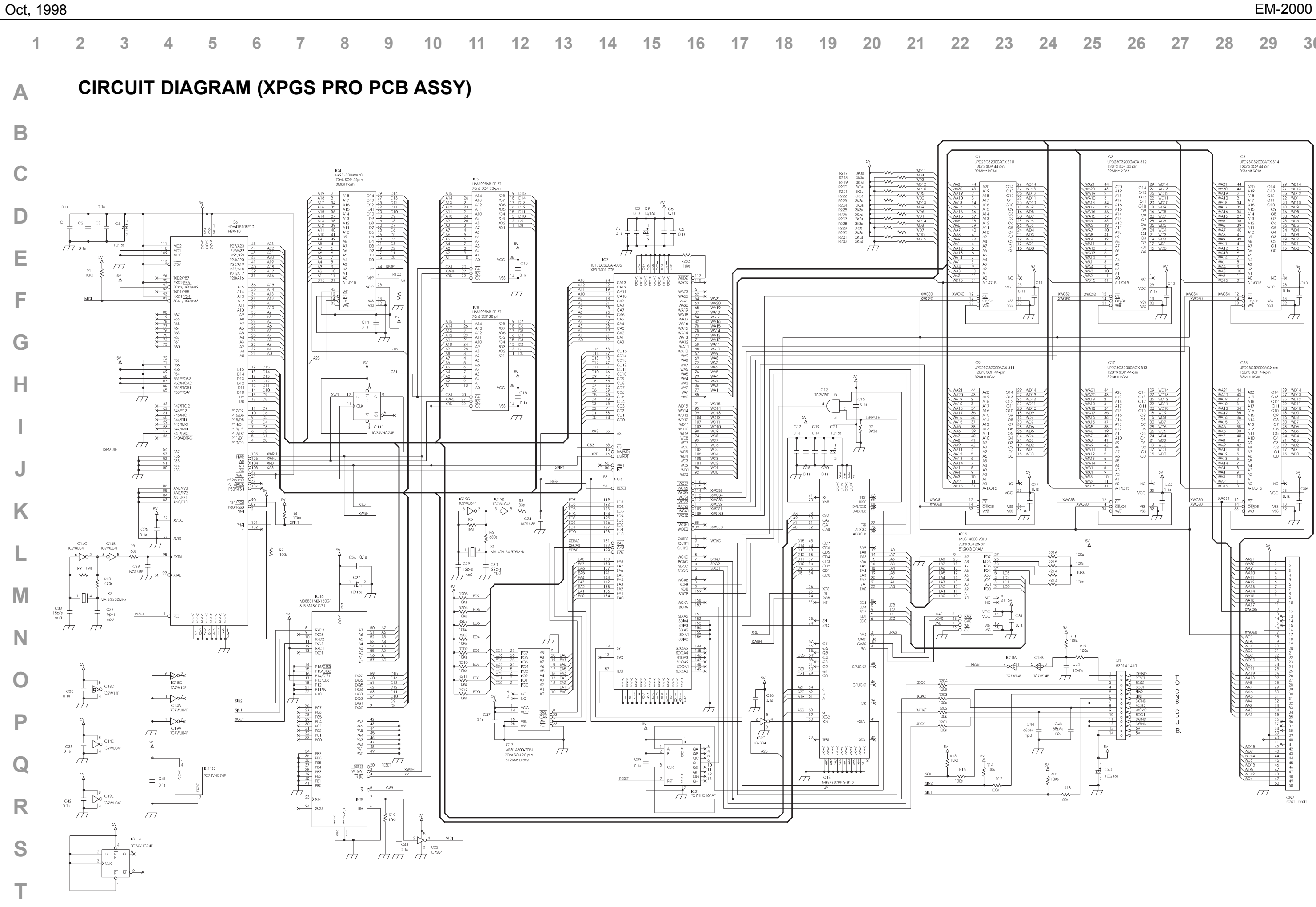

EM-2000

|   | EM-2000                                                                       |
|---|-------------------------------------------------------------------------------|
| 1 | 2 3 4 5 6 7 8 9 10 11 12 13 14 15 16 17 18 19 20 21 22 23                     |
| Α | AUDIO PCB ASSY & CIRCUIT DIAGRAM                                              |
| В |                                                                               |
| С |                                                                               |
| D |                                                                               |
| Е |                                                                               |
| F |                                                                               |
| G |                                                                               |
| Н | View from component side                                                      |
| Ι |                                                                               |
| J | CN3 5045-09A<br>1<br>1<br>1<br>1<br>1<br>1<br>1<br>1<br>1<br>1<br>1<br>1<br>1 |
| Κ |                                                                               |
| L | $\begin{array}{c c c c c c c c c c c c c c c c c c c $                        |
| Μ | $\begin{array}{c c c c c c c c c c c c c c c c c c c $                        |
| Ν |                                                                               |
| 0 | $\begin{bmatrix} c \\ c \\ c \\ c \\ c \\ c \\ c \\ c \\ c \\ c $             |
| Ρ | $\begin{array}{c c c c c c c c c c c c c c c c c c c $                        |
| Q | $\begin{array}{c c c c c c c c c c c c c c c c c c c $                        |
| R | $\begin{array}{c c c c c c c c c c c c c c c c c c c $                        |

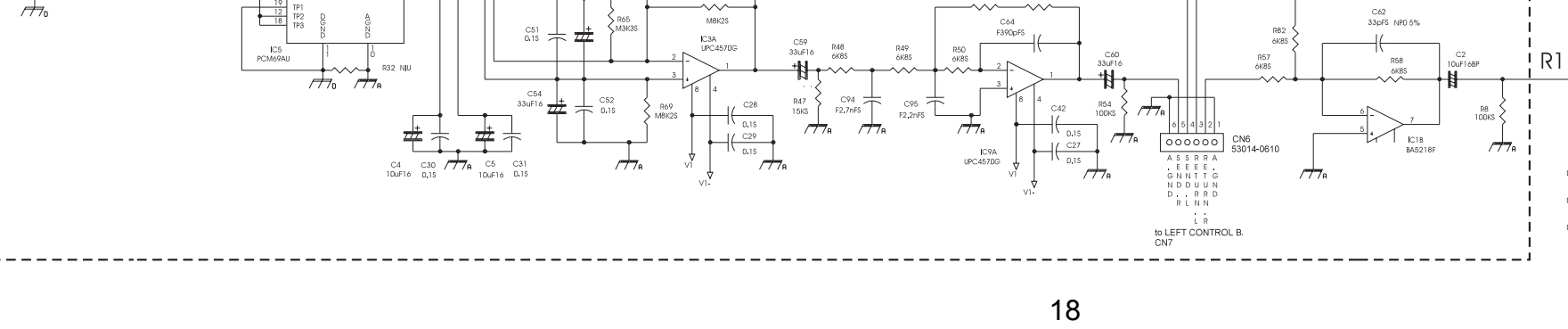

S

Т

U

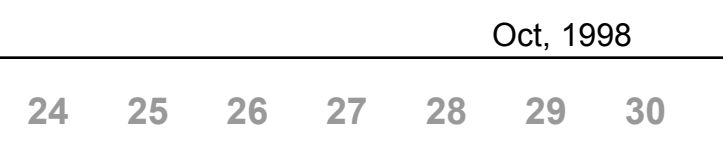

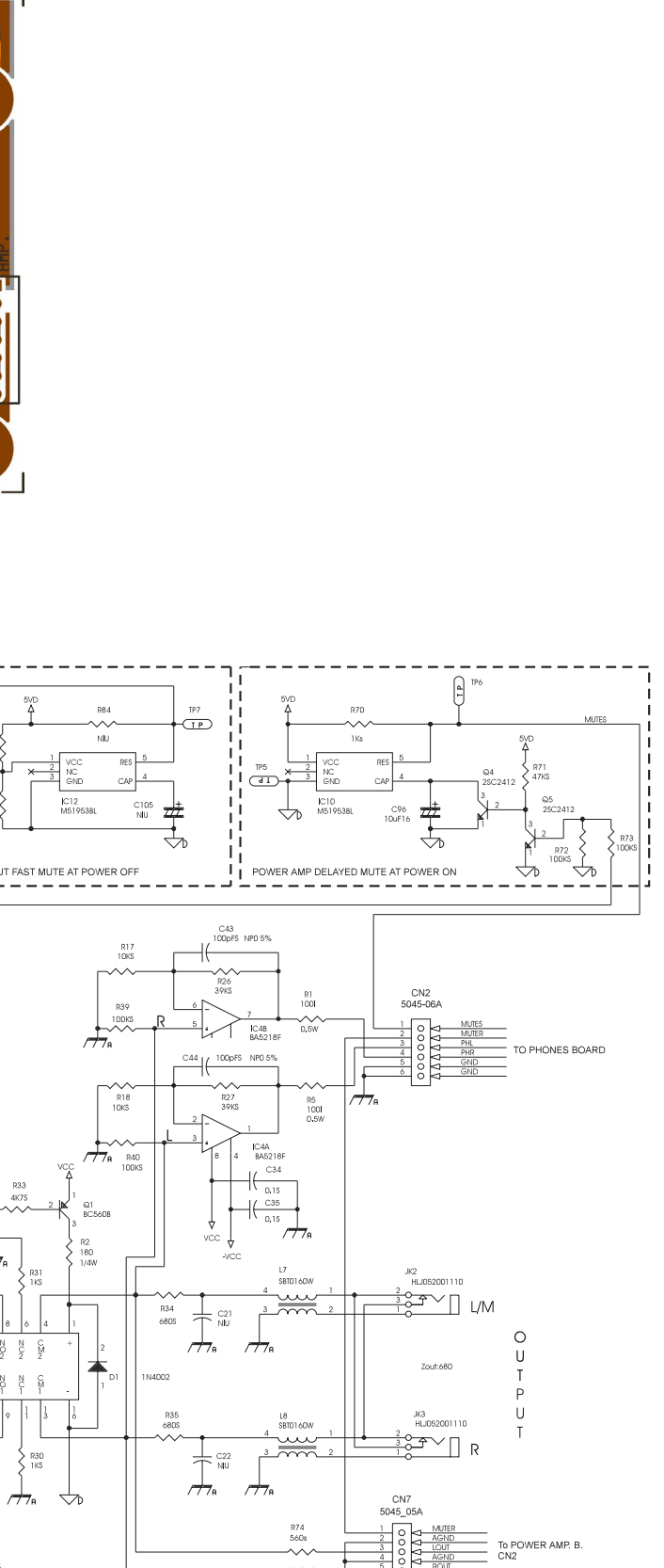

R75 560s

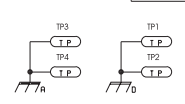

S S A A

-<del>/ 7</del>8

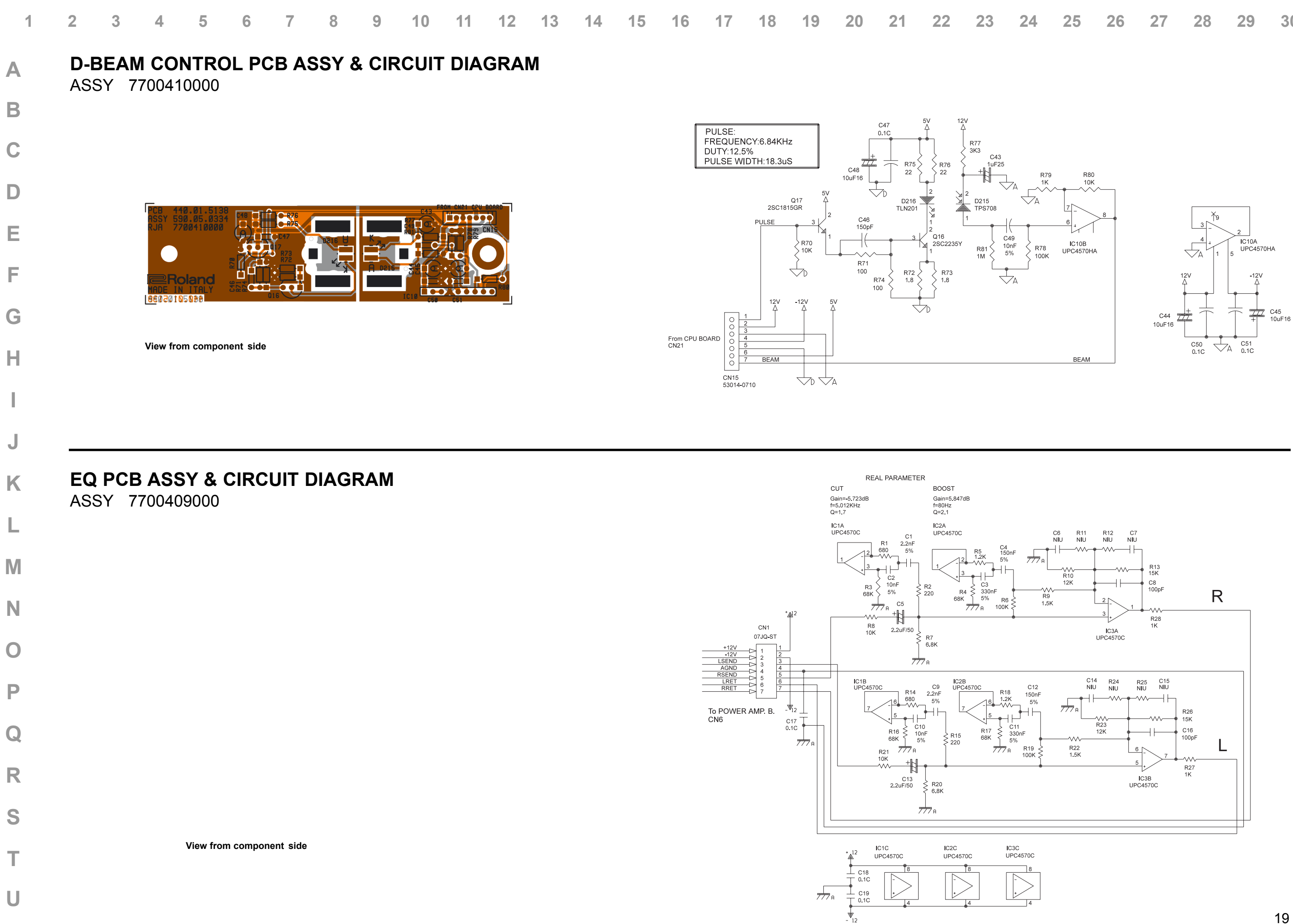

|    |    |    |    |    |    | EM-2 | 000 |
|----|----|----|----|----|----|------|-----|
| 23 | 24 | 25 | 26 | 27 | 28 | 29   | 30  |

|   |       |           |              |            |                    |         |                  |                   |                     |          | EM                 | -2000                   |          |        |                 |                        |      |          |                    |            |    | (  | Oct, 19 | 98 |
|---|-------|-----------|--------------|------------|--------------------|---------|------------------|-------------------|---------------------|----------|--------------------|-------------------------|----------|--------|-----------------|------------------------|------|----------|--------------------|------------|----|----|---------|----|
| 1 | 2 3   | 4 5       | 6            | 7 8        | 9                  | 10      | 11               | 12 13             | 14                  | 15       | 16                 | 17 18                   | 19       | 20     | 21              | 22                     | 23   | 24       | 25                 | 26         | 27 | 28 | 29      | 30 |
| Α | RIGHT | CONTRO    | OL PCB       | ASSY       | ASSY               | 7700    | 0402000          | )                 |                     |          |                    |                         |          |        |                 |                        |      |          |                    |            |    |    |         |    |
| В |       |           |              |            |                    |         |                  |                   |                     |          |                    |                         |          |        |                 |                        |      |          |                    |            |    |    |         |    |
| С |       |           |              |            | FC-7 DIN PCB       | R22 C1  |                  |                   |                     |          |                    | R20                     | C10      | GND    | CN4             | ЧĪХ                    | 0159 | D160 D1  | 61 D162            |            |    |    |         |    |
| D |       |           |              |            | R21<br>D203<br>GND | D204    |                  |                   |                     | 040      |                    | R19<br>D194<br>D193     |          | 056    | FROM<br>CENTRAL | PANEL                  |      | Q,~(     | <u>}</u> ,∞Q       |            |    |    |         |    |
| Е |       |           |              |            |                    |         |                  |                   | Г Ш                 | Ĭ Ţ      |                    |                         |          |        | SW30            |                        |      |          | 5                  |            |    |    |         |    |
| F |       |           |              | - Hell     | SW14               | Υ<br>τ  | <b>9</b><br>5W43 | P<br>SV42         | SW41                |          |                    | <b>Q 3</b><br>W39       |          | 0172   |                 | $\left  \cdot \right $ |      | •        |                    |            |    |    |         |    |
| G |       |           |              |            |                    |         |                  |                   |                     |          |                    |                         |          |        |                 |                        |      |          |                    |            |    |    |         |    |
| Н |       |           |              |            | 10<br>SW50         | SW49    |                  | RI3               | 1<br>5W46<br>CZ R26 | SW48     |                    | P<br>SW48<br>R16<br>R15 |          | SW31   | SW32            |                        | ╤┩   |          | //                 |            |    |    |         |    |
| I |       |           |              |            |                    |         |                  | 88<br>0197<br>R12 |                     | 0222     |                    |                         |          |        | E S             |                        |      | ЩJ       |                    |            |    |    |         |    |
| J |       |           |              |            |                    |         |                  | D186              |                     |          |                    |                         |          |        |                 | v1Ø7                   |      |          |                    | 4          |    |    |         |    |
| Κ |       | _         | _            |            | X,                 | ST C    | SW95             | RIG               | SW97                |          | <b>ROL</b>         |                         |          | W102   |                 | φ                      | SW   | /105 DO( |                    | • [ 0 • 0  |    |    |         |    |
| L |       | I         |              |            |                    | Q. (    | P.               |                   |                     |          |                    |                         |          |        | s               | W106                   | J₽   | •        |                    | Nee3       |    |    |         |    |
| Μ |       |           | TEFT PRINE   |            |                    |         |                  |                   |                     |          |                    |                         | <u> </u> |        |                 | •                      |      |          |                    |            |    |    |         |    |
| Ν |       | PANEL     |              | //¶        |                    |         |                  |                   |                     |          |                    |                         |          |        |                 |                        |      | PCB 4    | 40.01.0<br>90.05.0 | 663<br>339 |    |    |         |    |
| 0 |       |           |              |            |                    |         |                  |                   |                     | /33<br>6 | sw34               |                         |          |        |                 |                        |      | ROH 7    | /004020            |            |    |    |         |    |
| Ρ |       | LEET PANE |              | ≅Rolan     | d                  | D51 D52 |                  |                   |                     |          |                    | SW35                    | SW3      | 5 SW37 |                 | ç<br>SW38              |      |          |                    |            |    |    |         |    |
| Q |       | F         |              | NTAI       | SV52               |         |                  |                   |                     |          |                    |                         |          |        | Ţ.<br>Ţ.        |                        |      |          |                    |            |    |    |         |    |
| R |       |           | Ľ            |            | <u>م</u> ۲         |         |                  |                   |                     |          | γ <b>γ</b><br>SW55 | SW56                    | SW57     |        |                 | <b>Q</b><br>5W54       |      |          |                    |            |    |    |         |    |
| S |       | Vie       | w from compo | onent side |                    |         |                  |                   |                     |          |                    |                         |          |        |                 |                        |      |          |                    |            |    |    |         |    |

Т

U

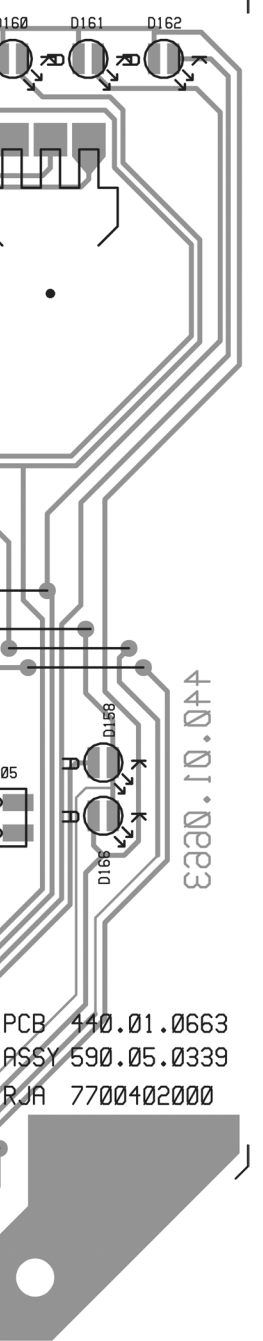

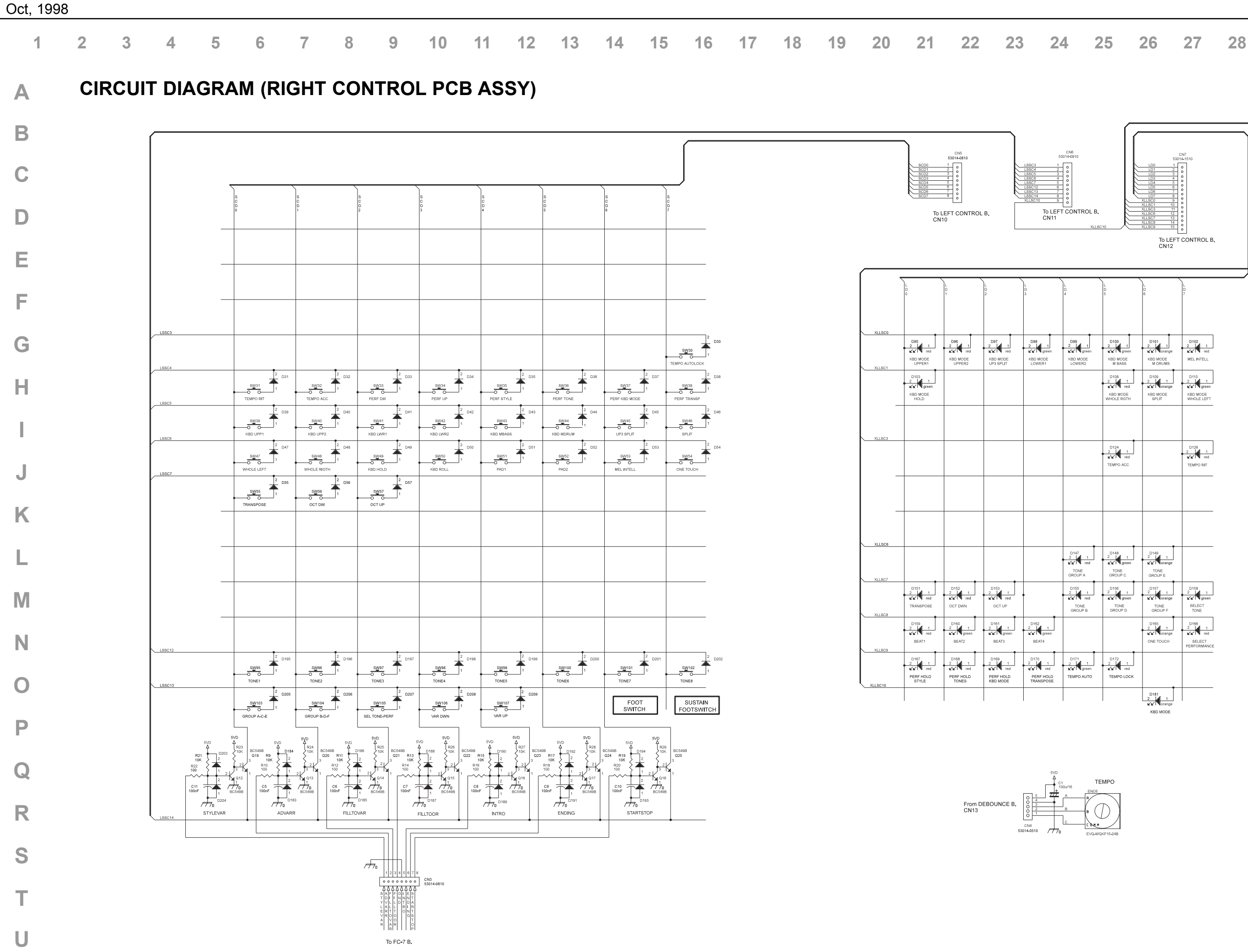

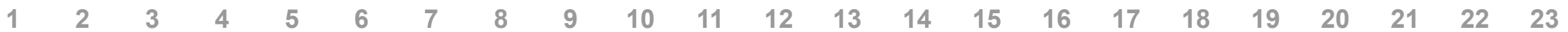

Α

Β

С

D

Е

F

G

Н

J

Κ

L

Μ

Ν

0

Ρ

Q

R

S

Т

U

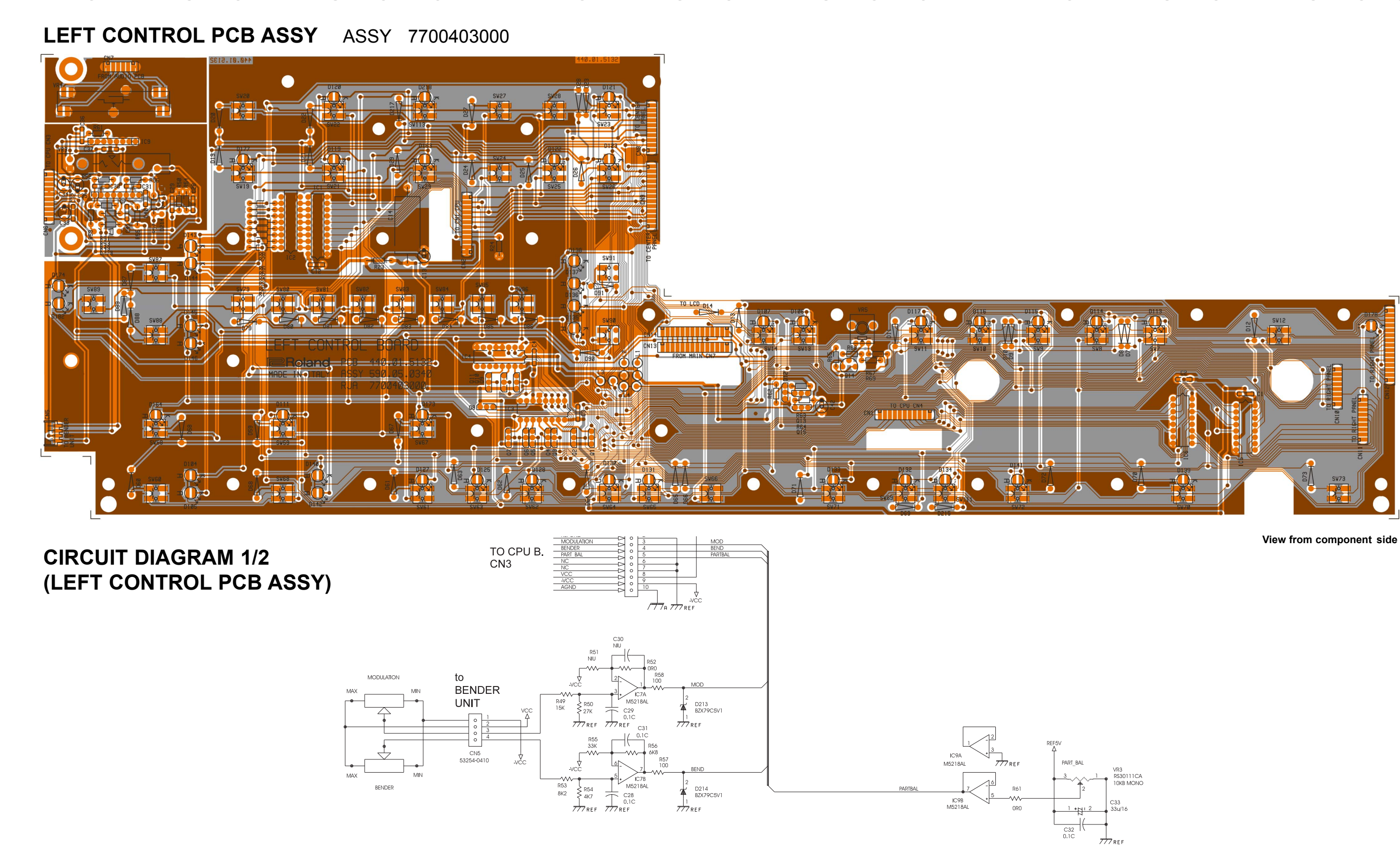

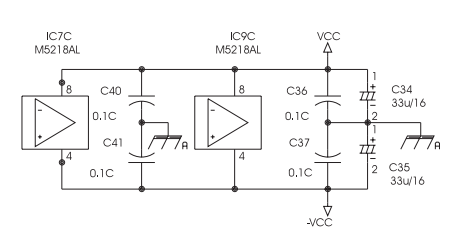

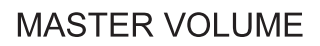

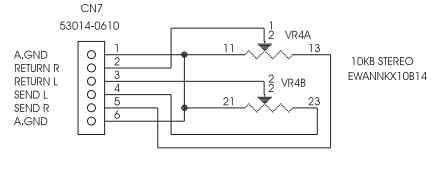

|    |    |    |    |    | Oct, 19 | 98 |
|----|----|----|----|----|---------|----|
| 24 | 25 | 26 | 27 | 28 | 29      | 30 |

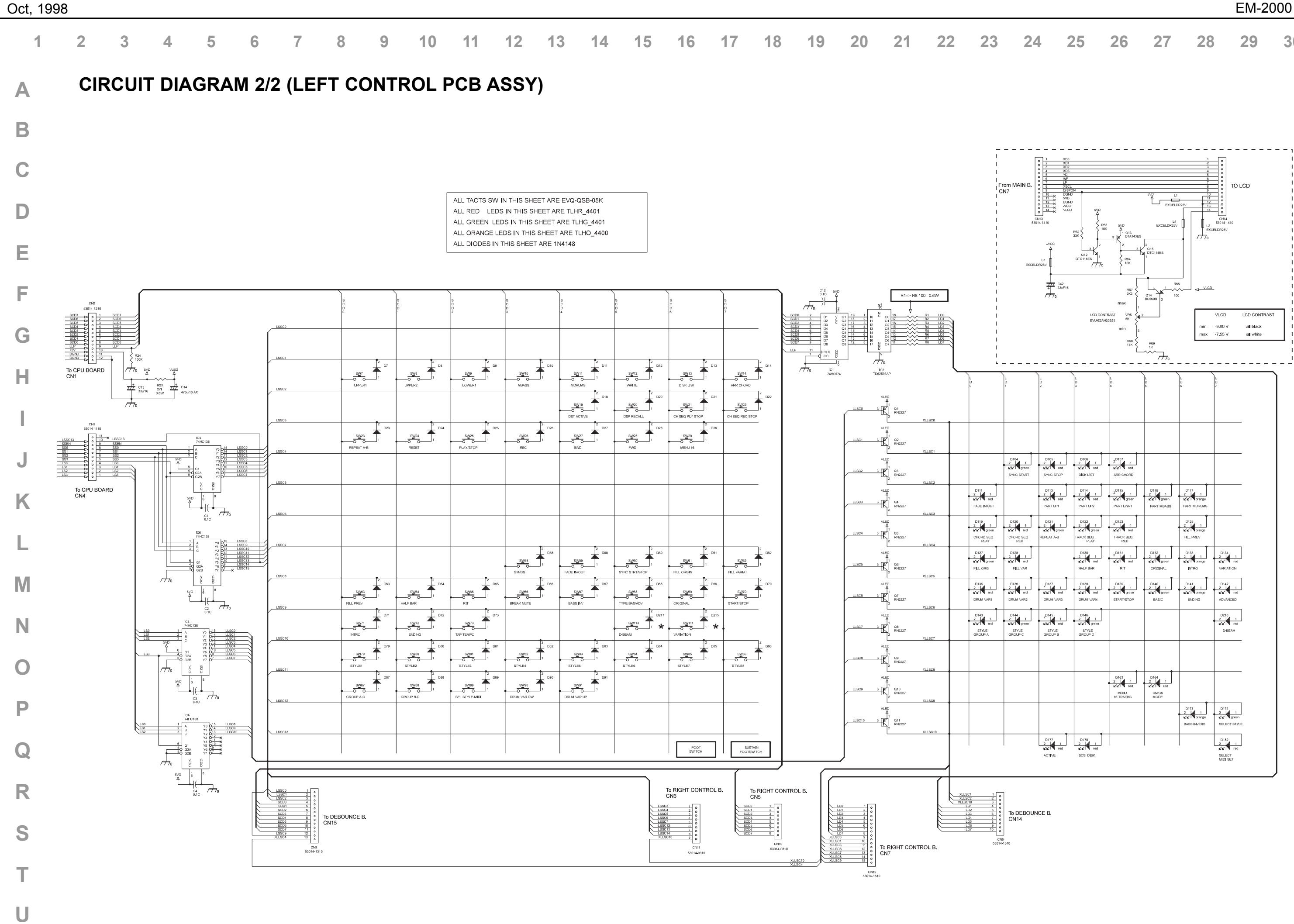

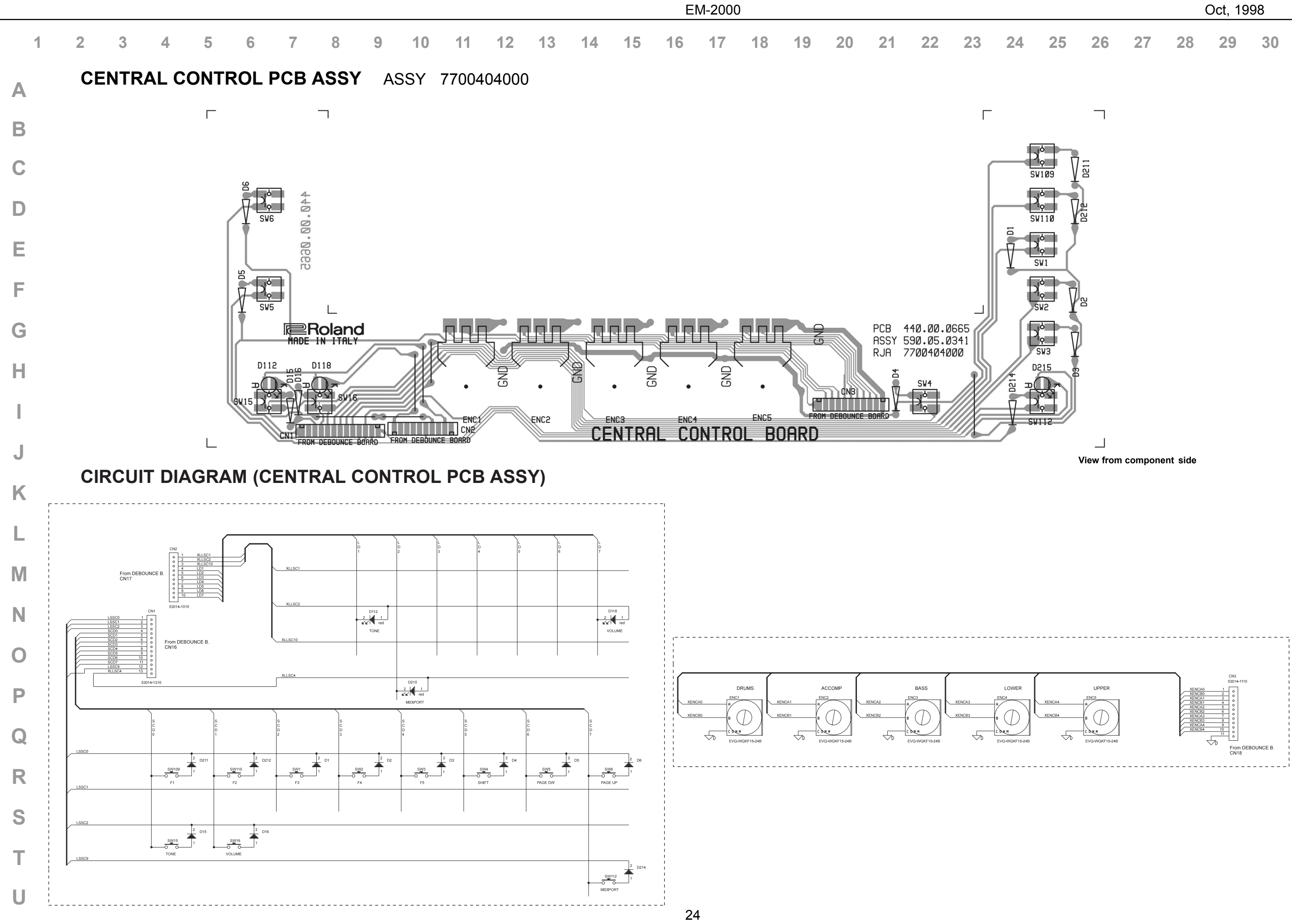

|    |    |    |    |    | Oct, 19 | 98 |  |
|----|----|----|----|----|---------|----|--|
| 24 | 25 | 26 | 27 | 28 | 29      | 30 |  |

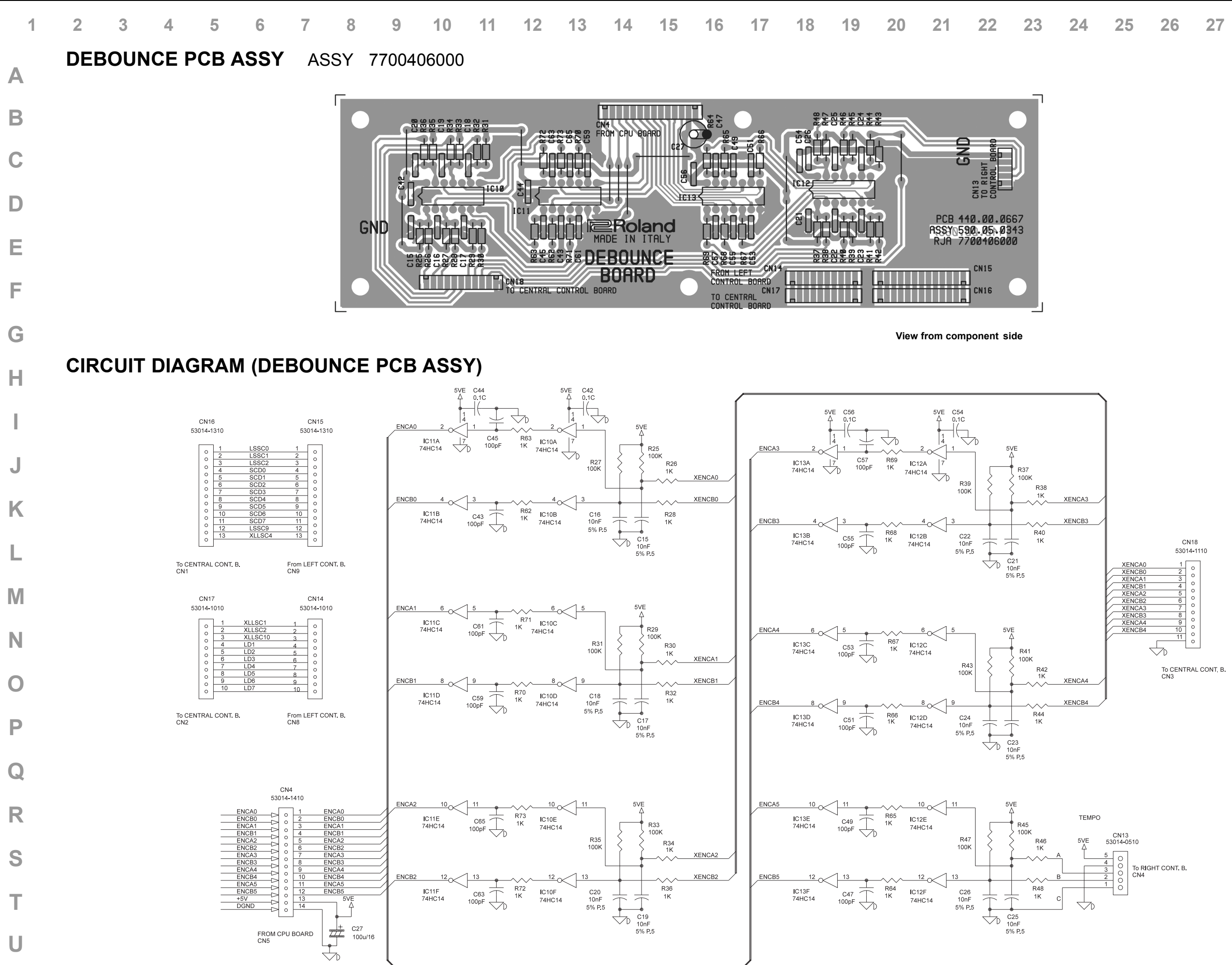

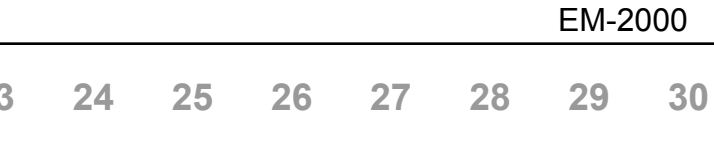

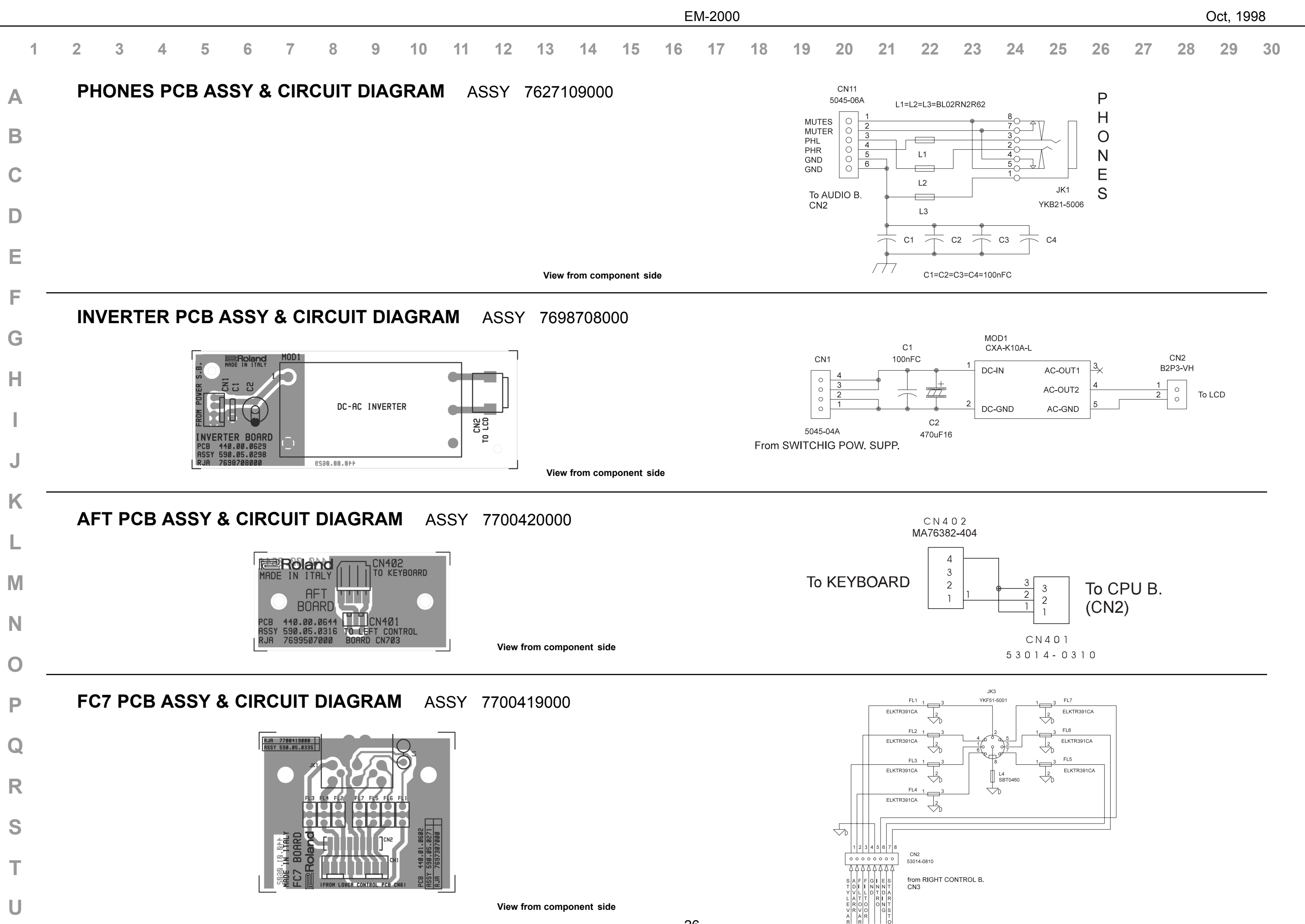

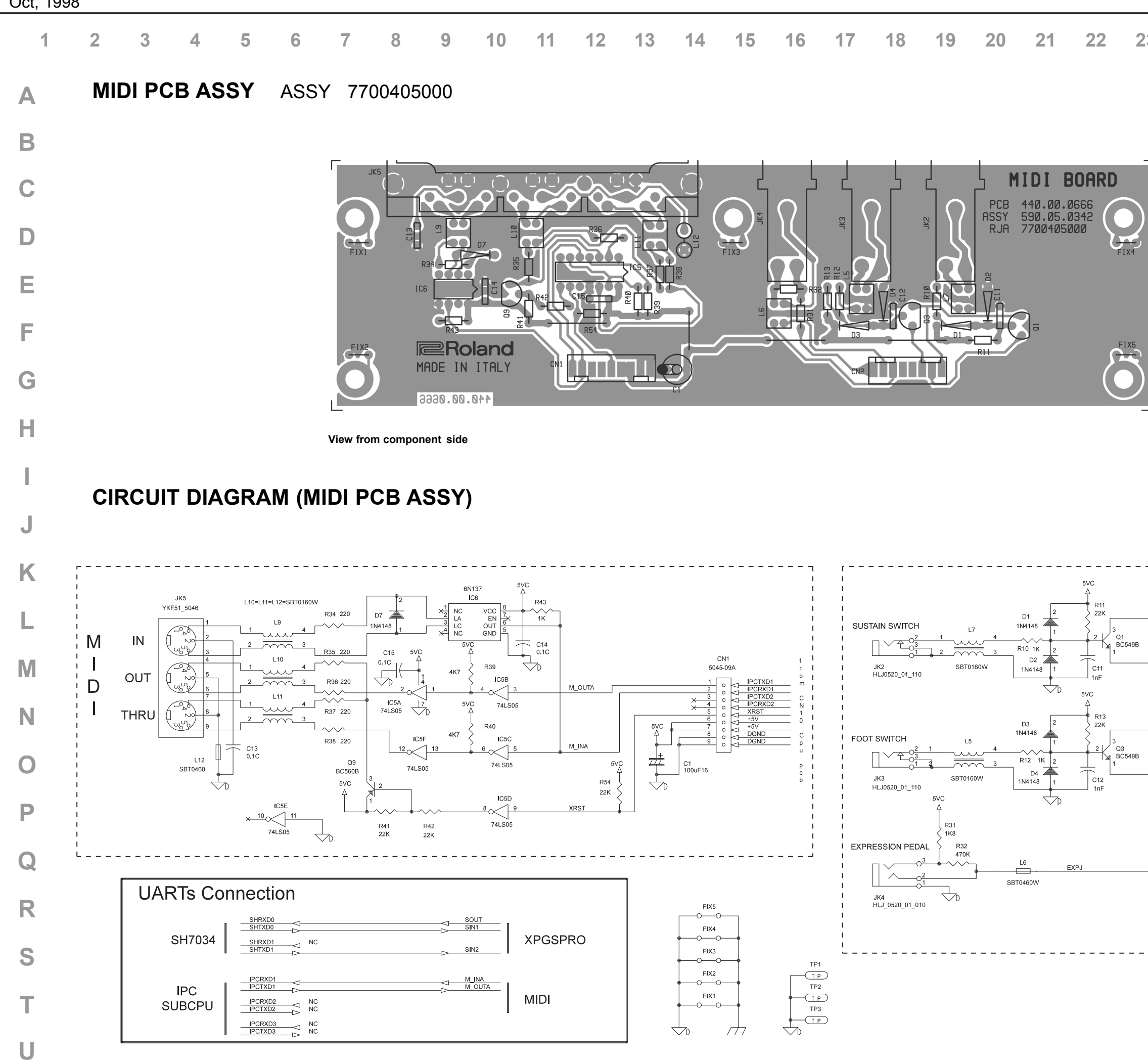

Oct, 1998

|   |    |    |    |                                                                   |                                                                                | EM-2                                                      | 000 |
|---|----|----|----|-------------------------------------------------------------------|--------------------------------------------------------------------------------|-----------------------------------------------------------|-----|
| 3 | 24 | 25 | 26 | 27                                                                | 28                                                                             | 29                                                        | 30  |
|   |    |    |    |                                                                   |                                                                                |                                                           |     |
|   |    |    |    |                                                                   |                                                                                |                                                           |     |
|   |    |    |    |                                                                   |                                                                                |                                                           |     |
|   |    |    |    | LSSC13<br>SCD7<br>SCD6<br>-VCC<br>VLCD<br>EXPJ<br>GNDREF<br>REF+5 | 5045-08A<br>1<br>0<br>0<br>0<br>0<br>0<br>0<br>0<br>0<br>0<br>0<br>0<br>0<br>0 | LSSC13<br>SCD6<br>SCD6<br>VLCD<br>EXPJ<br>GNDREF<br>REF+5 |     |
|   |    |    |    |                                                                   |                                                                                |                                                           |     |

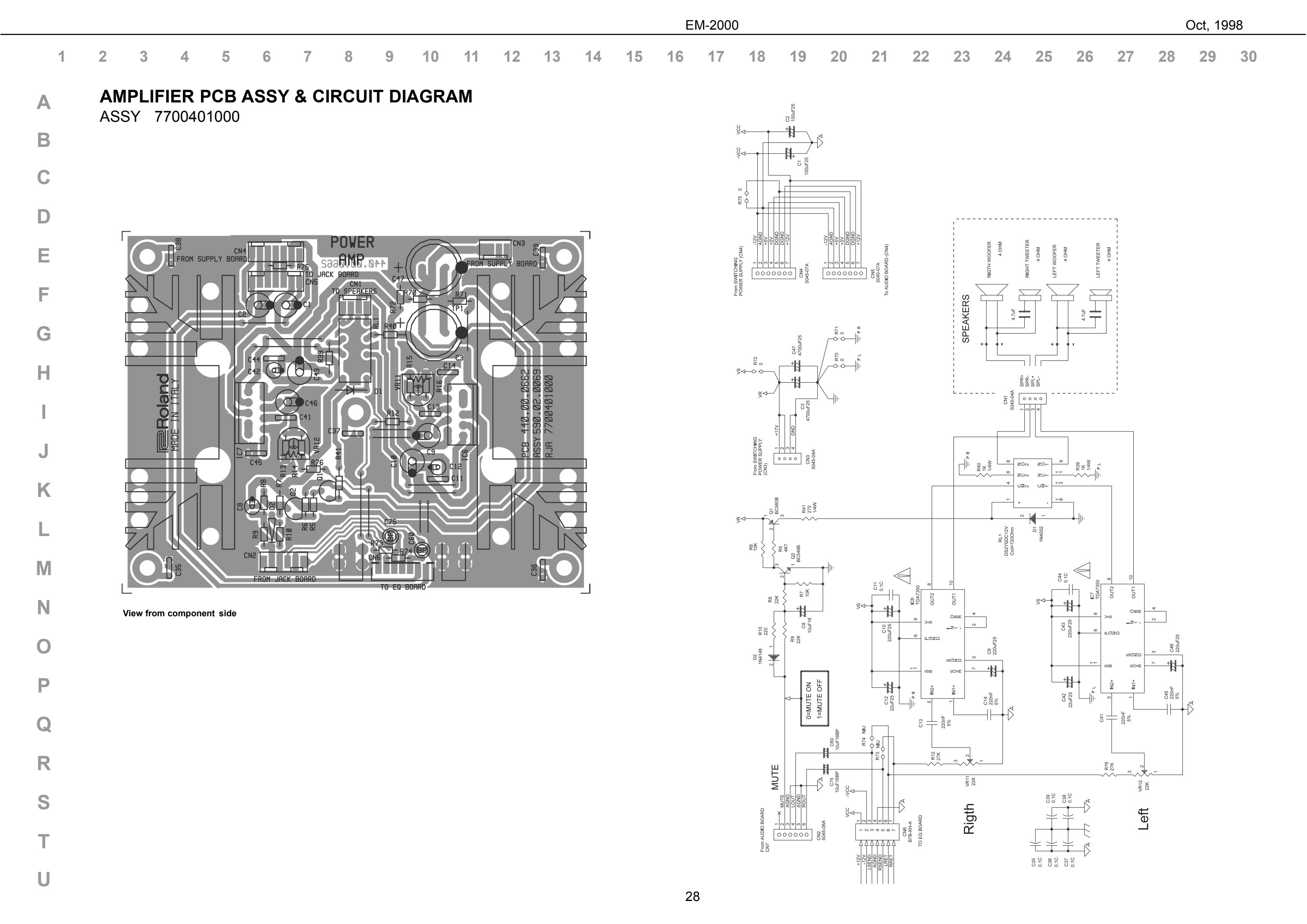

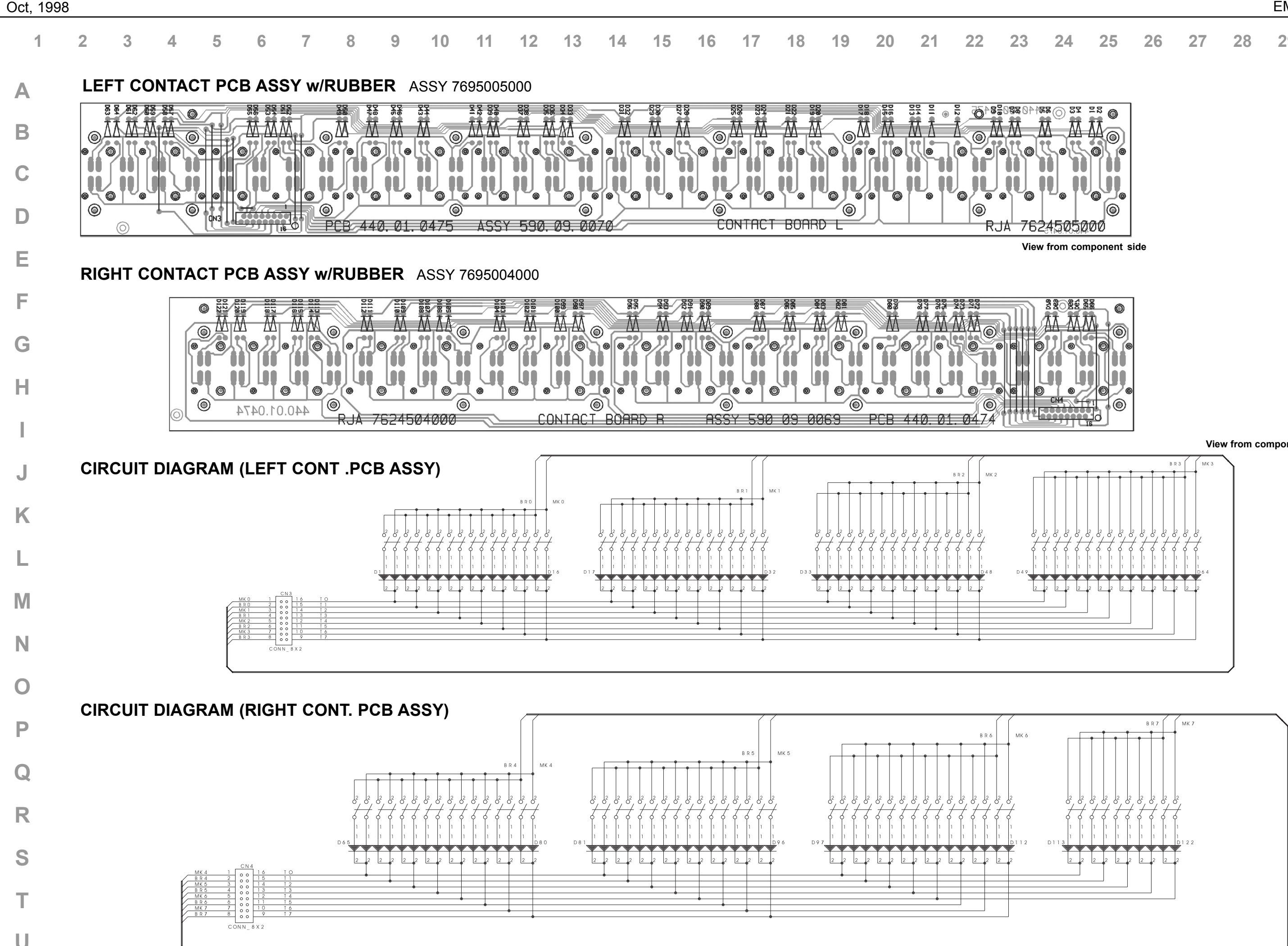

EM-2000

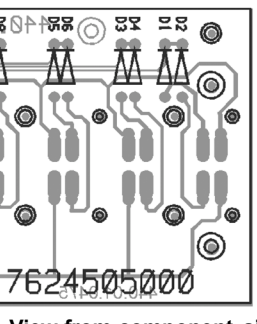

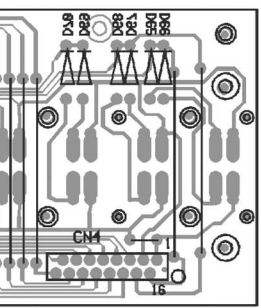

View from component side

# How to save / How to version up

Since EM-2000 has a flash memory for the main program registration, you can update the software version or the test program by floppy disks.

#### Item Required

| EM-2000 Version up disk | (code: 7700433000) |
|-------------------------|--------------------|
| EM-2000 Test program    | (code: 7700434000) |

#### **ATTENTION:**

The Test Program was not installed in this instrument (otherwise it would have occupied too much memory space). If you want to install it, you have to load the Test Program from the "Test Program EM-2000" floppy disk you've been provided with.

#### Warning:

Loading the Test Program causes the Software Program of your EM-2000 to be lost. Therefore every time you want to carry out some checks in your EM-2000 and consequently have to install the related Test Program, we strongly recommend you to make a back-up copy of your EM-2000 current software program, according to the procedure described in the << How to save the "Software Version" or the "Test Program" by Floppy disk >> paragraph.

Of course, once you've completed your checks, you'll have to reload the Software Program (that had been erased when installing the Test Program), as described in the << How to update the software version or the "Test Program" paragraph.

## How to save the "Software Version" or the "Test Program" onto Floppy Disk.

Insert a Floppy Disk in which you'll save either the "Software Program" or the "Test Program" Turn the instrument on while keeping the "TRANSPOSER" + "ONE / TOUCH" + OCTAVE "UP" buttons pressed.

The display shows:

#### SYSTEM SAVE

STYLE 1 to EXIT **STYLE 2 to CONTINUE** 

If you press the "Style 1" button, you'll exit the Flash saving mode and the instrument will go back to the initial program. If you press "Style 2" you'll go on and save the program.

The display shows:

SYSTEM SAVE

Initialising . . . .

ATTENTION !! Do not turn instrument off

Then after a few seconds the display will show:

| SYSTEM               | SAVE        |
|----------------------|-------------|
| Sistem size [BYTE]   | XXX         |
| Checksum Calculation | DONE        |
| Sistem saving        | COMPLETED   |
| << TURN INSTRUMENT ( | DN AGAIN >> |

When the program saving operation has been completed it will be confirmed by the "System saving Completed" message appearing on the display. To go back to the initial program, after a few seconds you have to turn the instrument off and then on again.

# How to update the Software Version or the Test Program by Floppy Disk

Insert the floppy disk containing either the Software program or the Test program into the FDD. Then turn the instrument on while keeping the "Select" (Style /Midi Set) + "Gm/Gs mode" + "Bass Inversion" buttons pressed. The display shows:

|         | FLASH   | UPDATE              |  |
|---------|---------|---------------------|--|
| STYLE 1 | to EXIT | STYLE 2 to CONTINUE |  |

By pressing the "Style 1" button you will exit the Flash loading mode and the instrument will get back to the old program.

By pressing the "Style 2" button you'll start loading the Flash EPROM.

The display shows:

FLASH UPDATE

Initialising . . . .

ATTENTION !! Do not turn instrument off

After a few seconds, the display shows:

|         | FLASH UPDATE |   |
|---------|--------------|---|
| Program | loading      | - |
| Program | checking     |   |
| Flash   | updating     |   |

If the loading operation of the Flash EPROM has been completed, you'll have the confirmation if the message " COMPLETED" is displayed. After a few seconds, you have to turn the instrument off and then on again.

# **TEST MODE**

## Main Test Menu

After loading the Test Program, turn the instrument on. The Main Test Menù will be displayed, which is divided into two major groups: <u>MUSIC STYLE and TONE.</u>

|           | EM-2000 test Ve | er. x . x x  |
|-----------|-----------------|--------------|
| Style     |                 | Tone         |
| 1 Switch  |                 | 1 Flash      |
| 2 Encoder |                 | 2 Scsi       |
| 3 Adc     |                 | 3 Rom Style  |
| 4 Lcd     |                 | 4 Midi       |
| 5 Led     |                 | 5 FDD        |
| 6 Keyscan |                 | 6 Audio Test |
| ·         |                 | 7 Ram        |

To exit the Test Mode, turn the instrument off.

#### <u>1.</u> <u>SWITCH test</u>

Press the Music Style 1 button. The display shows:

| EM-20   | 00 SWITCH TEST       |
|---------|----------------------|
| Nome    | XXXXX                |
|         | O N /OFF             |
| *****   | ******               |
| *****   | ******               |
| *****   | *****                |
| Next.   | XXXXX                |
| Press T | one 8 and F5 to exit |

<u>Action</u>: every button, when pressed, will generate a sound. The LCD will consequently show the button name on the top of the left side as well as its ON/OFF status. On the bottom of the left side the name of the following button to be pressed will be shown. Every time a button has been checked, the asterisks disappear from the display.

Once all buttons have been subsequently pressed, you will automatically exit the Switch Test and get back to the Main Menù.

If you want to stop and exit the Switch Test, you can do it by pressing the "Tone 8" and "F5" buttons.

### 2. ENCODER check

Press the "music style 2" button

The display shows:

|               | EM-2000 T | TEST ENCOD | ER        |
|---------------|-----------|------------|-----------|
| Drums Part    | > 0 - 255 | Lower Num  | > 0 - 255 |
| Accomp Gr     | > 0 - 255 | Upper _Var | > 0 - 255 |
| Bass Bank     | > 0 - 255 | Тетро      | > 0 - 255 |
| Press F5 to e | exit      |            |           |
|               |           |            |           |

To exit, press F5.

#### <u>3.</u> <u>ADC Check</u>

Press the "music style 3" button.

The display shows:

| EM-2000 ADC TEST                |                |              |
|---------------------------------|----------------|--------------|
| Foot switch= (On /Off)          | Sust Foot swit | ch = (On/Off |
| Balance = $(0 + / - 127)$       | After touch    | = (0-127)    |
| <b>D.Beam C. = (0 - 127)</b> ** | Modulation     | = (0 - 127)  |
| Express = (0 - 127)             |                |              |
| Bender $= (0 + - 127)$          |                |              |
| Press F5 to exit                |                |              |

\*\* = When passing your hand over the DBeam controller, the value appears on LCD. Raise or lower your hand. Check that the value changes 0 from 127.

To exit, press F5.

#### 4. LCD Check

Press the "music style 4" button.

The display shows:

|             | EM-2000 | LCD TEST |  |
|-------------|---------|----------|--|
| Press F1    | blue    | Test     |  |
| Press F2    | white   | Test     |  |
| Press F3    | normal  | Test     |  |
| Press F5 to | o exit  |          |  |

<u>Action:</u>

If you press the "F1" button, the display will be blue If you press the "F2" button, the display will be white; If you press the "F3" button, the display will show the numbers from '0' to '9';

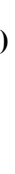

#### 5. LED Check

Press the "music style 5" button.

The display shows:

EM-2000 LED TEST ...

Note: Each LED will light subsequently, one after another; at the end of the sequence they will all be on.

The display shows:

EM-2000 LED TEST ...PressF1to orangeledsPressF2to greenledsPressF3to redleds

Press F5 to exit

When you press "F1", all orange LEDs light; When you press "F2", all green LEDs light; When you press "F3", all red LEDs light; Make sure that all LEDs work properly and have the right colour.

To exit, press F5.

#### 6. KEYSCAN Check

Press the "music style 6" button.

The display shows:

| EM- 2000<br>Kev = XX   | KEY SCAN TEST<br>Velocity = 0 - 127 |
|------------------------|-------------------------------------|
| After Touch            | [ 0 - 127 ]                         |
| ** Press F5 to exit ** |                                     |

<u>Action</u>: a piano sound will be heard every time a key is pressed; you'll hear the aftertouch effect if you press a key till the end of its stroke. The LCD shows the key name, the velocity value and the aftertouch value

To exit, press F5.

# Second group of checks

### <u>1. Flash EPROM</u>

Press the "tone 1" button

The display shows:

|                  | EM-2000 FLASH TEST |
|------------------|--------------------|
|                  | Writing            |
|                  | Verifying          |
|                  | Block              |
|                  | Flash OK or Error  |
| Press F5 to exit |                    |
|                  |                    |

To exit, press F5.

<u>Note</u>: if there is an asterisk (\*) beside the "Flash Test" item within the Main Menù, this means that this kind of check has already been carried out.

### <u>2.</u> <u>SCSI Test</u>

Press the "tone 2" button

The display shows:

|                  | EM-2000 TEST Scsi |  |
|------------------|-------------------|--|
| Setup Scsi       | : OK or Error     |  |
| Scanning Drive   | :5-X              |  |
| Press F5 to exit |                   |  |

<u>Note</u>: To test the external SCSI input of EM-2000, you have to connect it with an external peripheral. Please notice the identifier number, which will appear on the display in place of the corresponding dash beside "Scanning Drive". The identifier number cannot be either 5 or 7, because they are already used by EM-2000.

To exit, press F5.

#### <u>3. Style Rom</u>

Press the "tone 3" button.

The display shows:

EM-2000 ROM STYLE TEST

OK or Error

Press F5 to exit

To exit, press F5.

### 4. Midi TEST

Press the "tone 4" button.

The display shows:

EM-2000 MIDI TEST Connect Midi Out = to => Midi A In < OK or Error > Press F5 to exit

Cable connections to check the MIDI outputs:

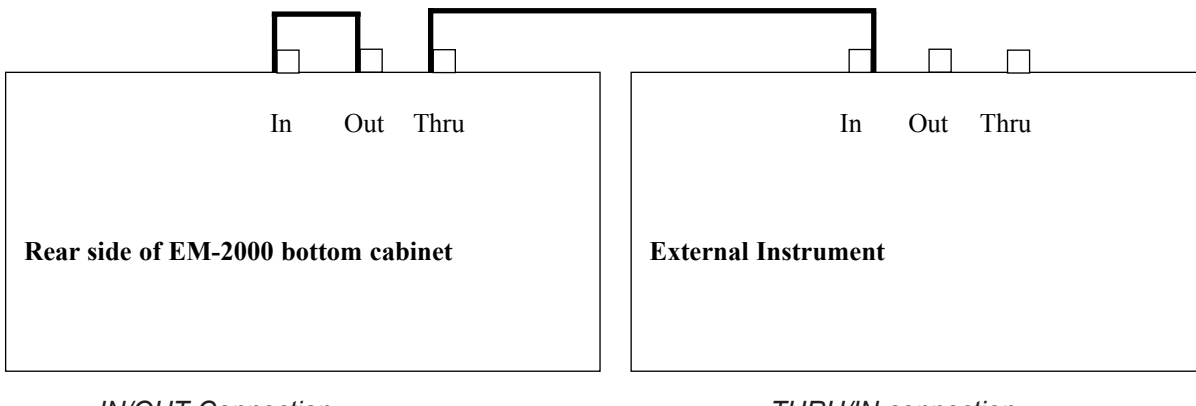

IN/OUT Connection

THRU/IN connection

While the "EM-2000 MIDI TEST" screen display is shown, connect the Midi Cables between EM-2000 and an external instrument as shown in the above diagram.

Make sure that either the "OK" or the "ERROR" message appear on the display.

Then keep the cable connection between the IN and OUT sockets of EM-2000 and connect EM-2000 with another external instrument by using its "Midi Thru" output and the second Midi Cable.

If the result of this Midi Test is "OK", you'll hear an intermittent sound coming from the second external instrument.

To exit, press the F5.

## 5. FDD Test

Press the "tone 5" button.

The display shows:

EM-2000 FDD TEST Writing .... Reading.... Verifying .... >>>> OK <<<< Please eject disk

After a few seconds, the display will show:

| E                | M-2000 FDD ' | TEST      |
|------------------|--------------|-----------|
| Writing          | Reading      | Verifying |
|                  | >>>> OK <-   | <<<       |
| Press F5 to exit |              |           |

If the result isn't OK, one of the following errors will appear on the display:

- Read Error
- Write Error

- Verify Error

<u>CAUTION</u>: To check the FDD, use only a formatted disk, either DD or HD type.

To exit, press the "F5" button.

## 6. <u>Audio Test</u>

Press the "tone 6" button. You've entered the "Audio Test" mode and:

the display shows:

EM-2000 Audio Test

AUDIO TEST

Press F5 to exit

Now, some sine wave sounds will come out from the Right and Left speakers. Before calibrating the amplifier, move the "volume" potentiometer to the "Max" position then adjust the trimmers of the amplifier channels (P1: right Channel; P2: left Channel) so that the oscilloscope will show a value of 17 Vpp across the speakers.

The sounds coming from the R/L Mono channels on the "OUT" output will be mixed and can be adjusted by the "Controls Volume" slider potentiometer.

The sine wave sound on the right channel will have a 415 Hz frequency and a 2Vpp amplitude. The sine wave sound on the left channel will have a 220 Hz frequency and a 2Vpp amplitude. To exit, press "F5".

### 7. Dynamic Ram

Press the "tone 7" button. The display shows:

EM-2000 TEST RAM

OK or Error

Press F5 to exit

#### Calibration procedure to replace the Pitch Bender.

Load the "Software Program" into the instrument. Turn EM-2000 on while keeping the "F2" button pressed.

After a few seconds, the display will show:

PITCH BENDER CALIBRATION

**CENTER POSITION** 

Then Press Upper 1 Key

Put the Bender lever in the middle while pressing the "Upper 1" button at the same time.

The display shows:

PITCH BENDER CALIBRATION

ALL LEFT POSITION

Then Press Upper 1 Key

Move the Bender lever completely towards left while pressing the "Upper 1" button at the same time.

The display shows:

PITCH BENDER CALIBRATION

ALL RIGHT POSITION

Then Press Upper 1 Key

Move the Bender lever completely towards right while pressing the "Upper 1" button at the same time. When the calibration has been completed, the instrument will automatically reset and go back to the initial screen display of the "Software Program".

#### How to visualize the "Software Program" version

Turn the instrument on while keeping the "WRITE" + "SHIFT" + RESET/TAP TEMPO buttons pressed.

After a few seconds the display shows:

EM-2000 Arranger Keyboard

Ver. XX . XX Date Version : Day \_\_ Month \_\_ Year \_\_

CPU Bios Version: Ver. XX . XX

# NOTICE

#### Adjusting DBeam controller

When you replace CPU PCB ASSY, DBeam controller adjustment is necessary.

- 1-1. Remove the bottom cover.
- 1-2 TP 15: + TP 16: -(GND)
- 1-3 Adjust the voltage output from TP 15 to 0V by using VR1.

NOTE: When you adjust the voltage, be sure to keep EM-2000 in a horizontal position, and keep any object and strong light (fluorescent lamp etc.) away from around the photoreceiver.

Connect the test probe of the oscilloscope to the Tap Point of the CPU PCB ASSY.